## SolidWorks<sup>®</sup> 組み立て ブロック チュートリアル

**Tony-Kart** 

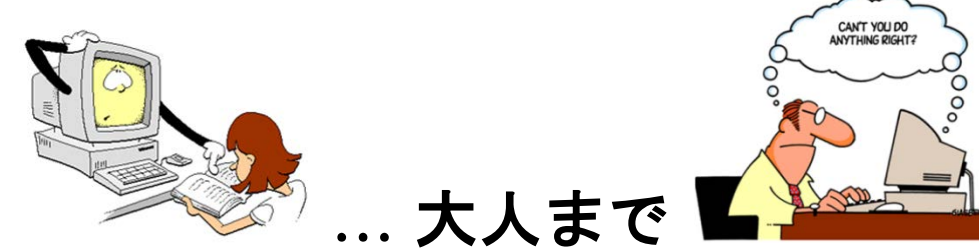

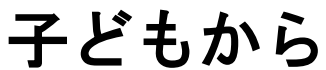

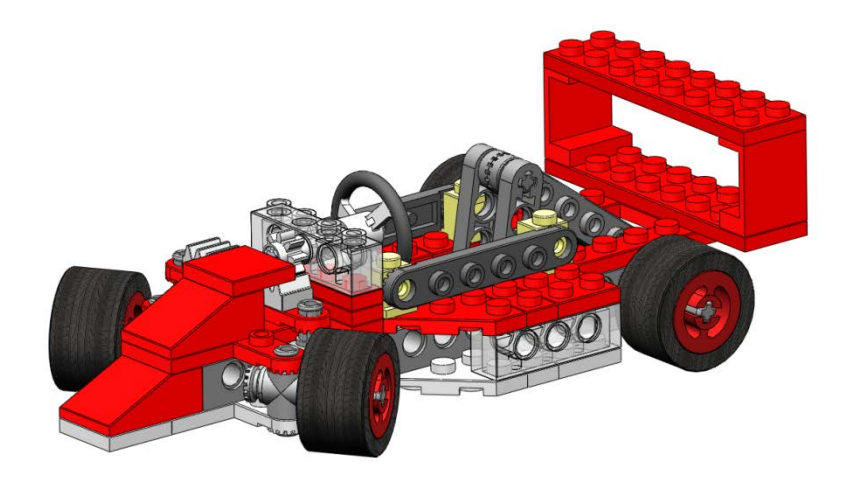

SolidWorks<sup>®</sup> Educational Release 2010-2011 向け

このチュートリアルは SolidWorks Worldwide 向けに開発されたもので、3D CAD ソフトウェア SolidWorks の使い方を 学びたい教育機関すべての方が利用できます。このチュートリアルまたはその一部を商用や外部向けの講習会な ど、他の用途に使用することは禁止されています。

本件に関するご質問は Jack van den Broek [<u>j.vandenbroek@vakcollege.nl</u>] までお問い合わせ下さい。

発案: Jack van den Broek (Technical school Dr. Knippenberg)。

教育レベルへの適用: Jack van den Broek。

作成: Jack van den Broek。

|   | このブロックの山から<br>Tony Kart を<br>しま<br>に<br>業しく説明します。<br>楽しんでくださ<br>い!          | <image/>                                                                                                    |
|---|-----------------------------------------------------------------------------|----------------------------------------------------------------------------------------------------|
|   | 作業計画:                                                                       | 左側に表示される指示に従って作業し、右側の例をご確認ください。<br>(マニュアルと実際の 3D モデルデータの色が異なる場合があります。<br>部品を挿入する場合は、ファイル名をご確認くださいますよう<br>お願いいたします。)<br>注意深く読めば、何も難しいことはありません。<br>頑張ってください! |
| 1 | SolidWorks を起動:<br>アイコンをダブルクリックし<br>ます。<br>SolidWorks 2010<br>アイコンはデスクトップにあ |                                                                                                    |

|                 | ります。<br>デスクトップにア<br>イコンがない場合、先生に聞<br>いてください。                                                      | SolidWorks 2010       KUKA Sim Layout<br>2.1       Adobe Acrobat 9<br>Pro       SYMplus PALplus<br>Draaien         SolidWorks<br>eDrawings 2010       Acer Arcade Deluxe       Adobe Reader 9       Dropbox |
|-----------------|---------------------------------------------------------------------------------------------------|----------------------------------------------------------------------------------------------------|
| 2               | 正しく起動すると、CAD アプ<br>リケーションが開きます。<br>右の図が表示されます。                                                    | SolidWorks 77+/L(F) 表示(V) ">=L(T) ^L(T) ^L(F) 2 - C + C + C + C + C + C + C + C + C + C                                                                                                    |
| 3               | これからアセンブリ環境を開<br>き、最初のモデルを作成しま<br>す。<br>1. それには、ツールバーの最<br>初<br>のボタンをクリックしま<br>す:新規(New):<br>・ ジ・ | SolidWorks 2744(F) 表示(V) 2-4(T) 447(H) 2                                                                                                    |
| 4               | <ol> <li>メニューが表示されたら、</li> <li>図</li> <li>に示したアイテムをダブル<br/>クリックします:</li> </ol>                    |                                                                                                    |
| SolidWo<br>Kart | rks このアイテムをダブル<br>クリックします:                                                                        | ロックチュートリアル - Tony 3                                                                                                    |

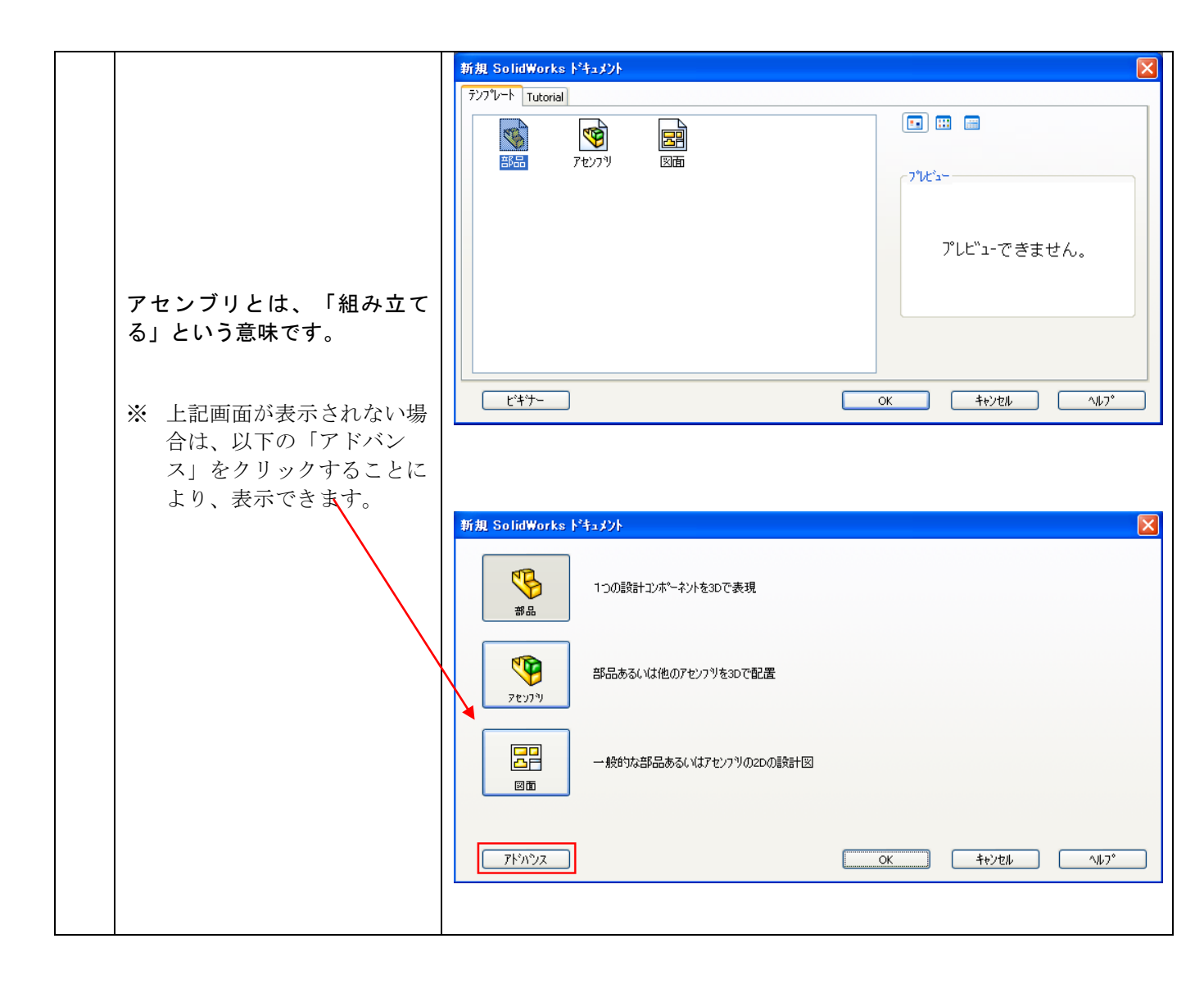

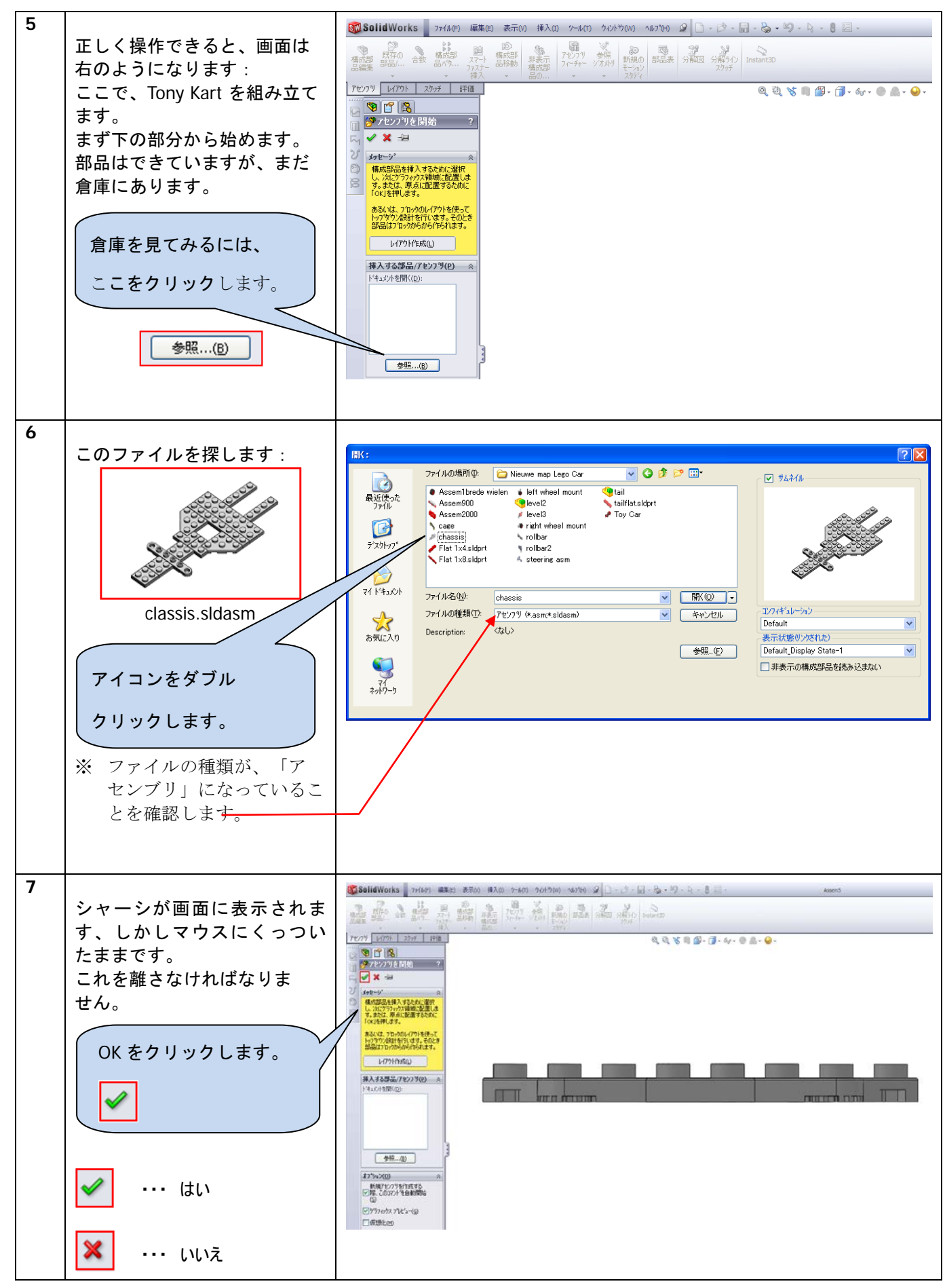

SolidWorks VMBO チュートリアル : 組み立てブロック チュートリアル - Tony Kart

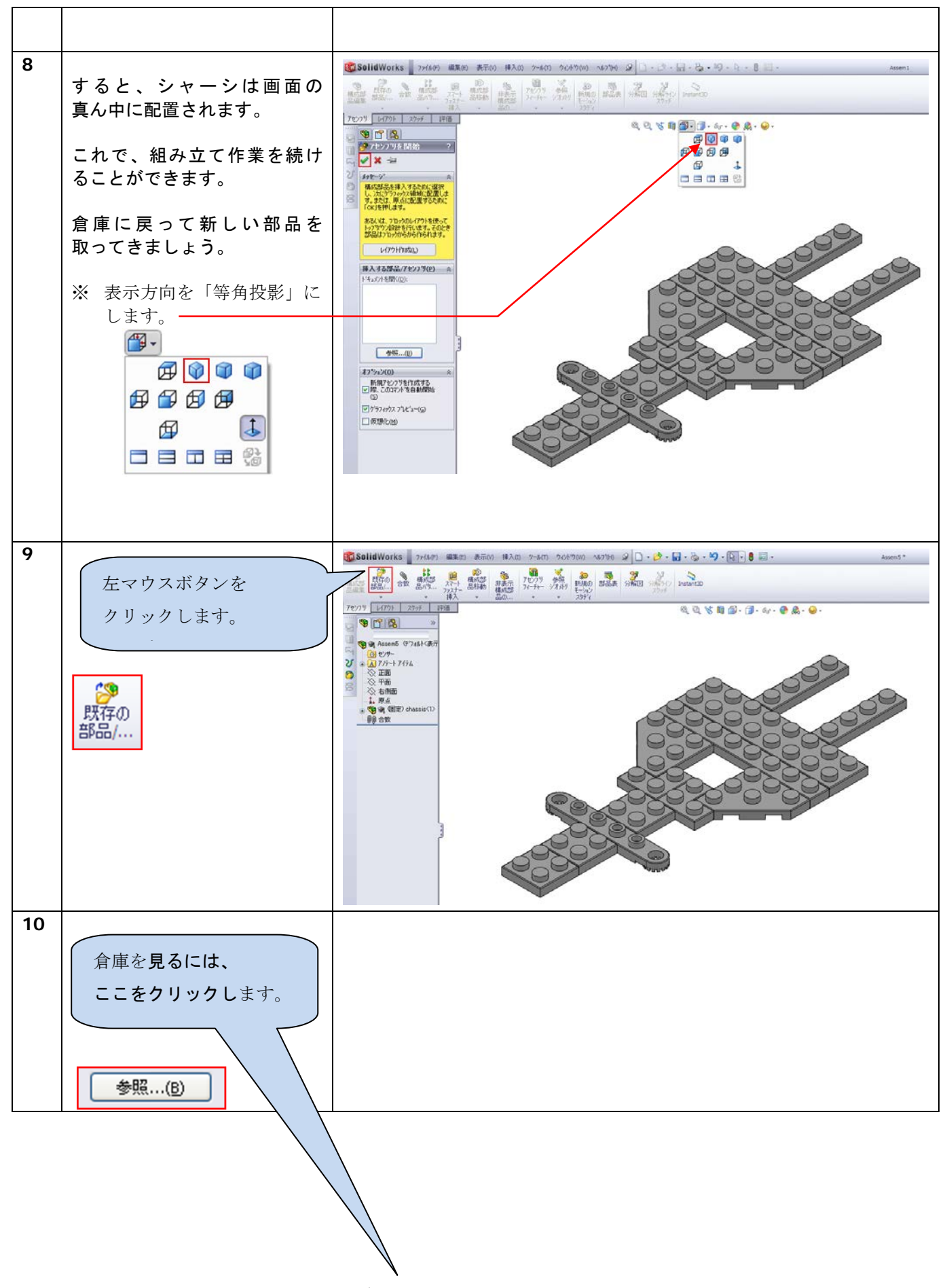

SolidWorks VMBO チュートリアル : 組み立てブロック チュートリアル - Tony Kart

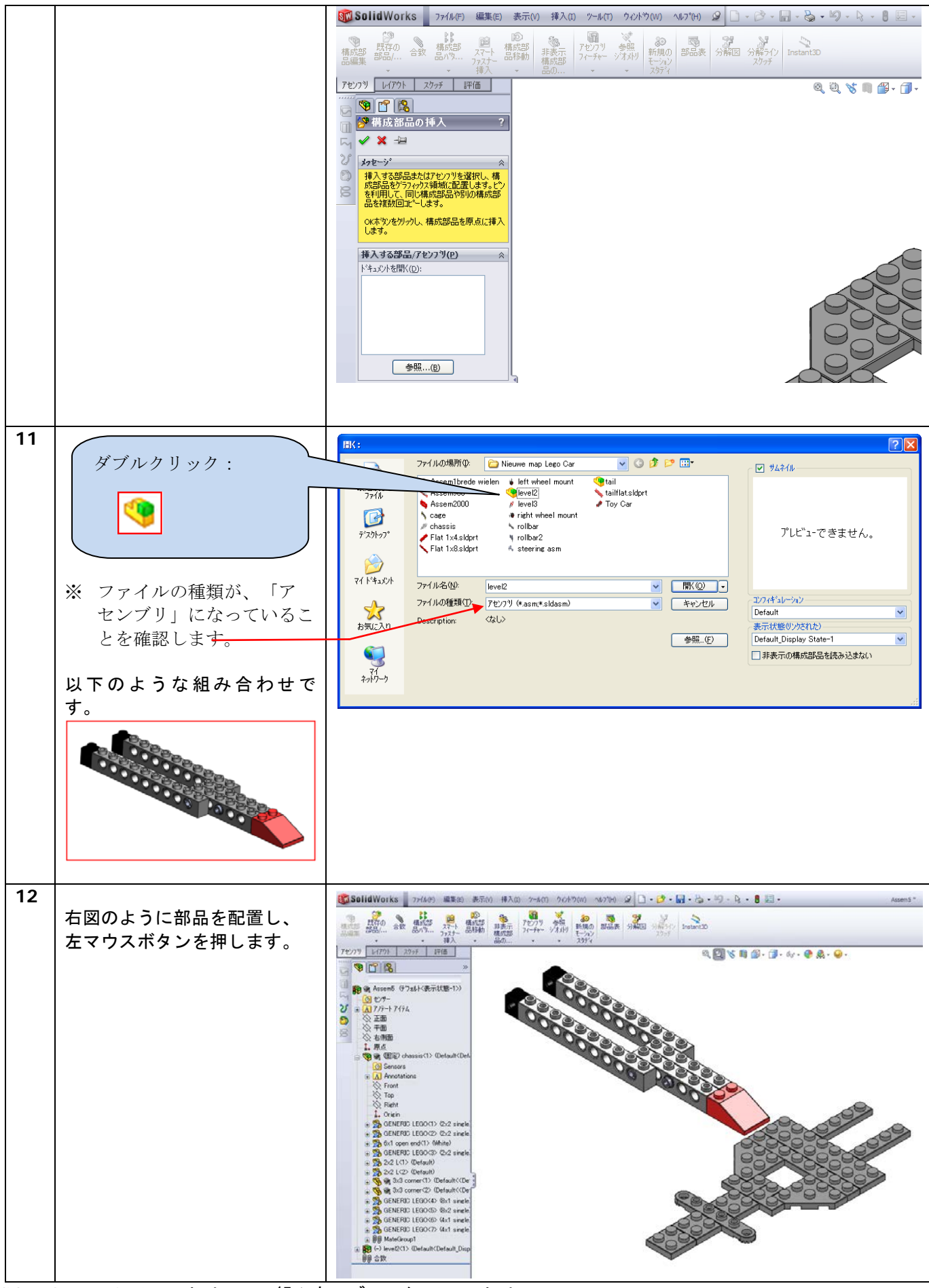

SolidWorks VMBO チュートリアル : 組み立てブロック チュートリアル - Tony Kart

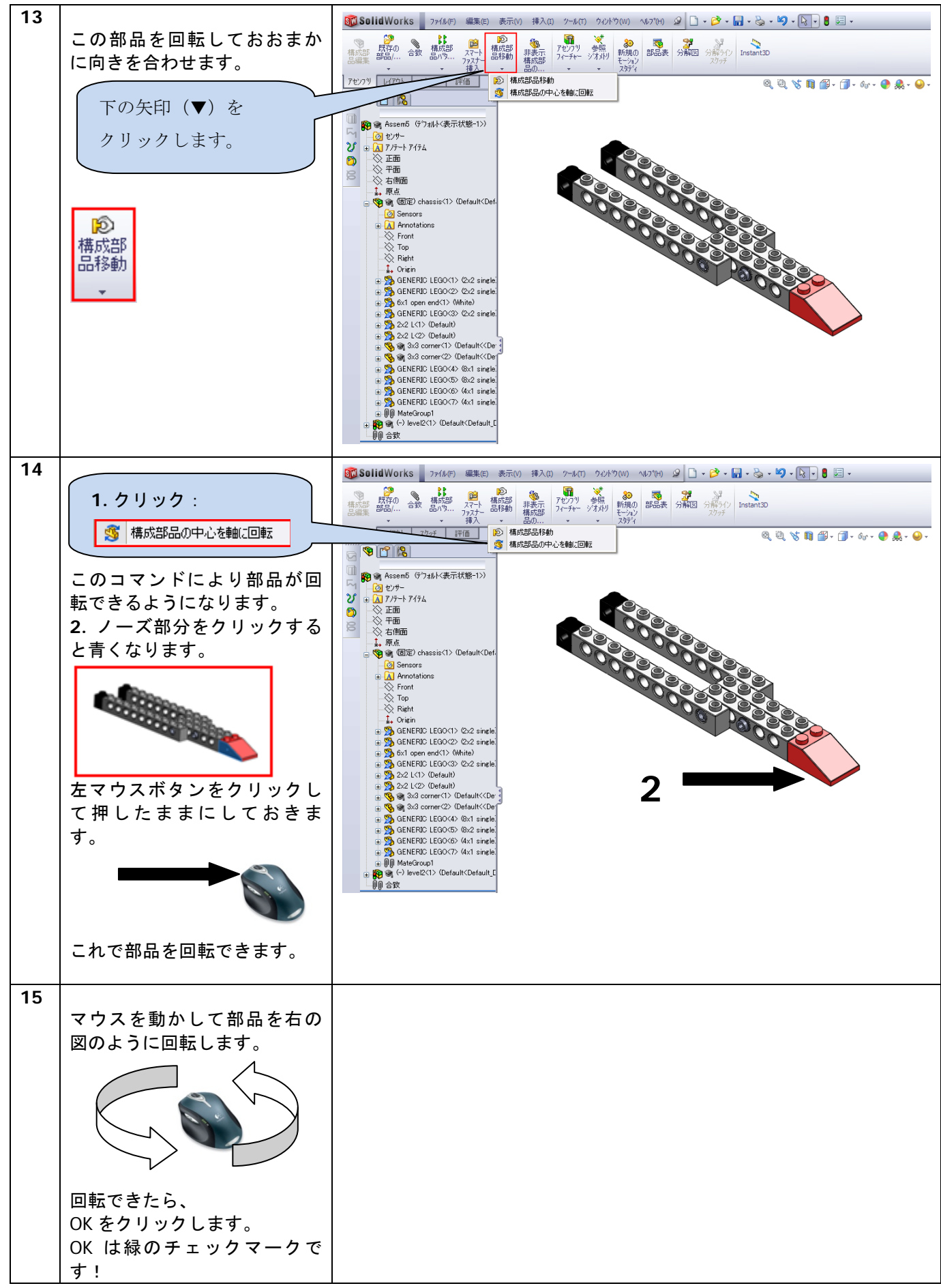

SolidWorks VMBO チュートリアル : 組み立てブロック チュートリアル - Tony Kart

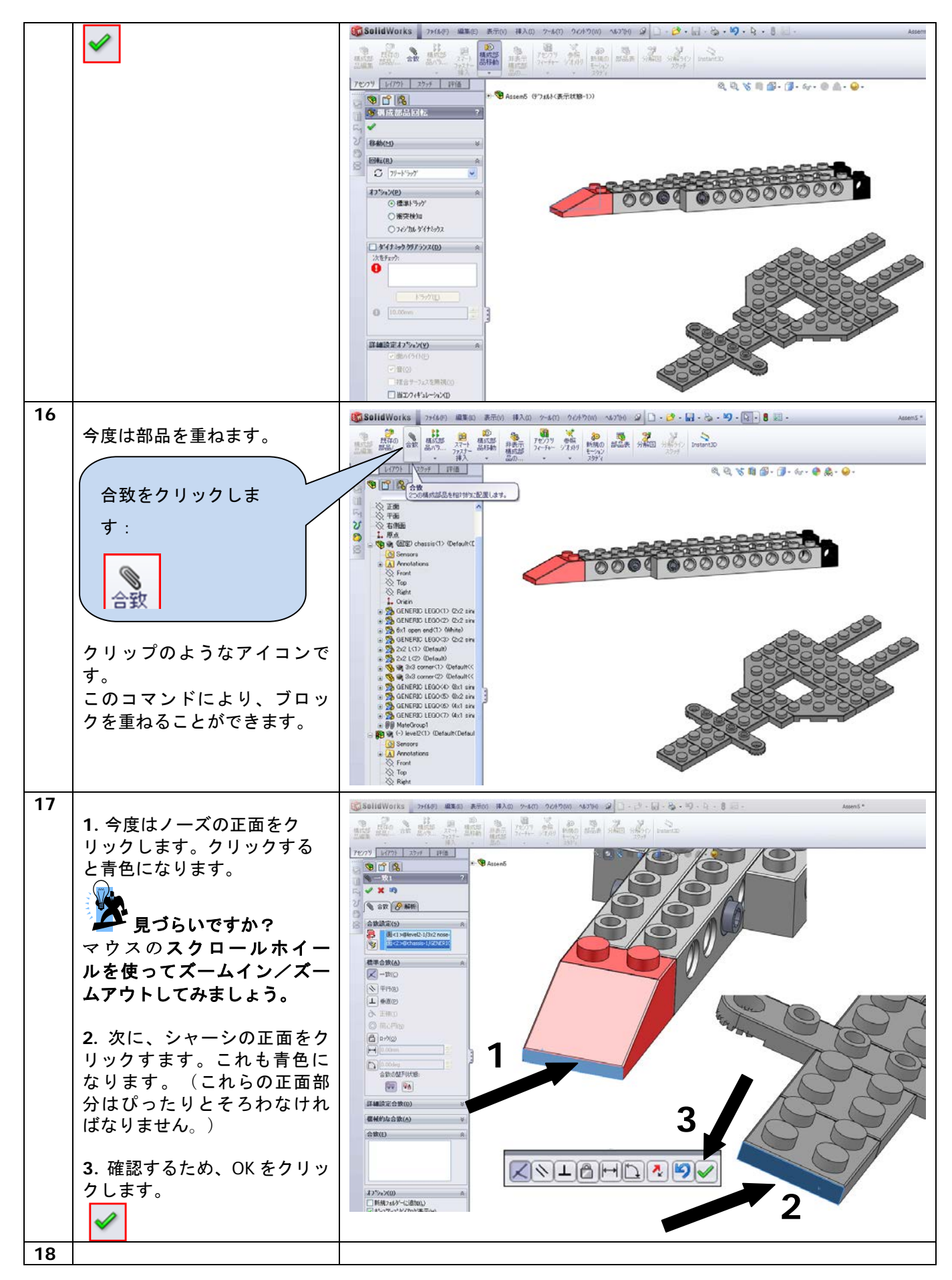

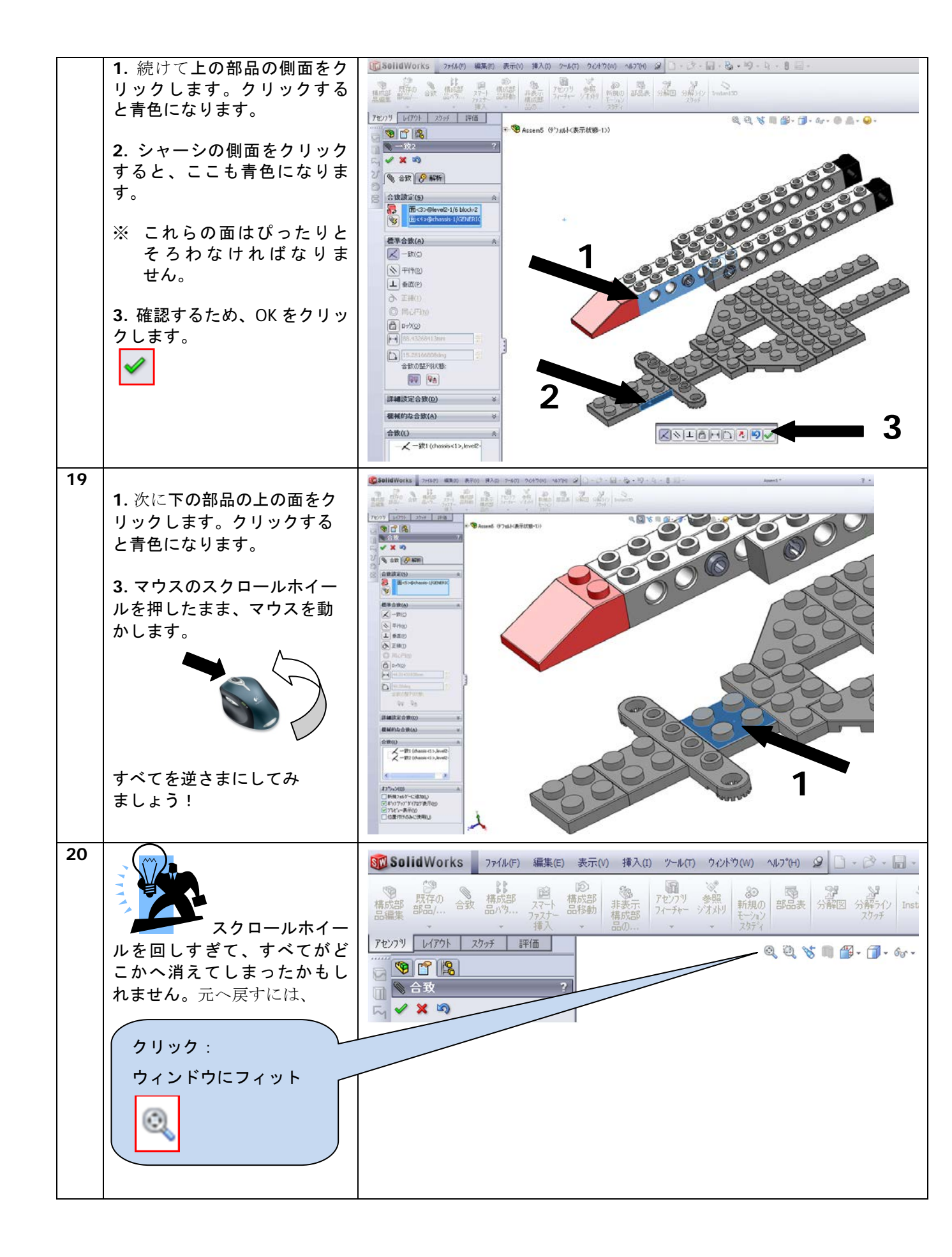

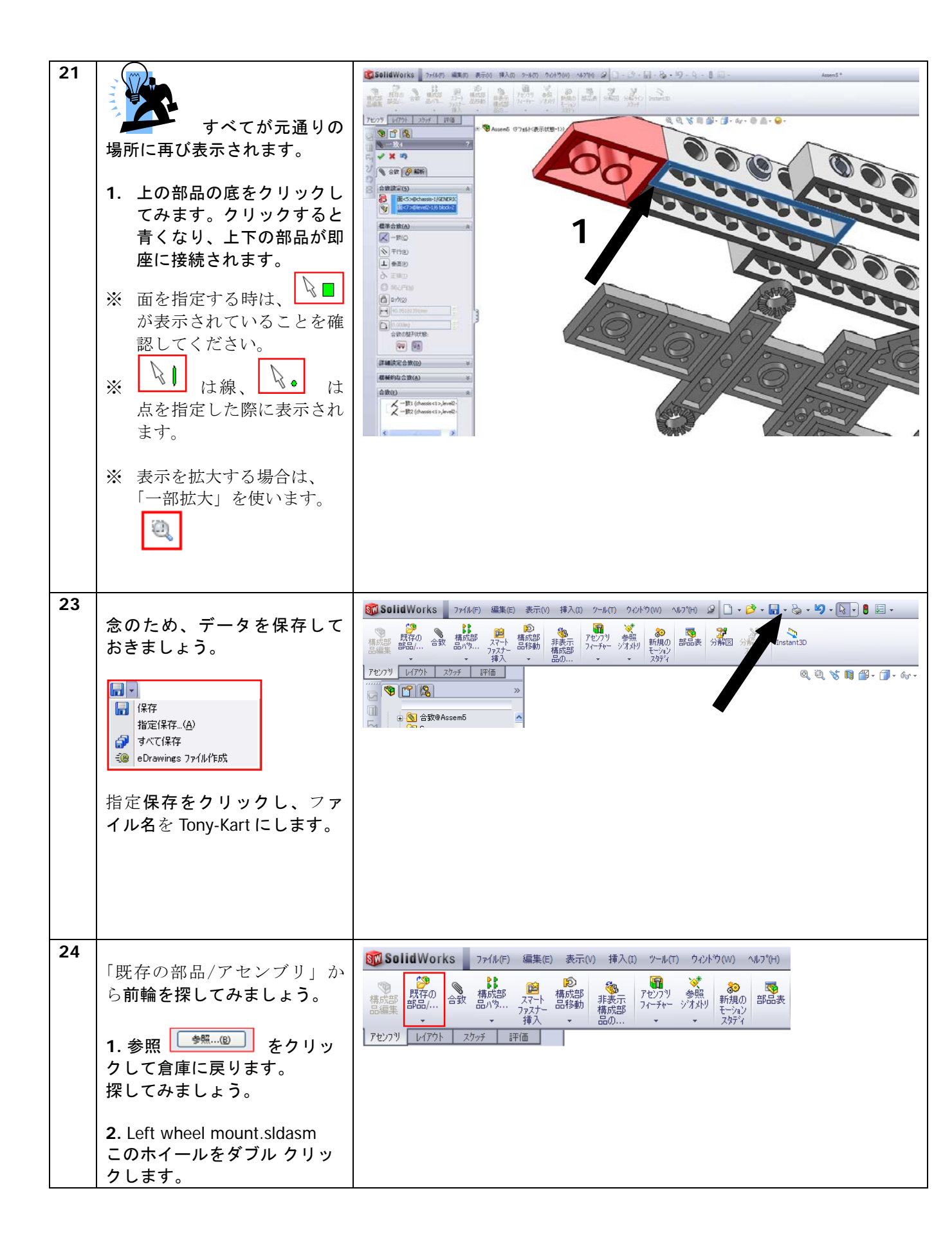

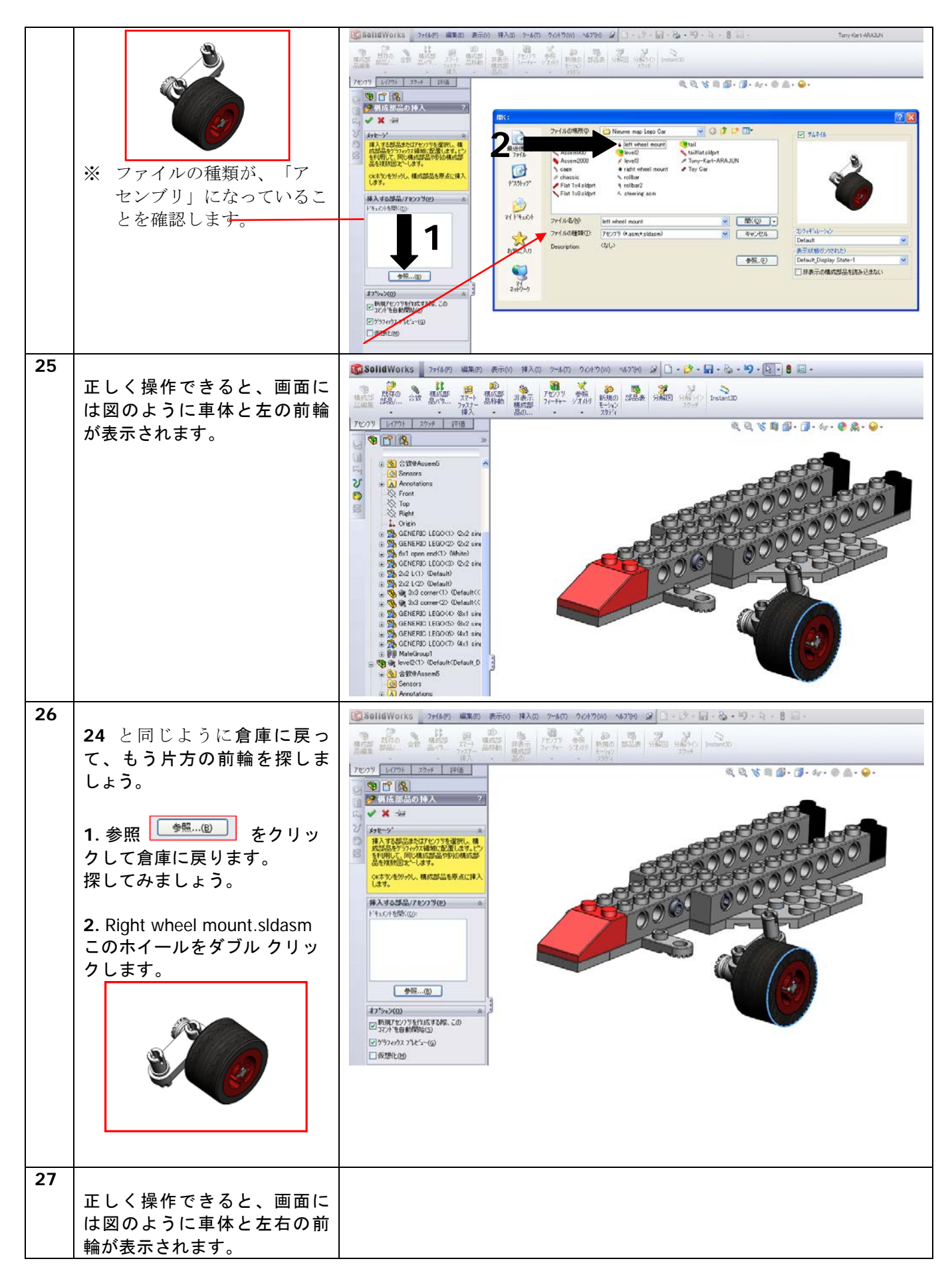

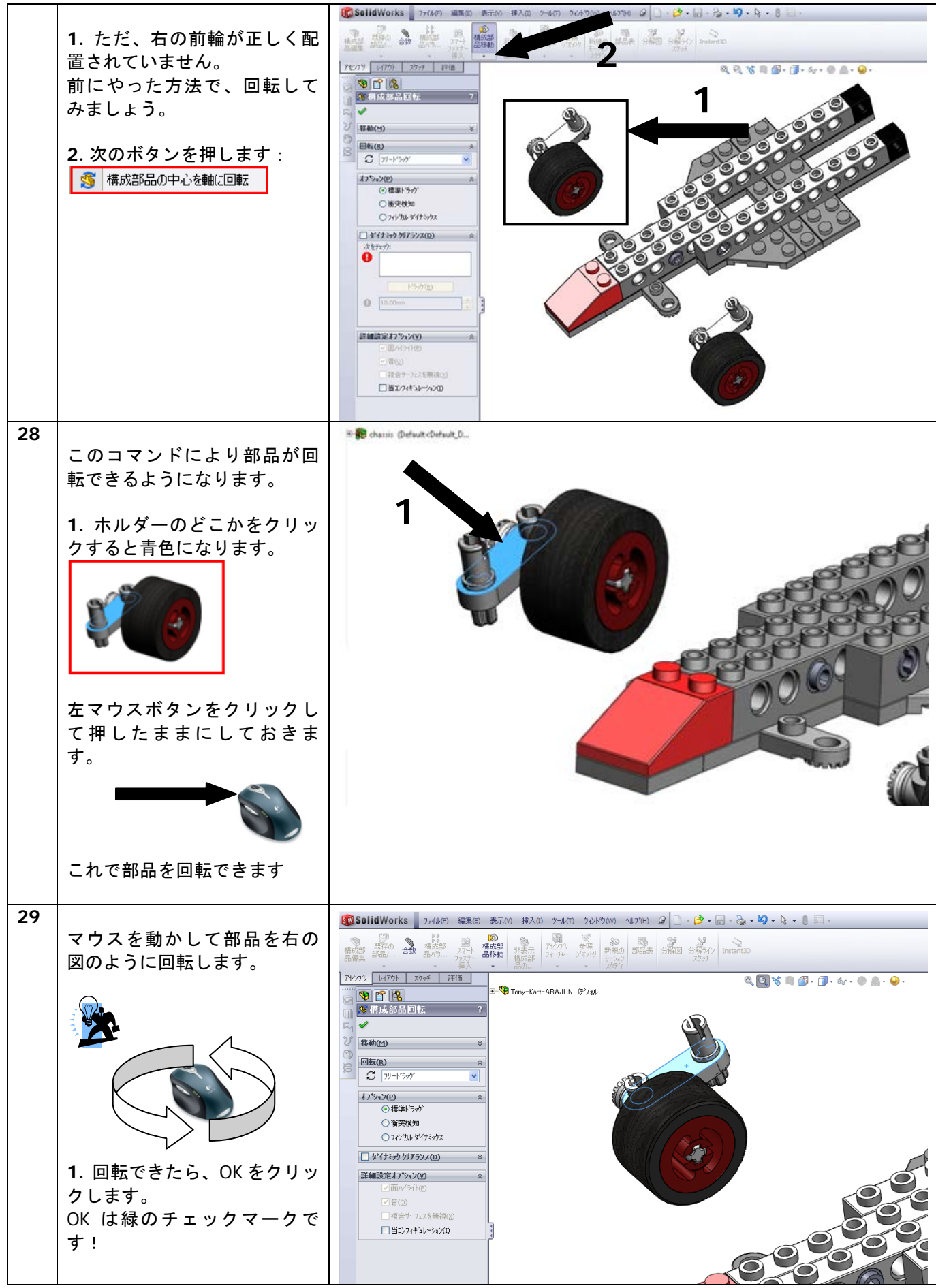

| 30 | 合致 (Mate) をクリックします。<br>全致<br>また組み立て環境に戻りま<br>す。                                                                                                    | SolidWorks       2r6407       BADD       2r407       PADD       2r407       PADD       2r407       PADD       2r407       PADD       2r407       PADD       2r407       PADD       2r407       PADD       2r407       PADD       2r407       PADD       2r407       PADD       2r407       PADD       2r407       PADD       2r407       PADD       PADD |
|----|----------------------------------------------------------------------------------------------------|----------------------------------------------------------------------------------------------------|
|    | ー部拡大します。<br>への側面をクリックします。<br>クリックすると青色になりま<br>す。                                                                                                    |                                                                                                    |
| 32 | <ol> <li>下のホルダーの穴の内側を<br/>クリックします。クリックす<br/>ると青色になります。</li> <li>両方の部品がぴったりそろい<br/>ました。</li> <li>これがその証拠です!</li> <li>〇〇</li> <li>OK をクリックします。</li> <li>✓</li> </ol> |                                                                                                    |

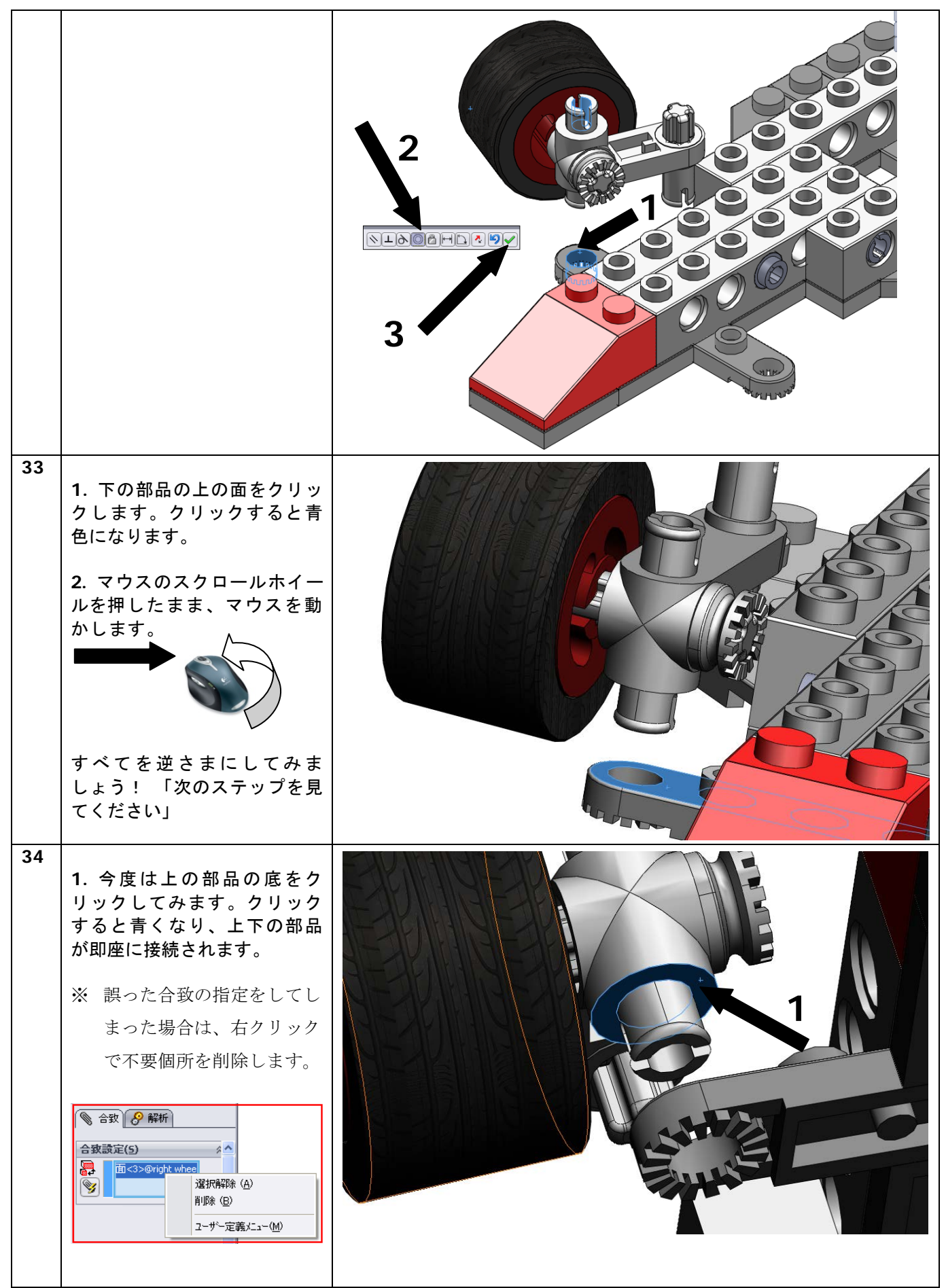

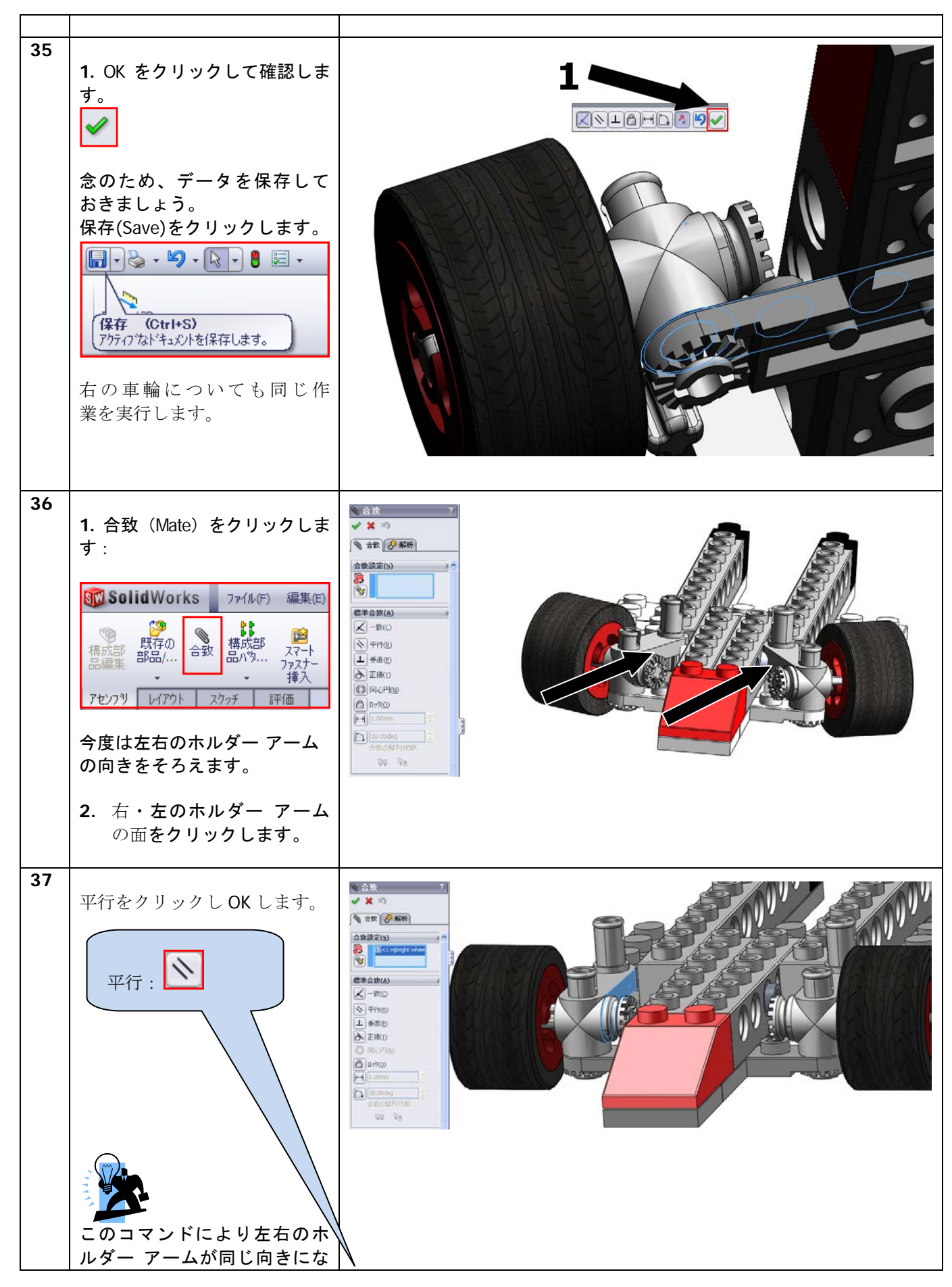

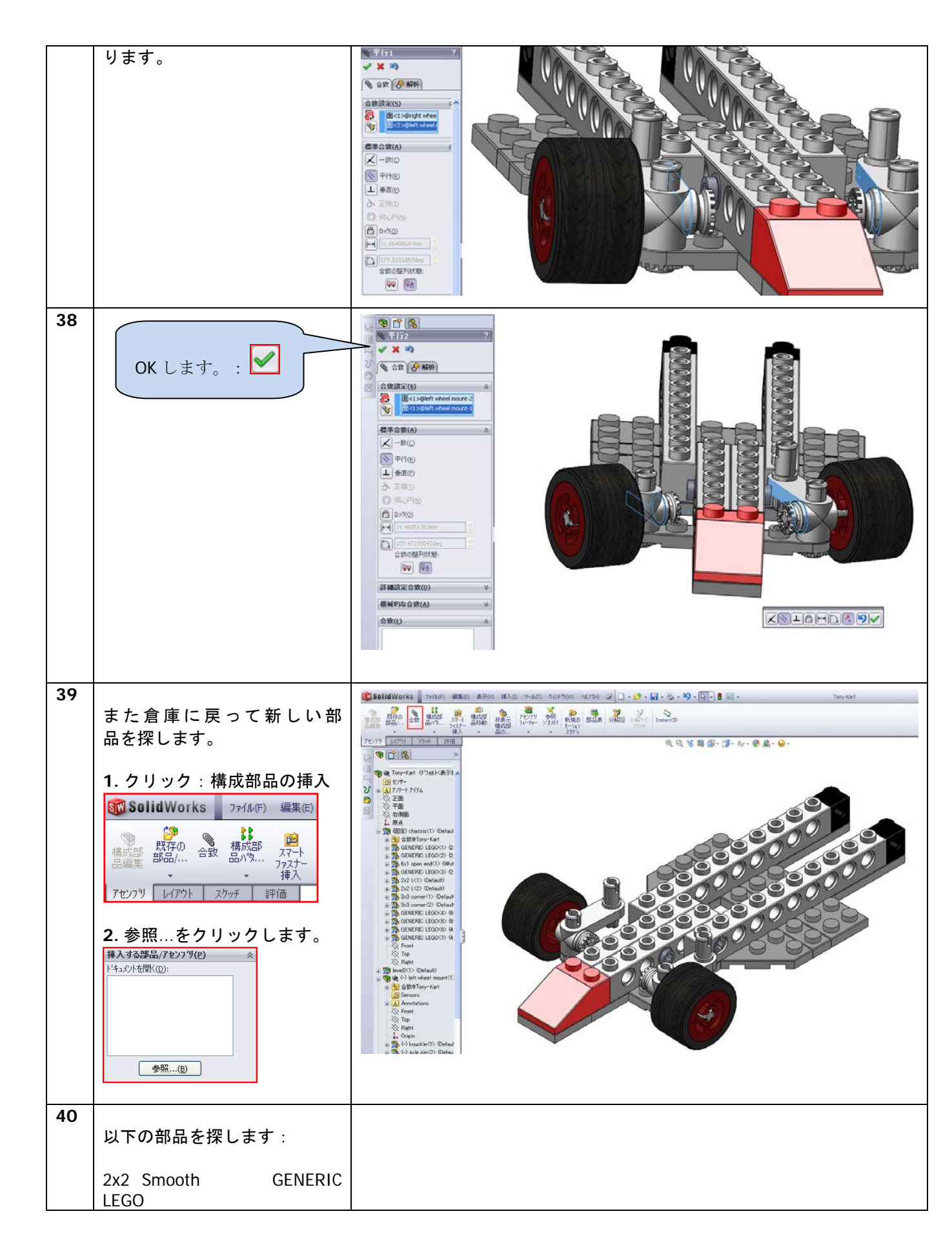

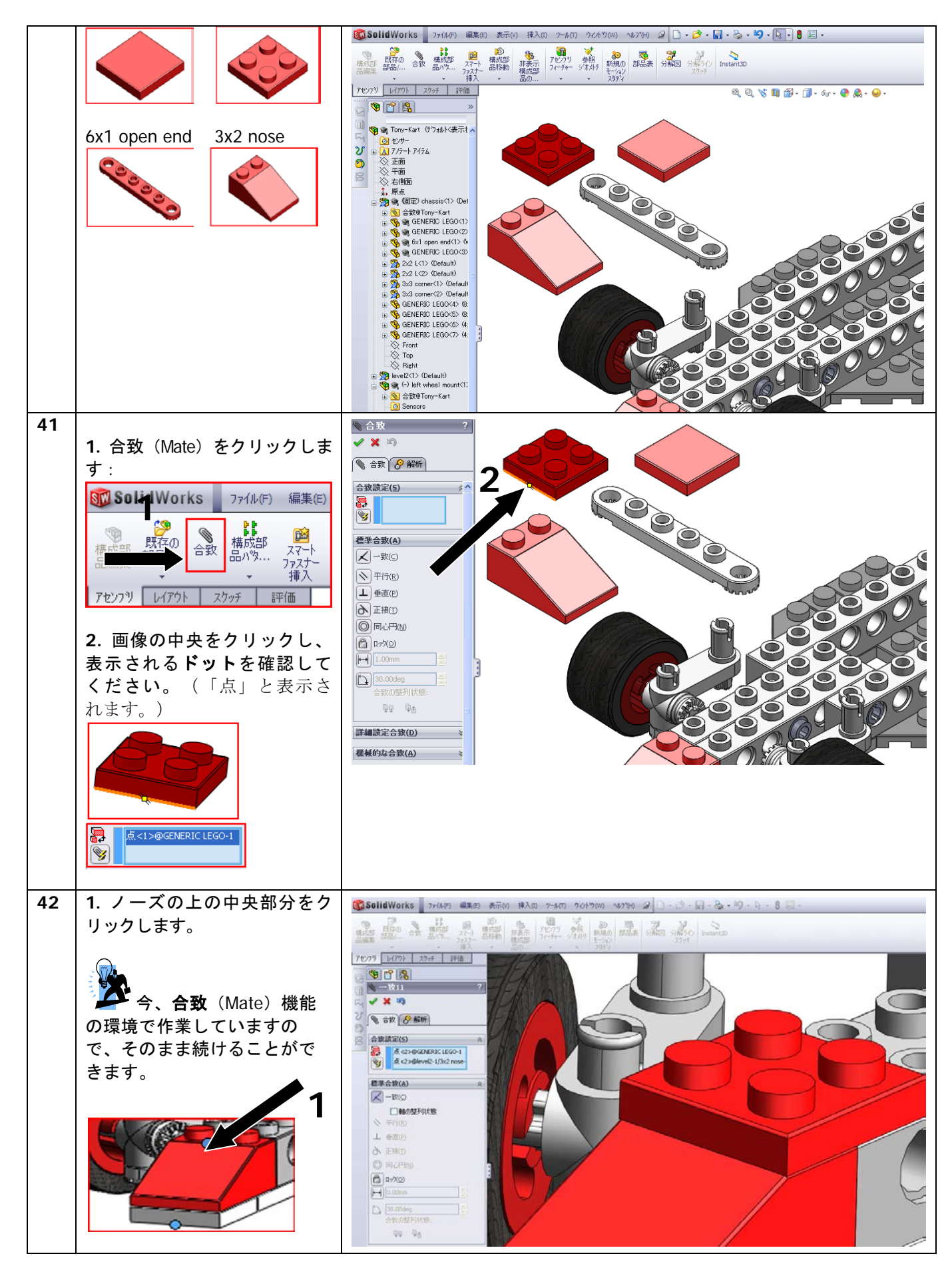

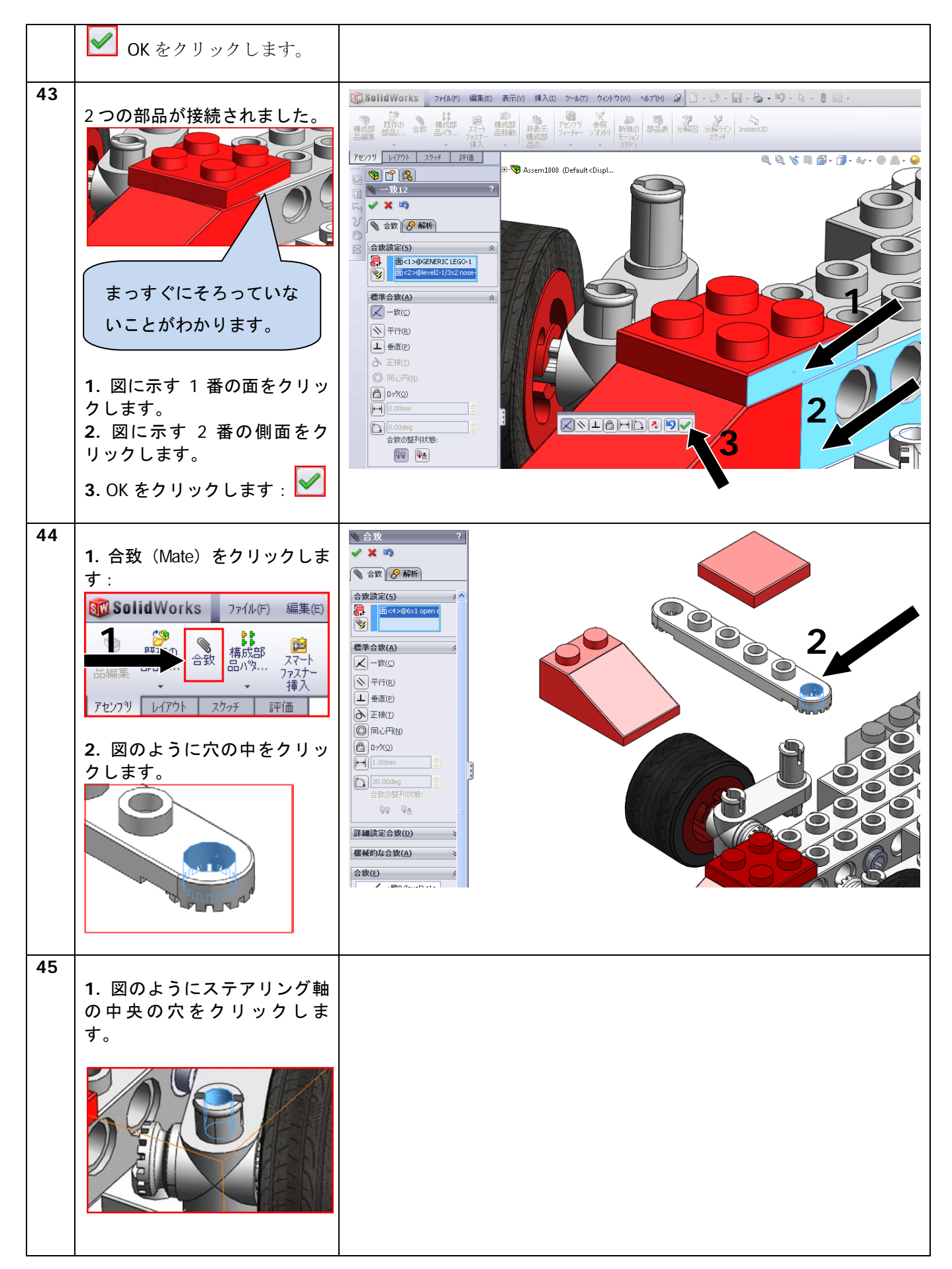

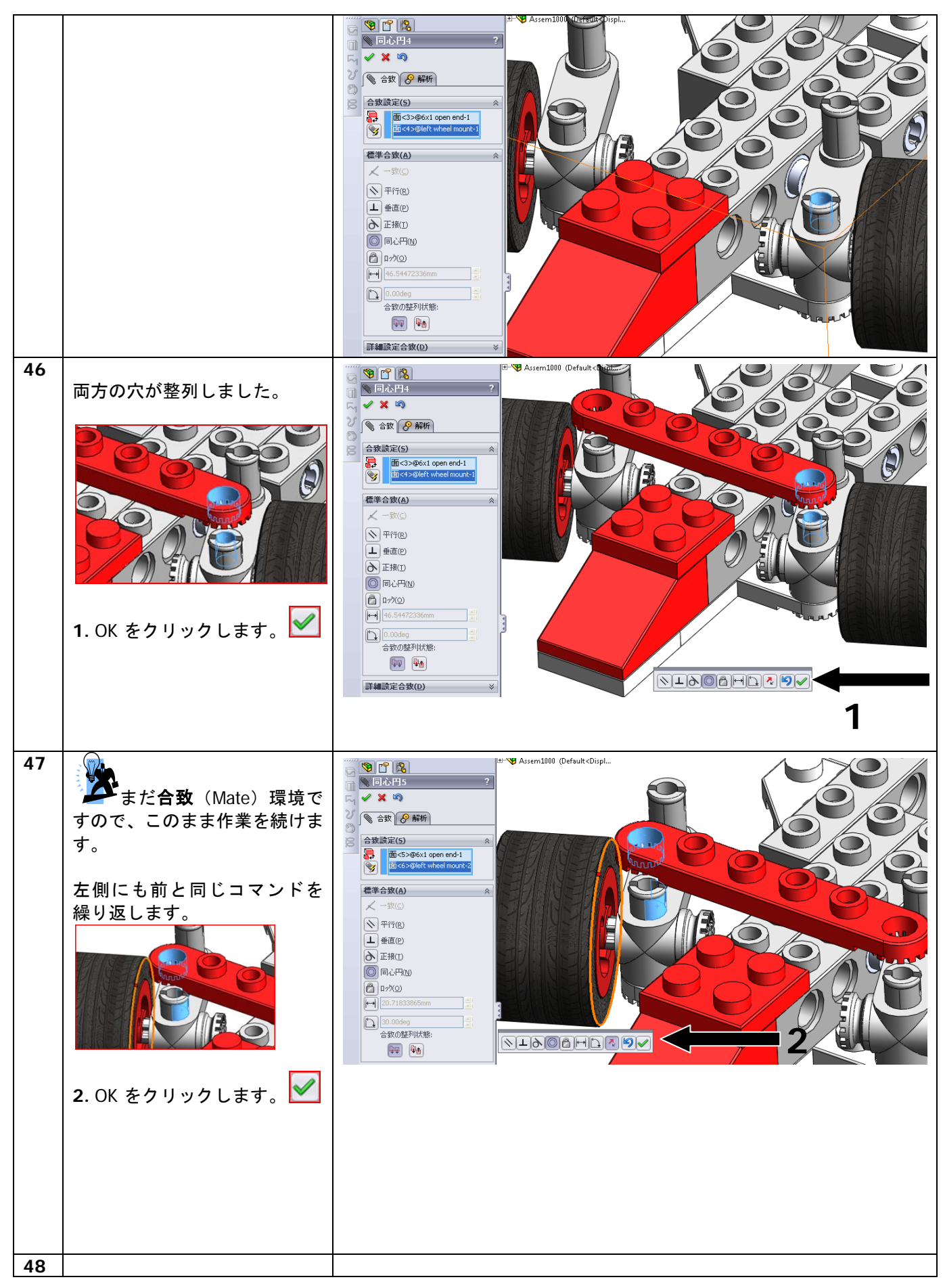

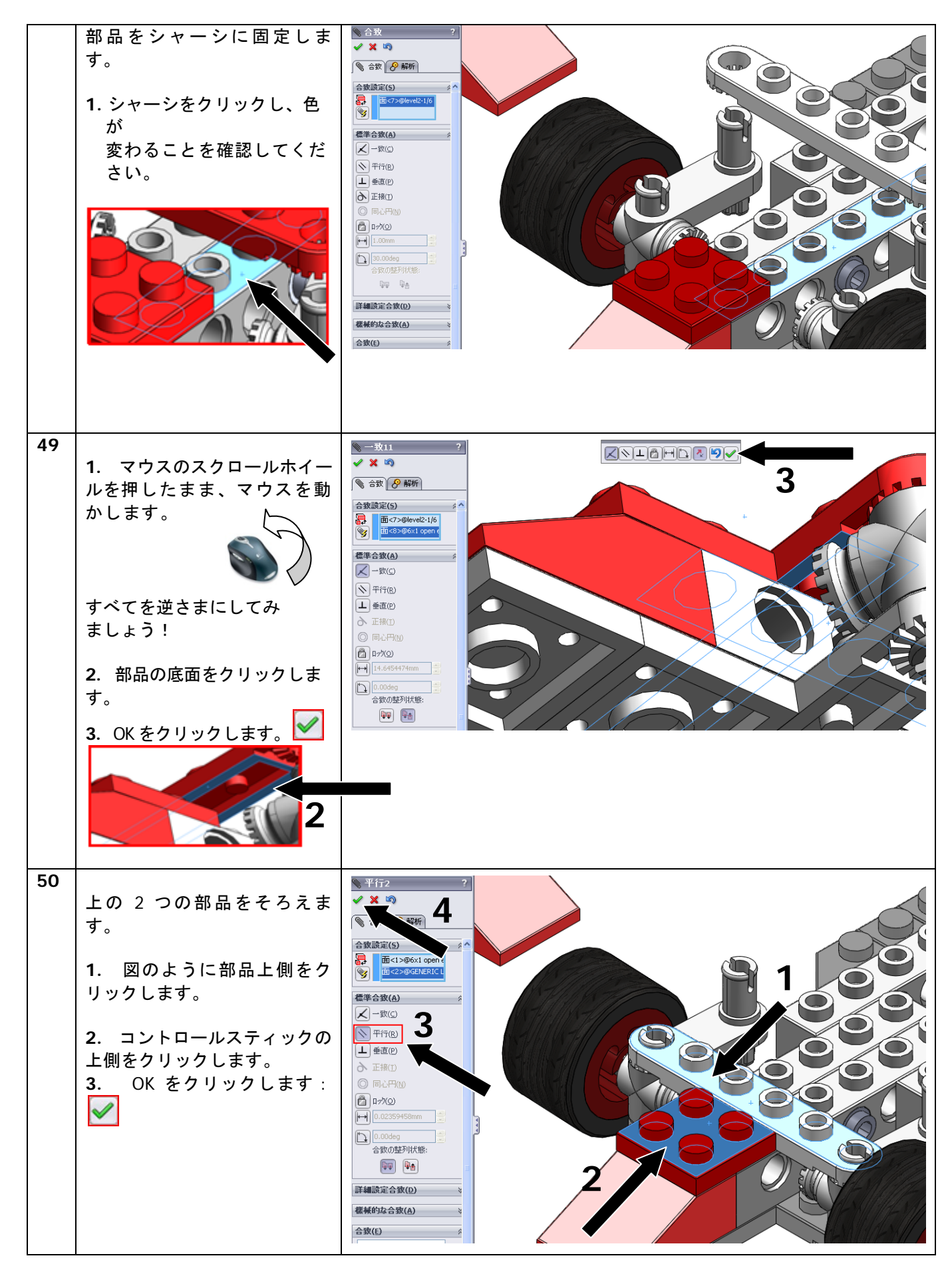

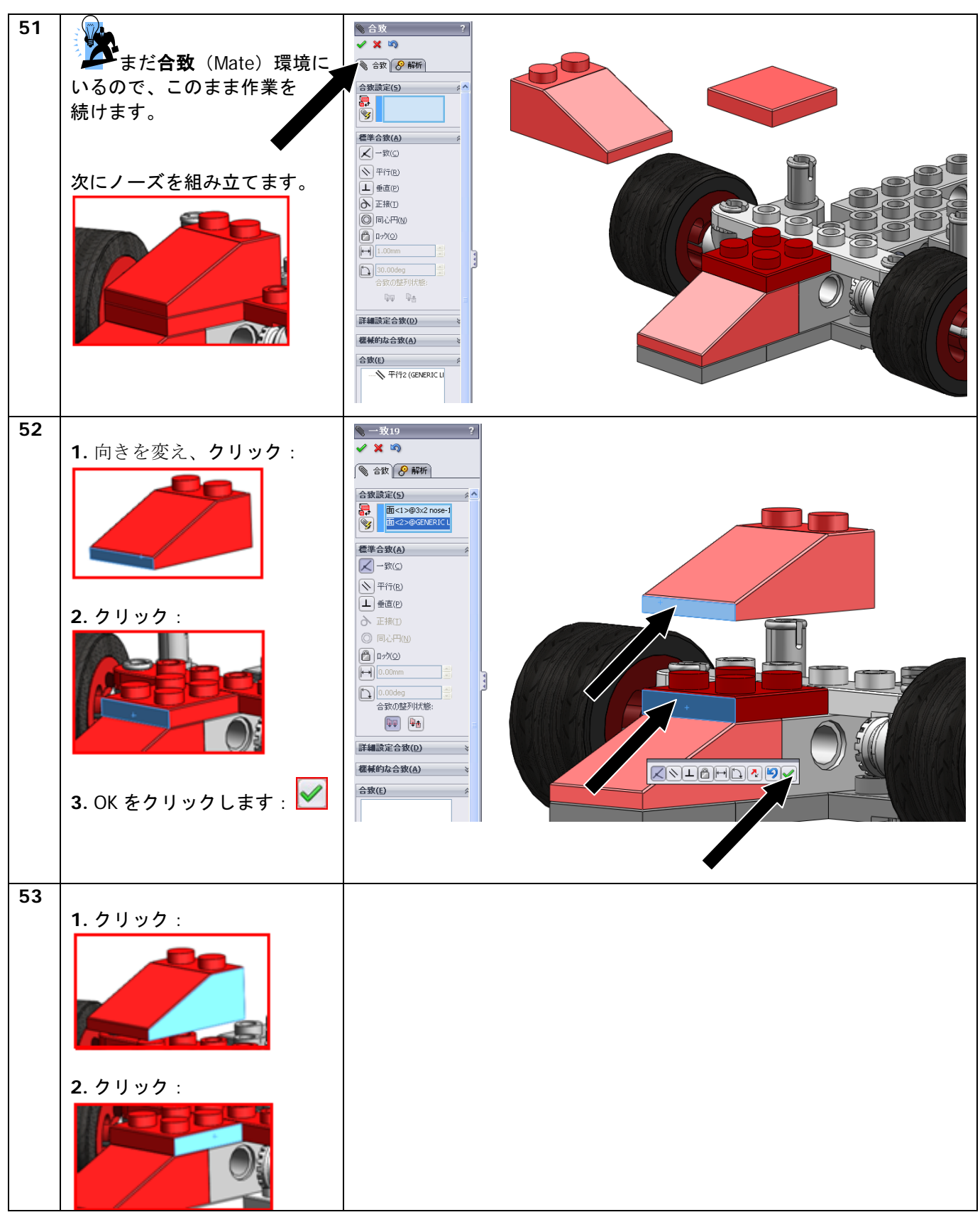

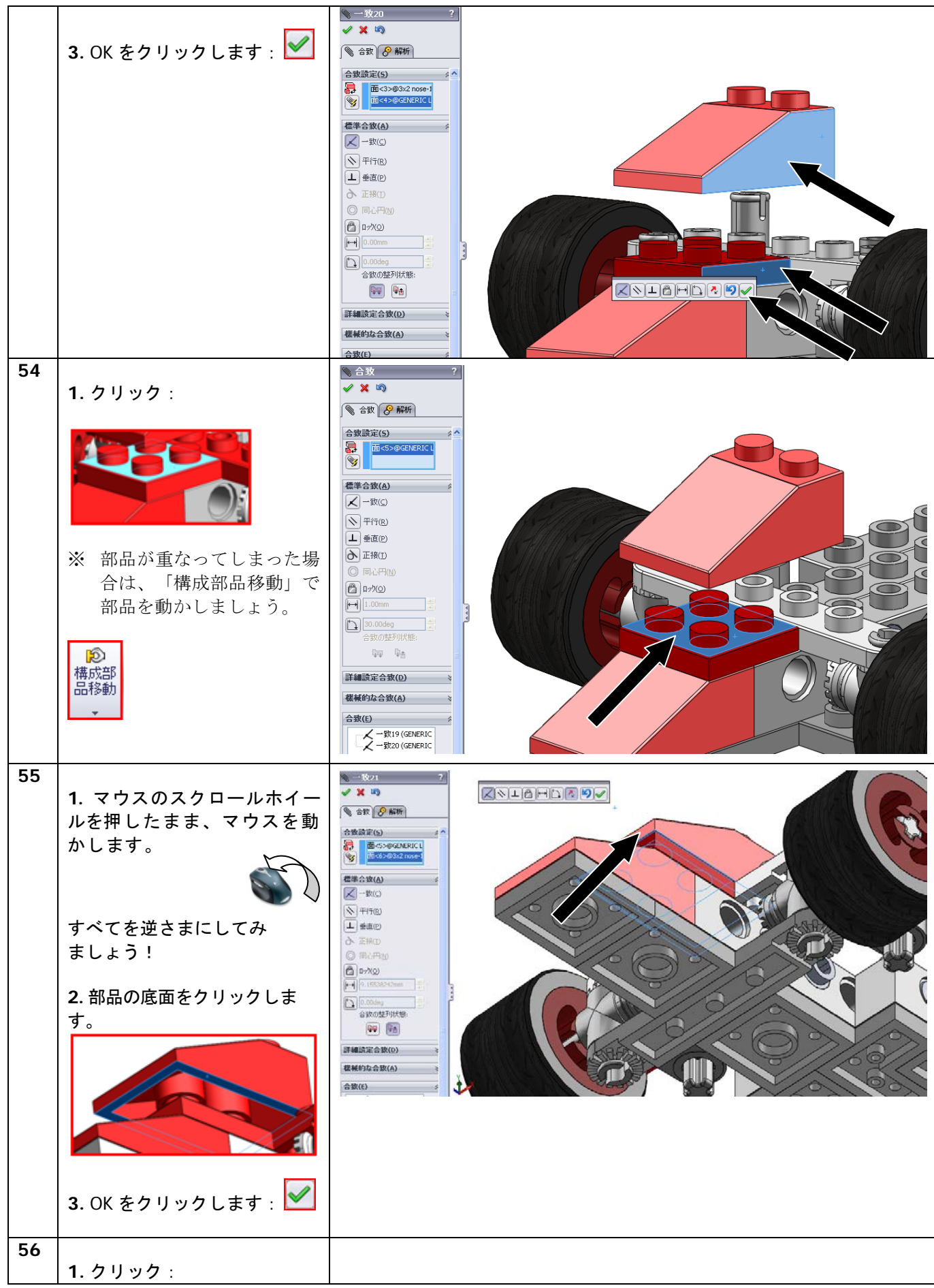

SolidWorks VMBO チュートリアル : 組み立てブロック チュートリアル - Tony Kart

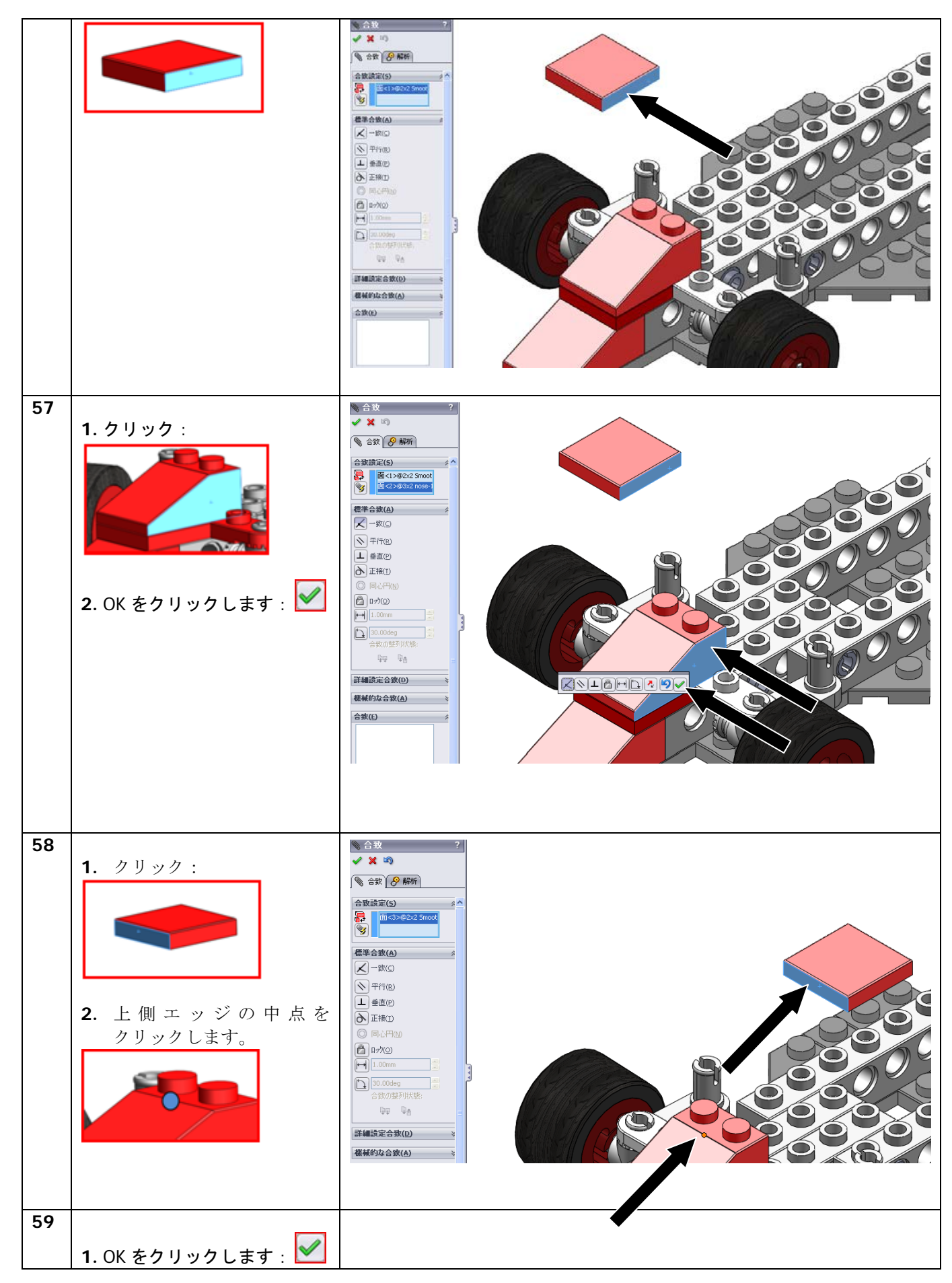

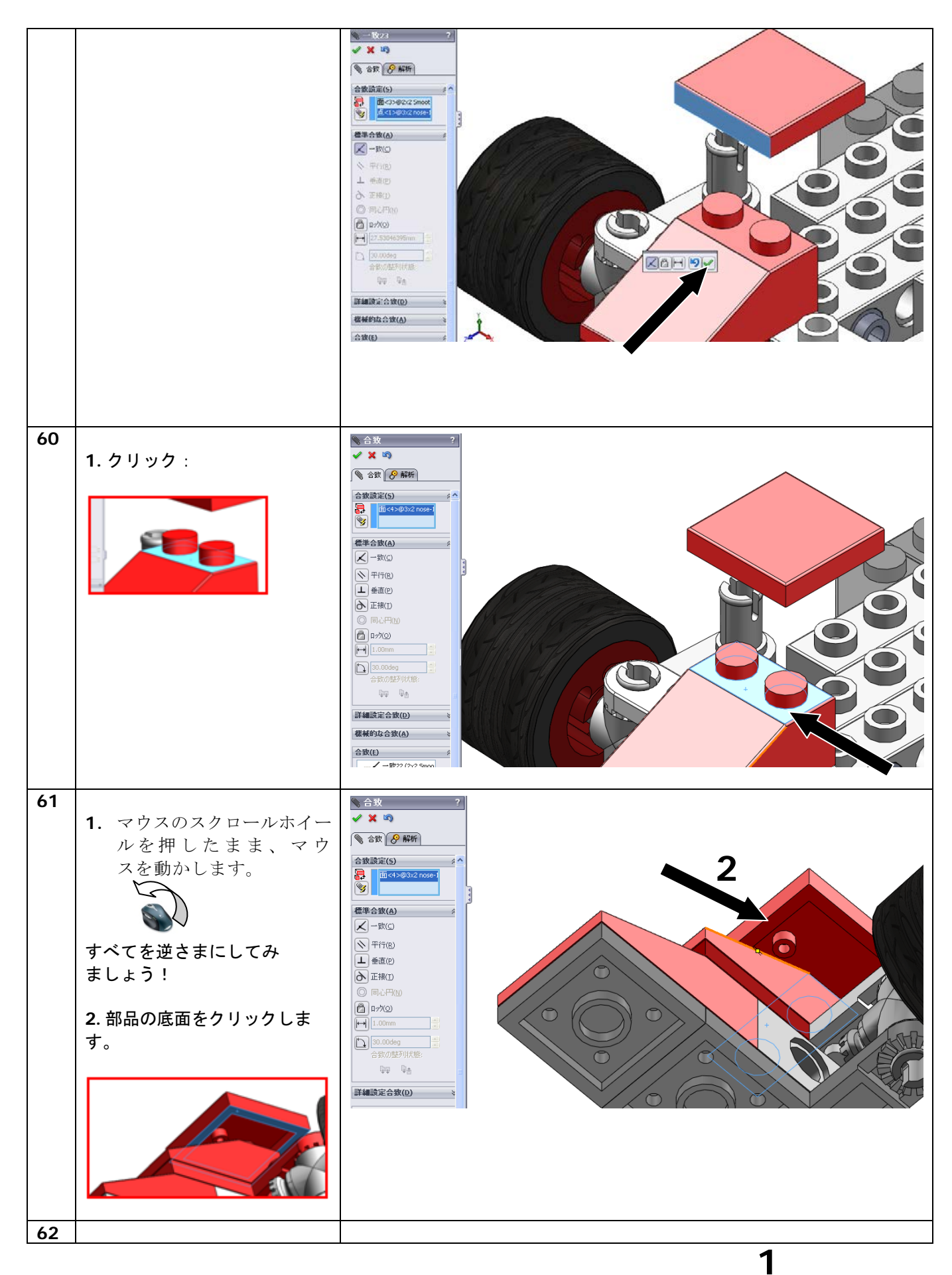

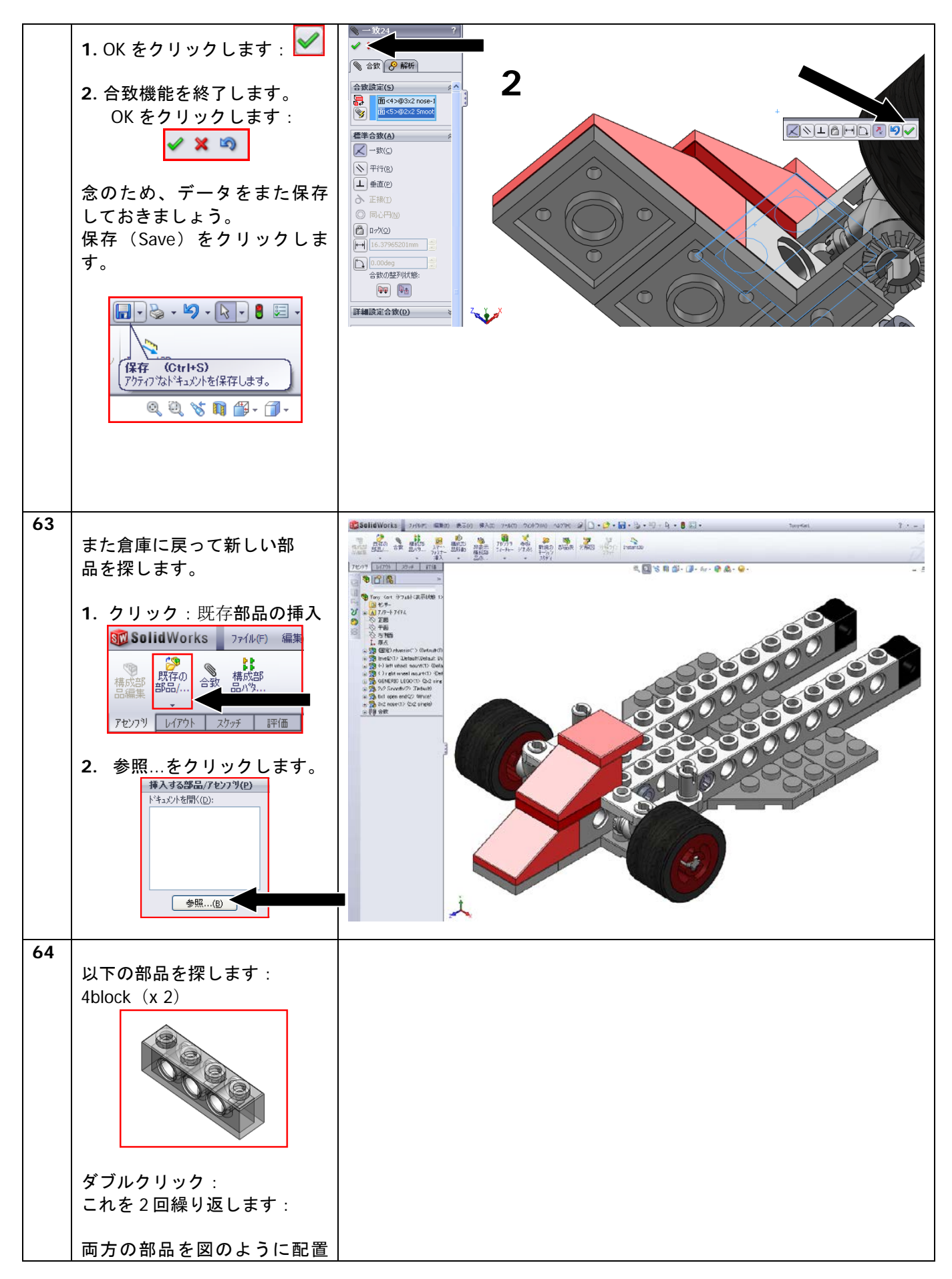

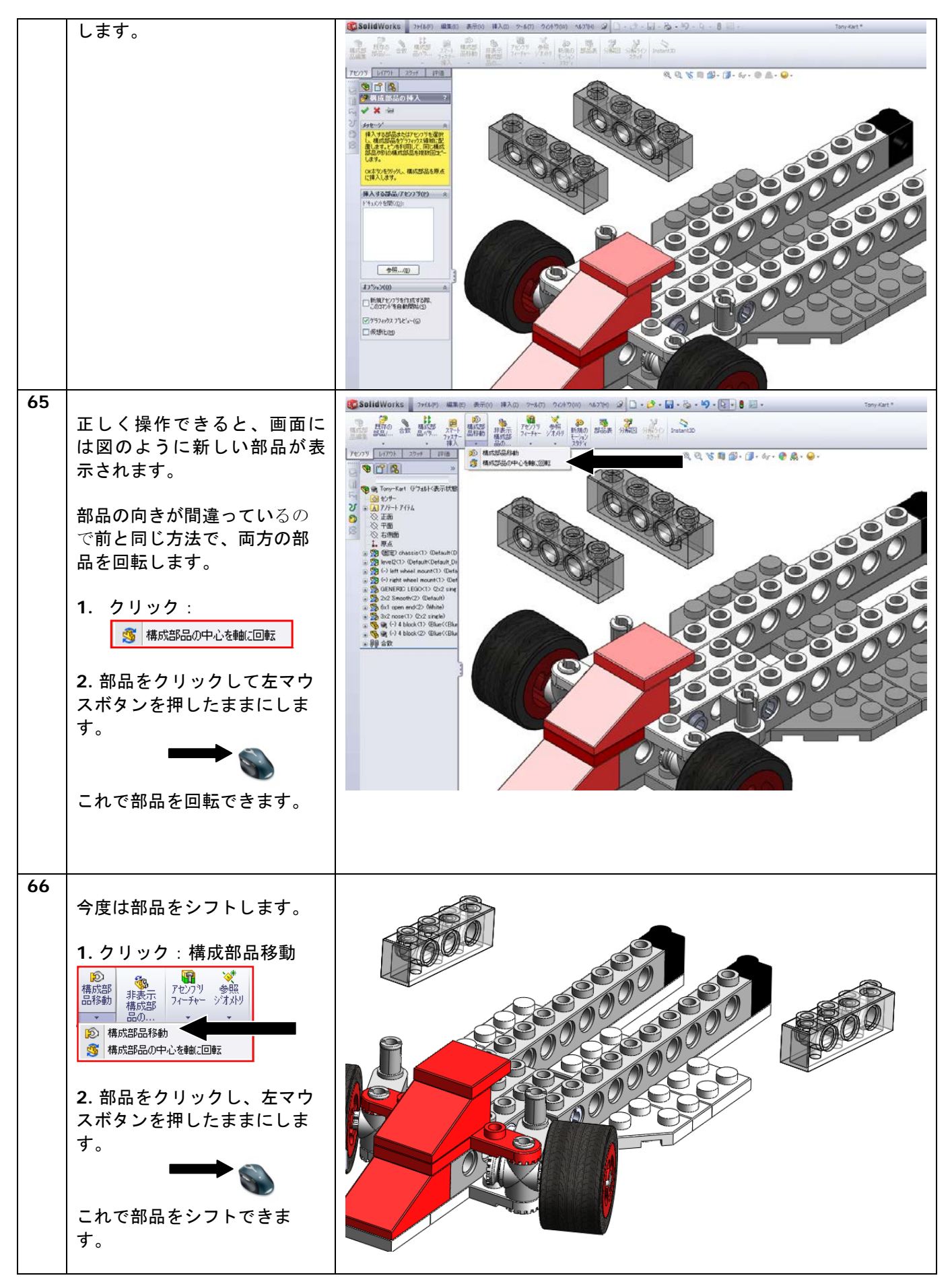

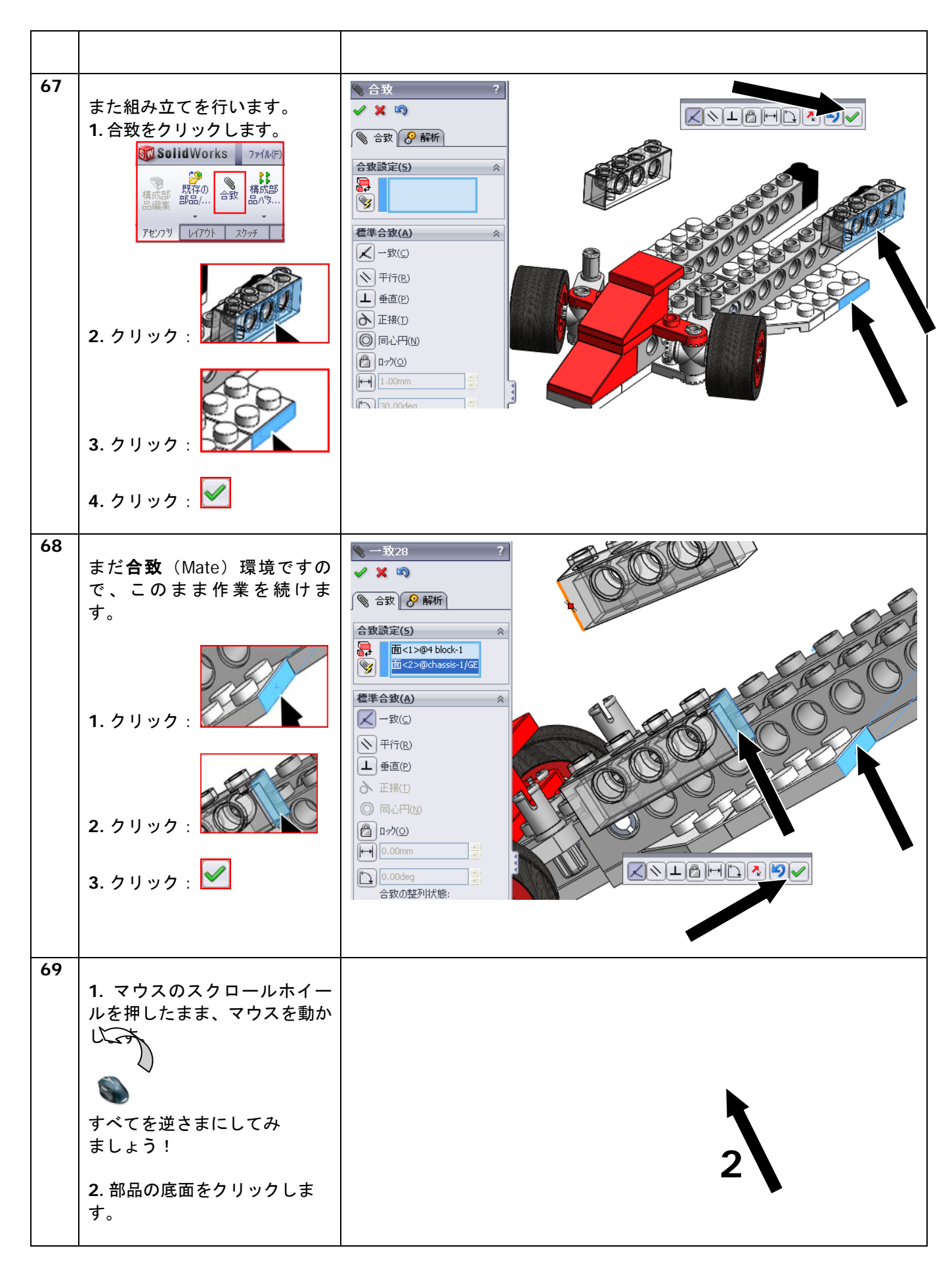

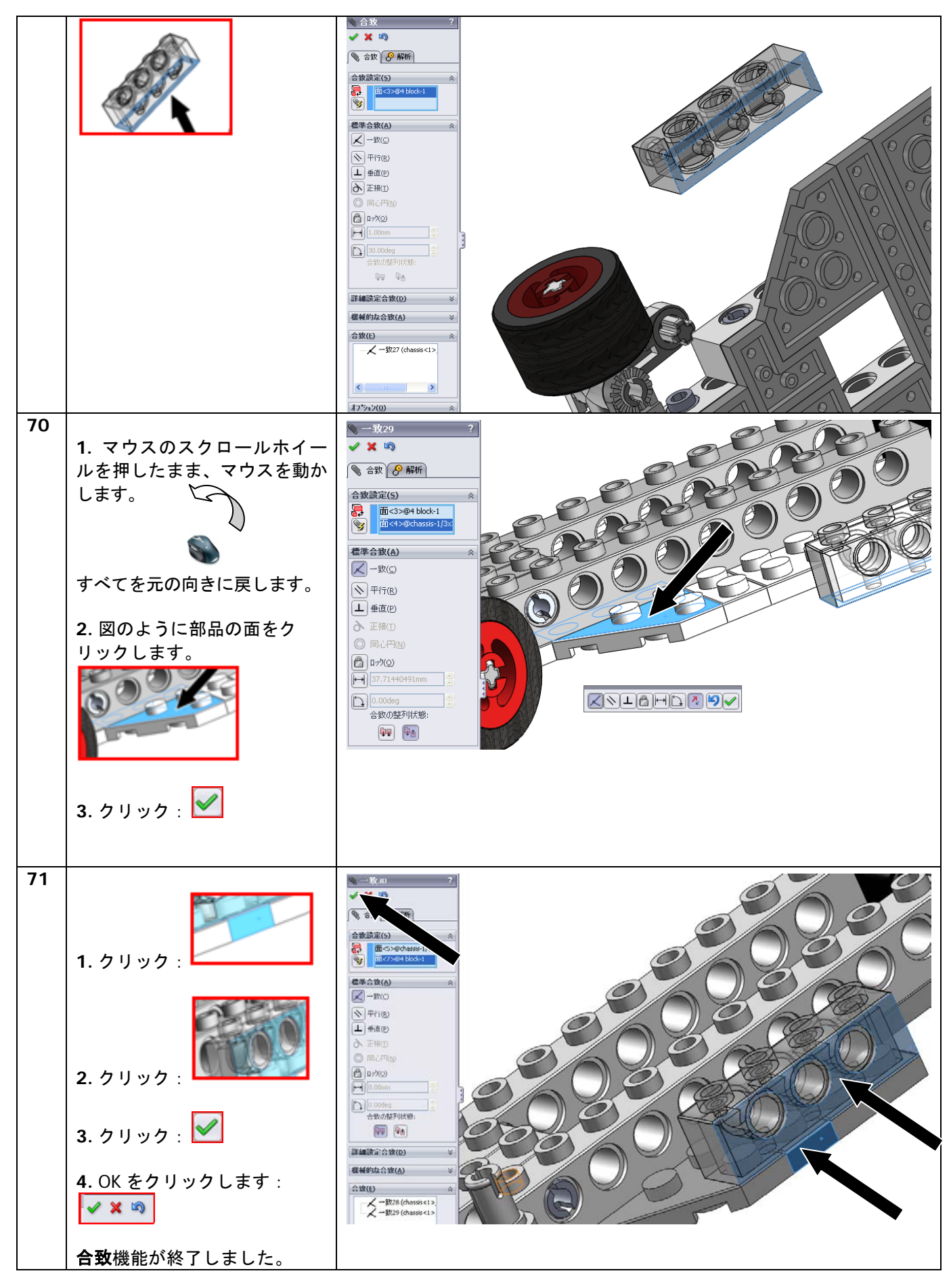

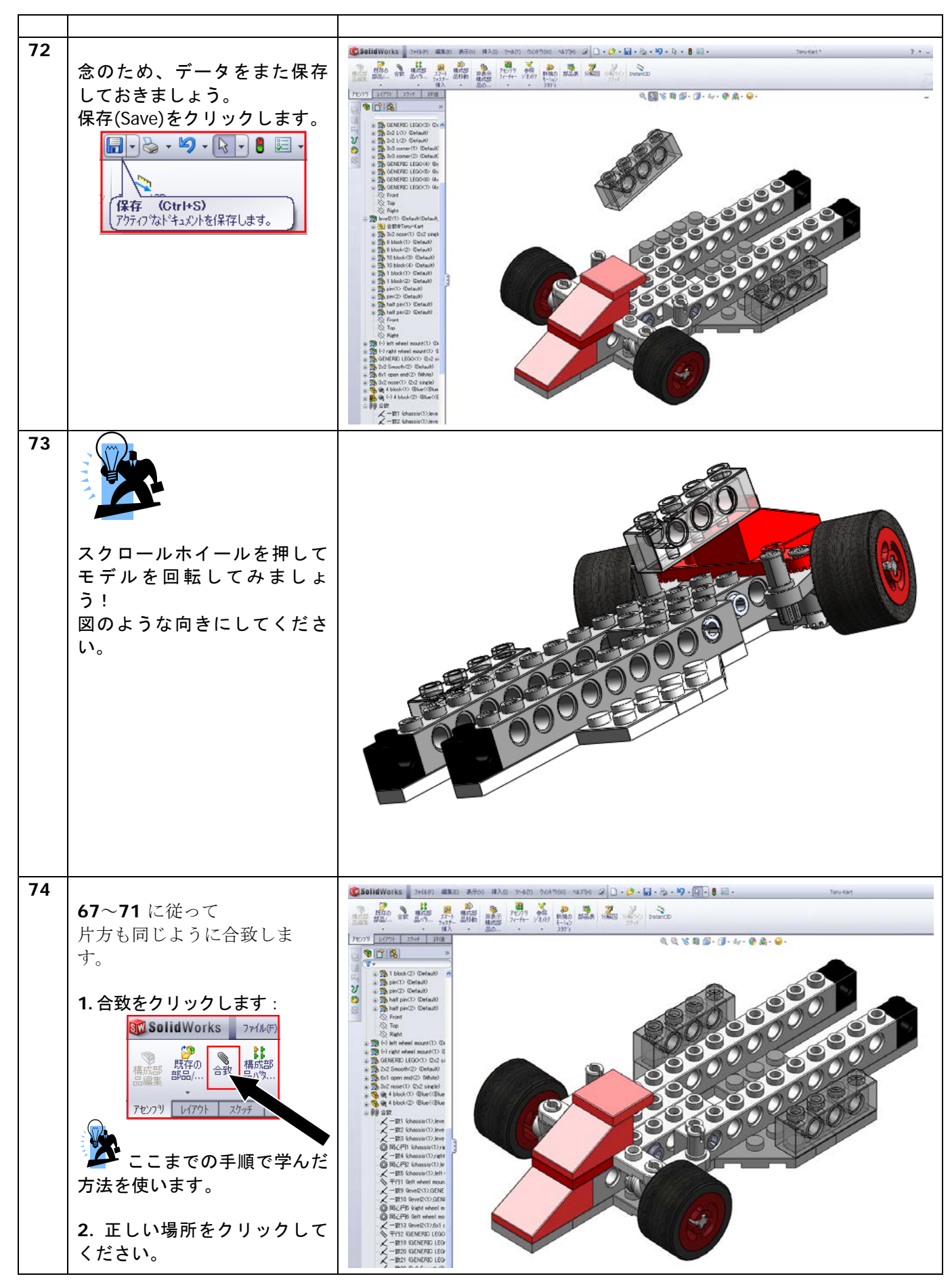

SolidWorks VMBO チュートリアル : 組み立てブロック チュートリアル - Tony Kart

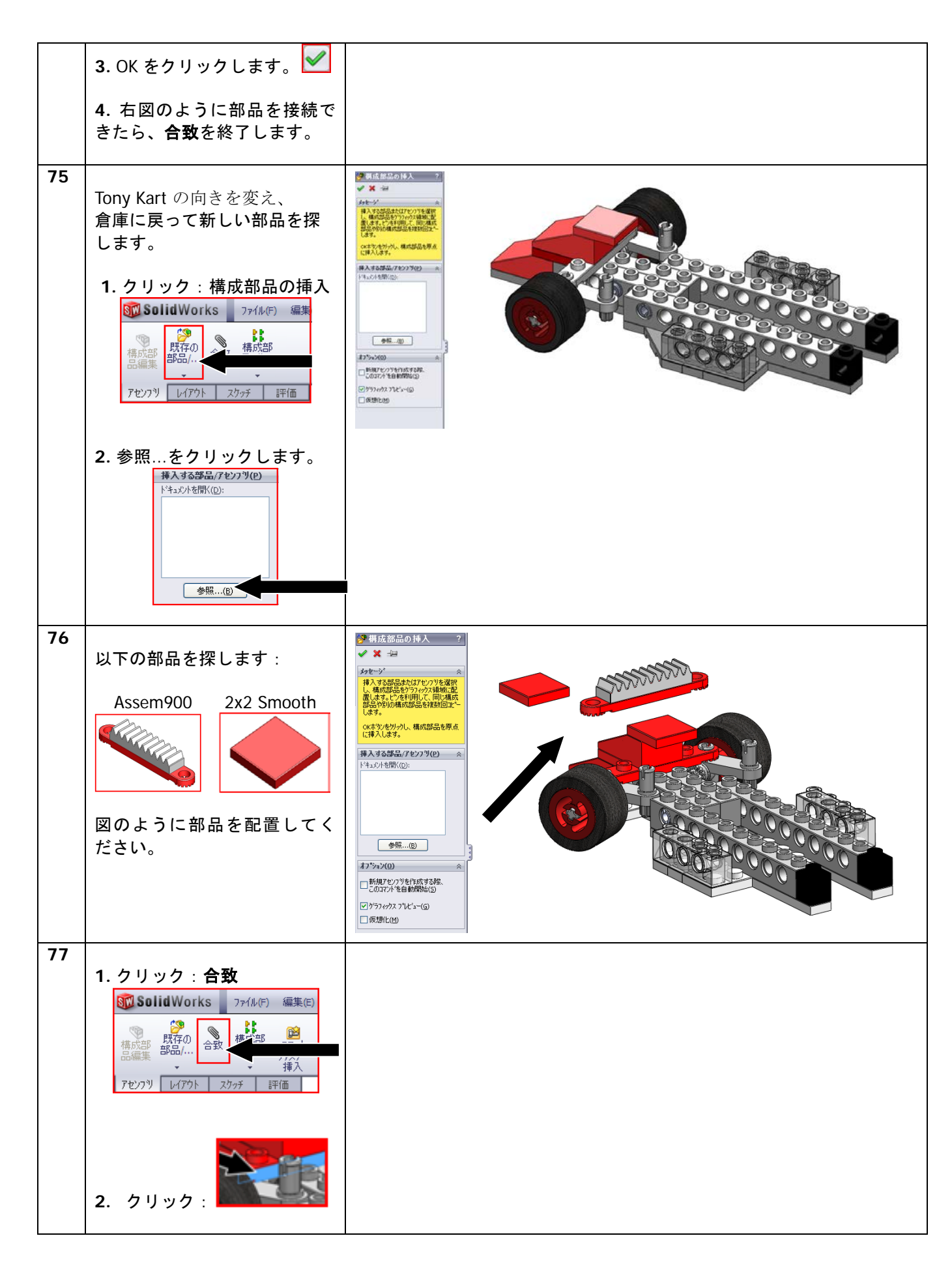

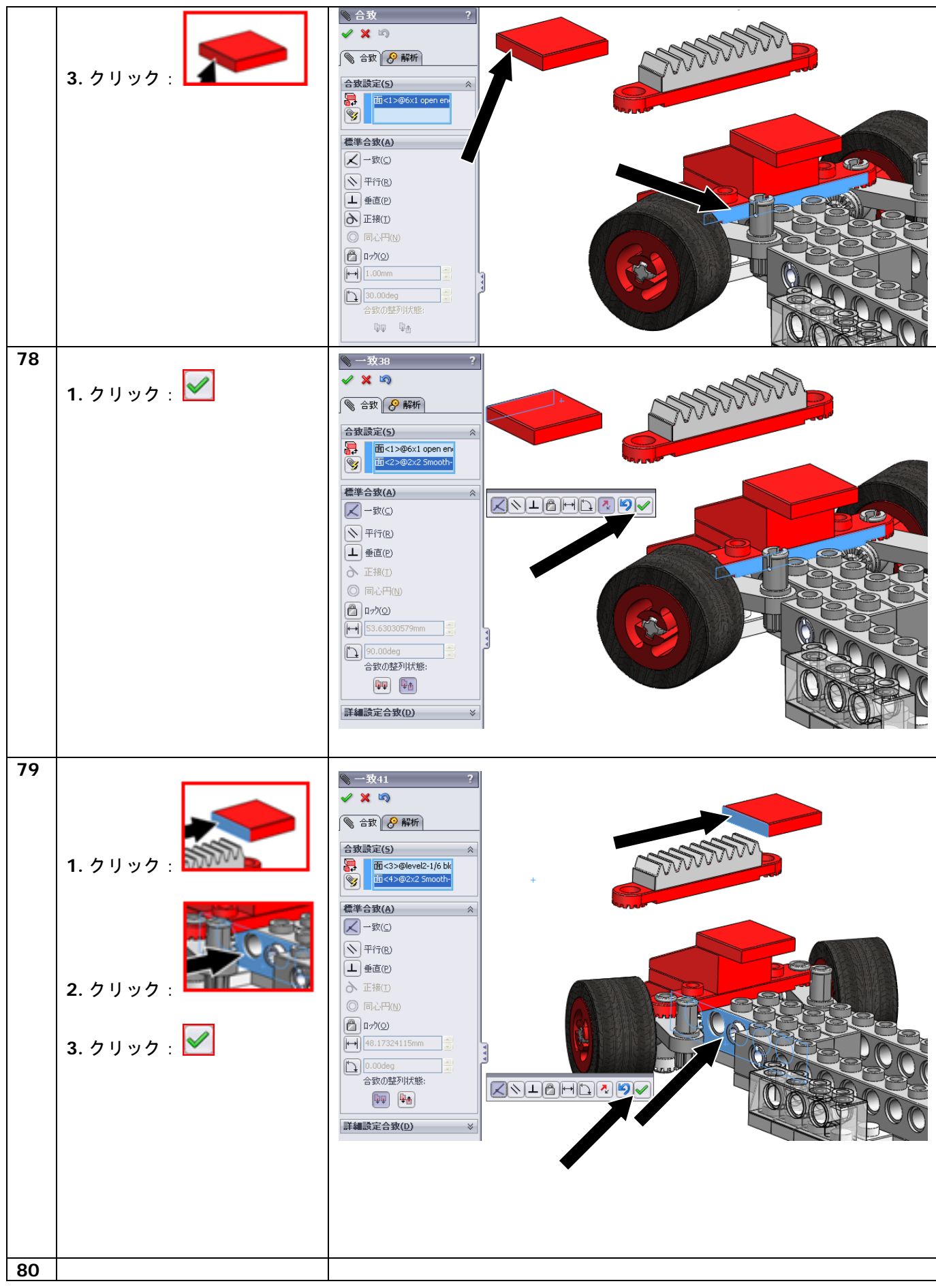

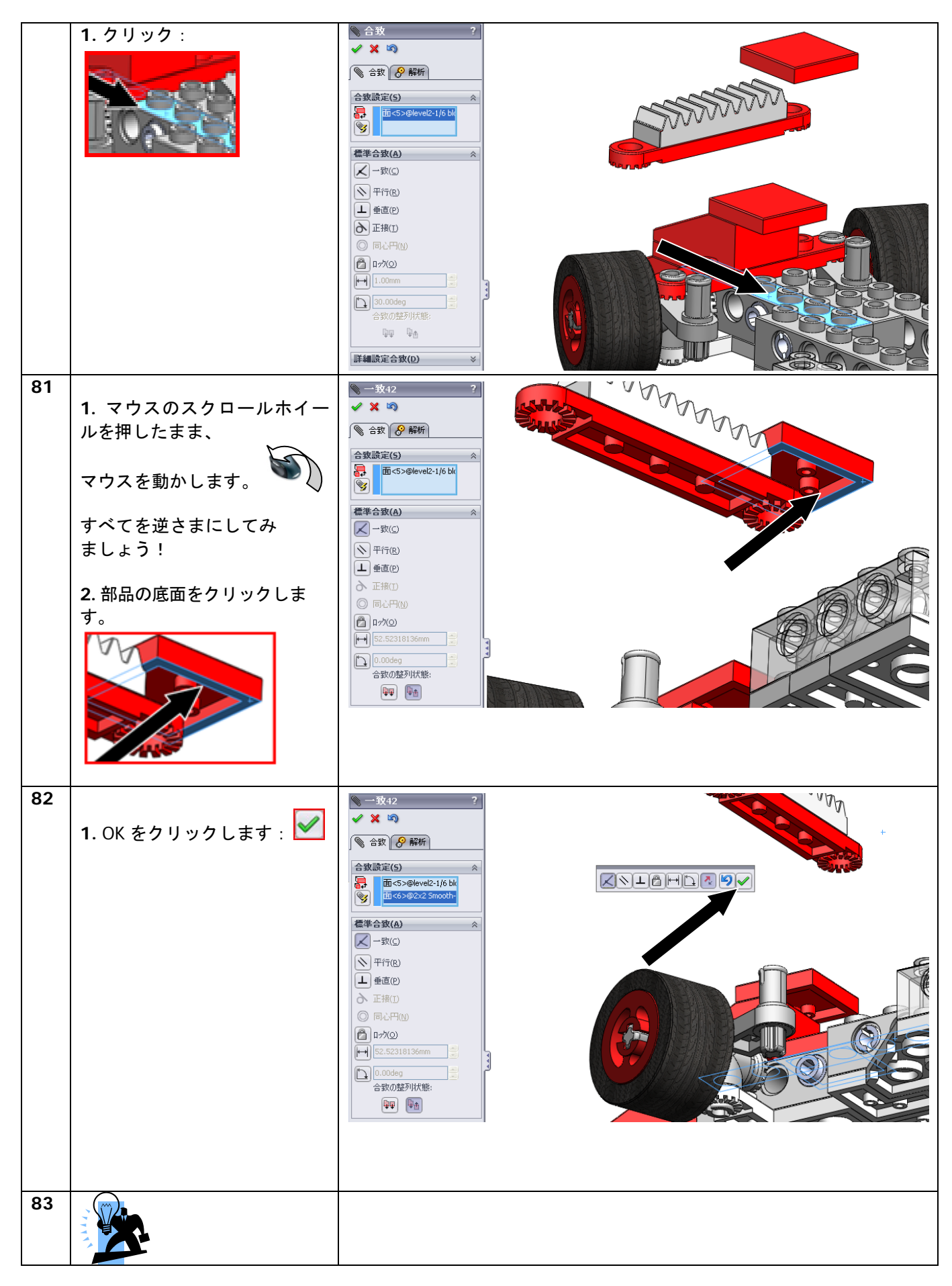

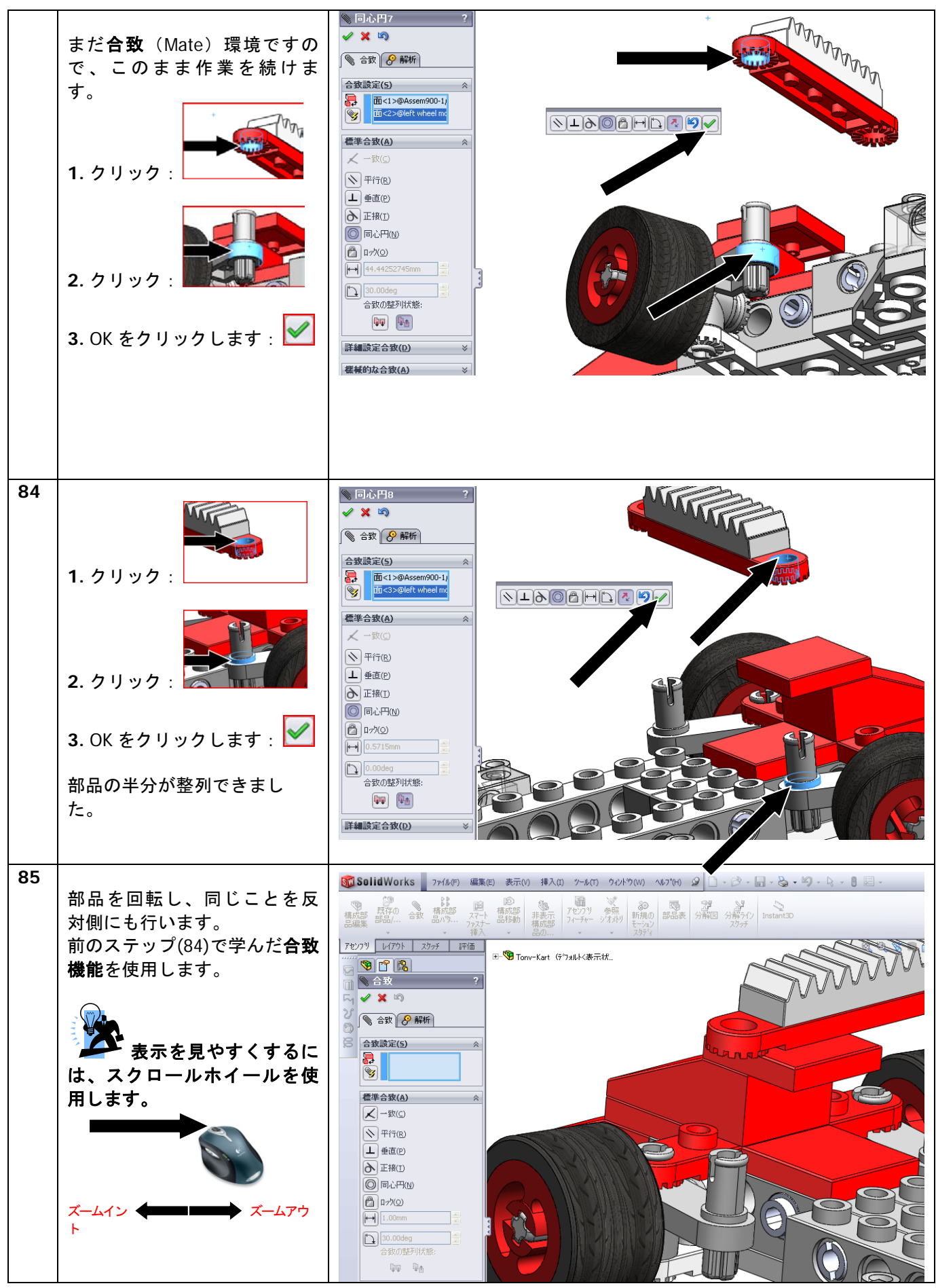

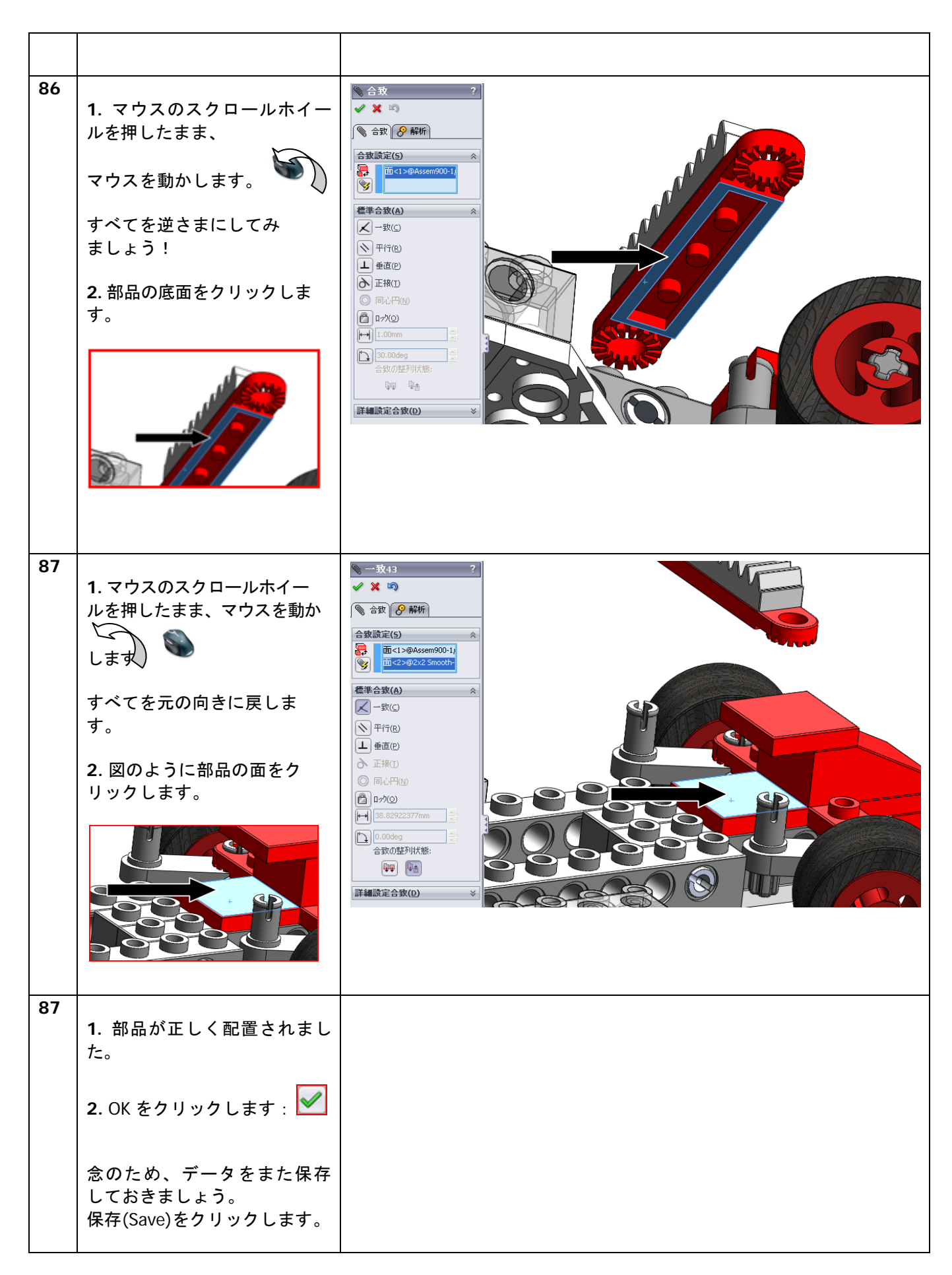

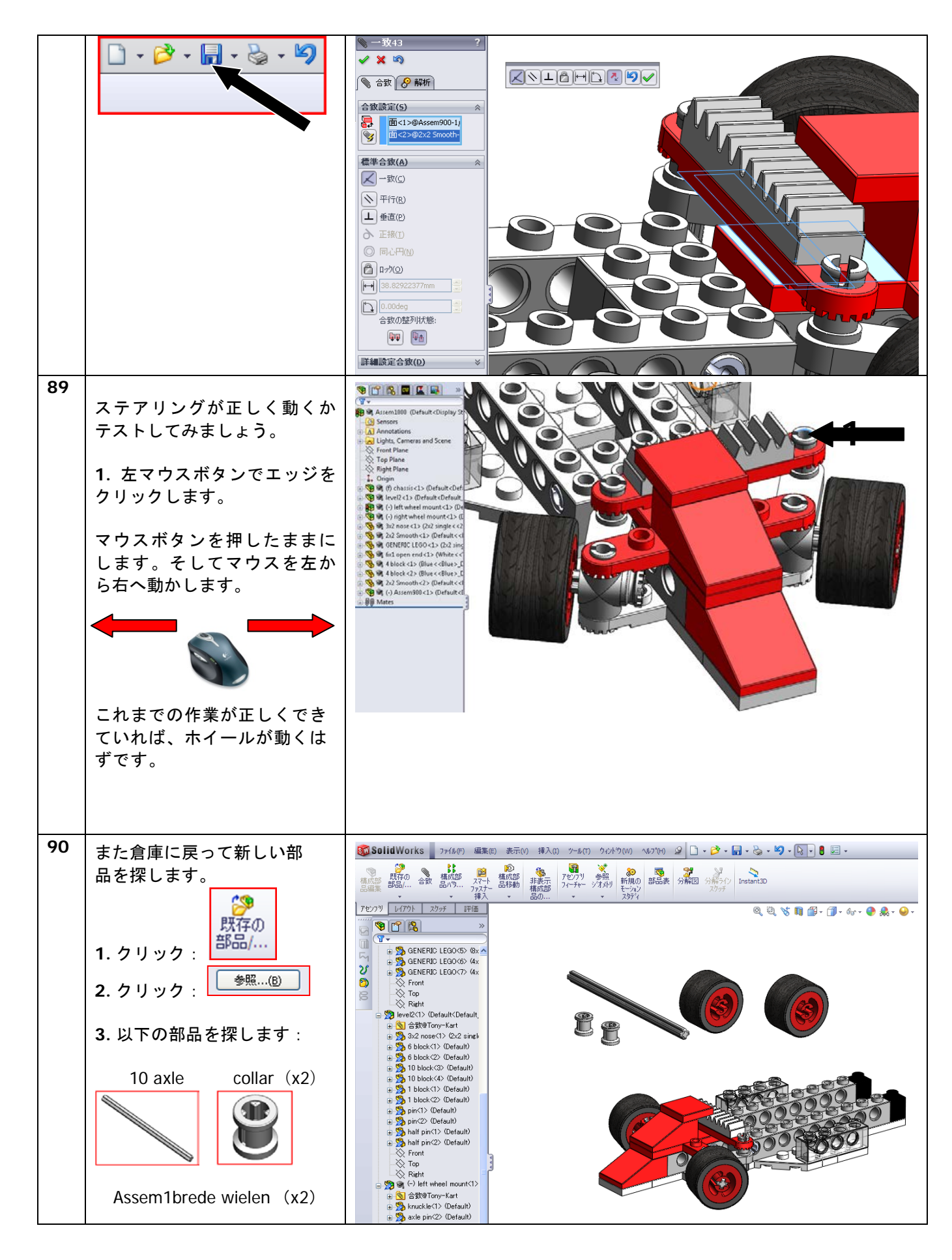
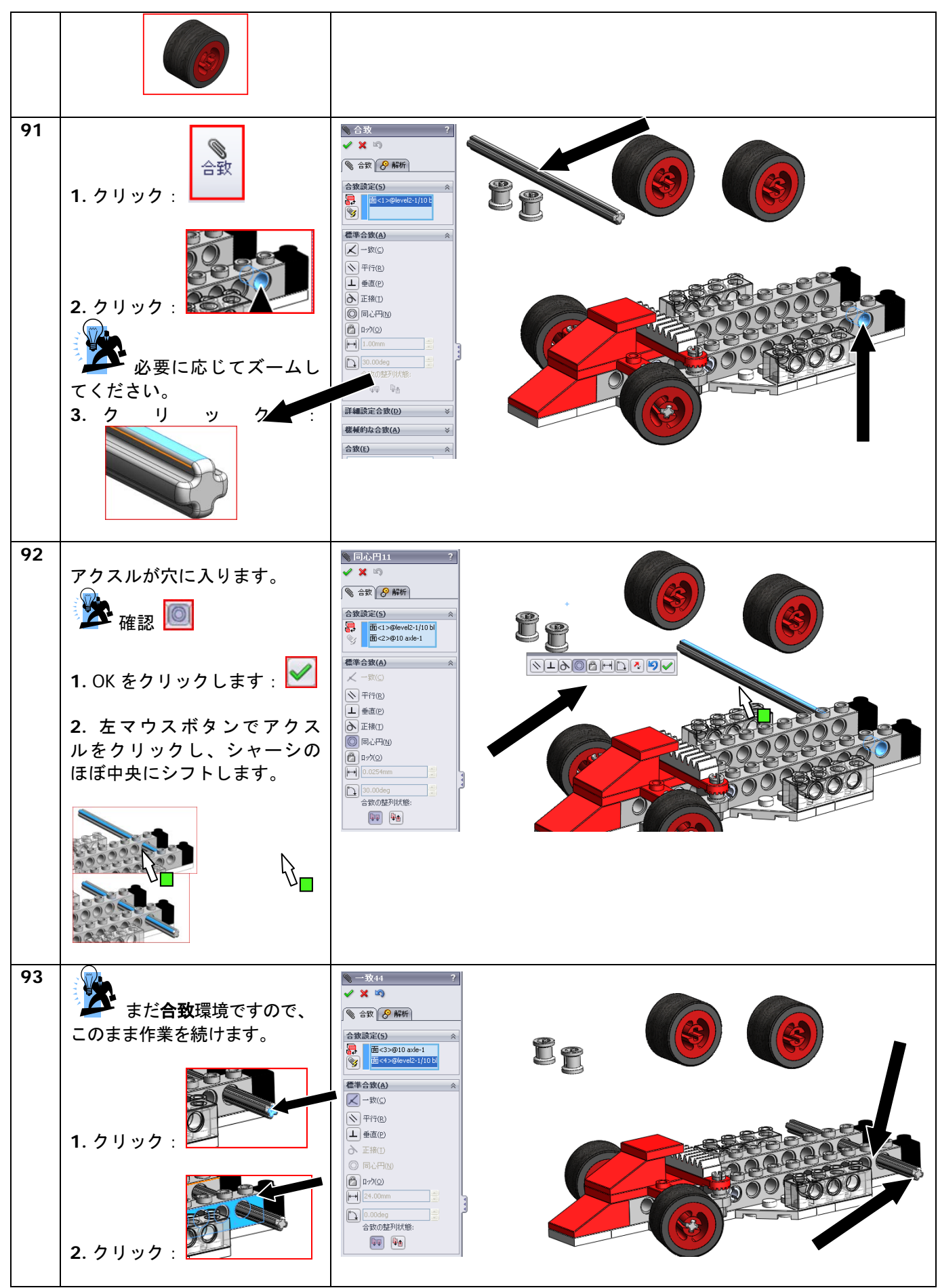

SolidWorks VMBO チュートリアル : 組み立てブロック チュートリアル - Tony Kart

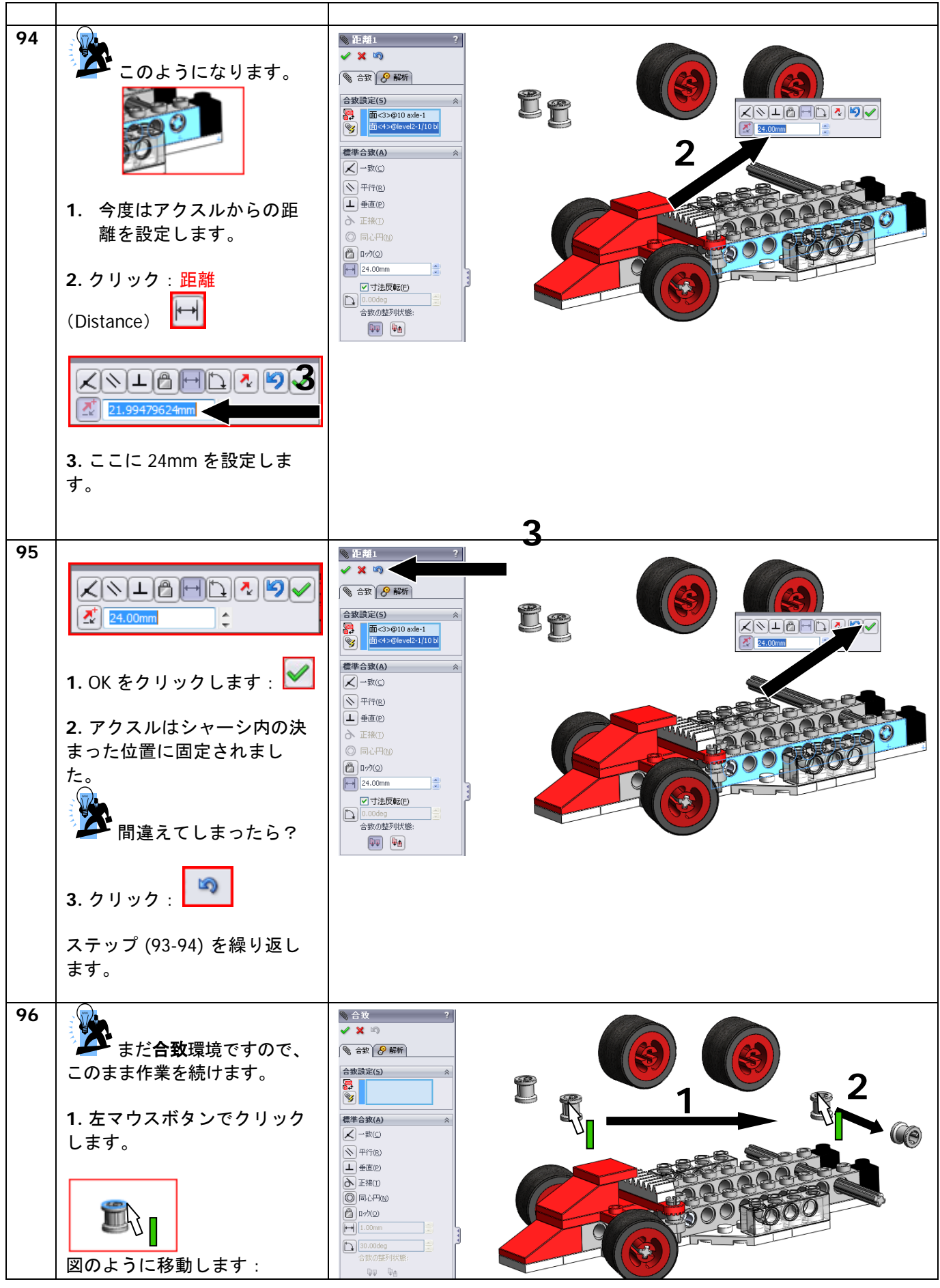

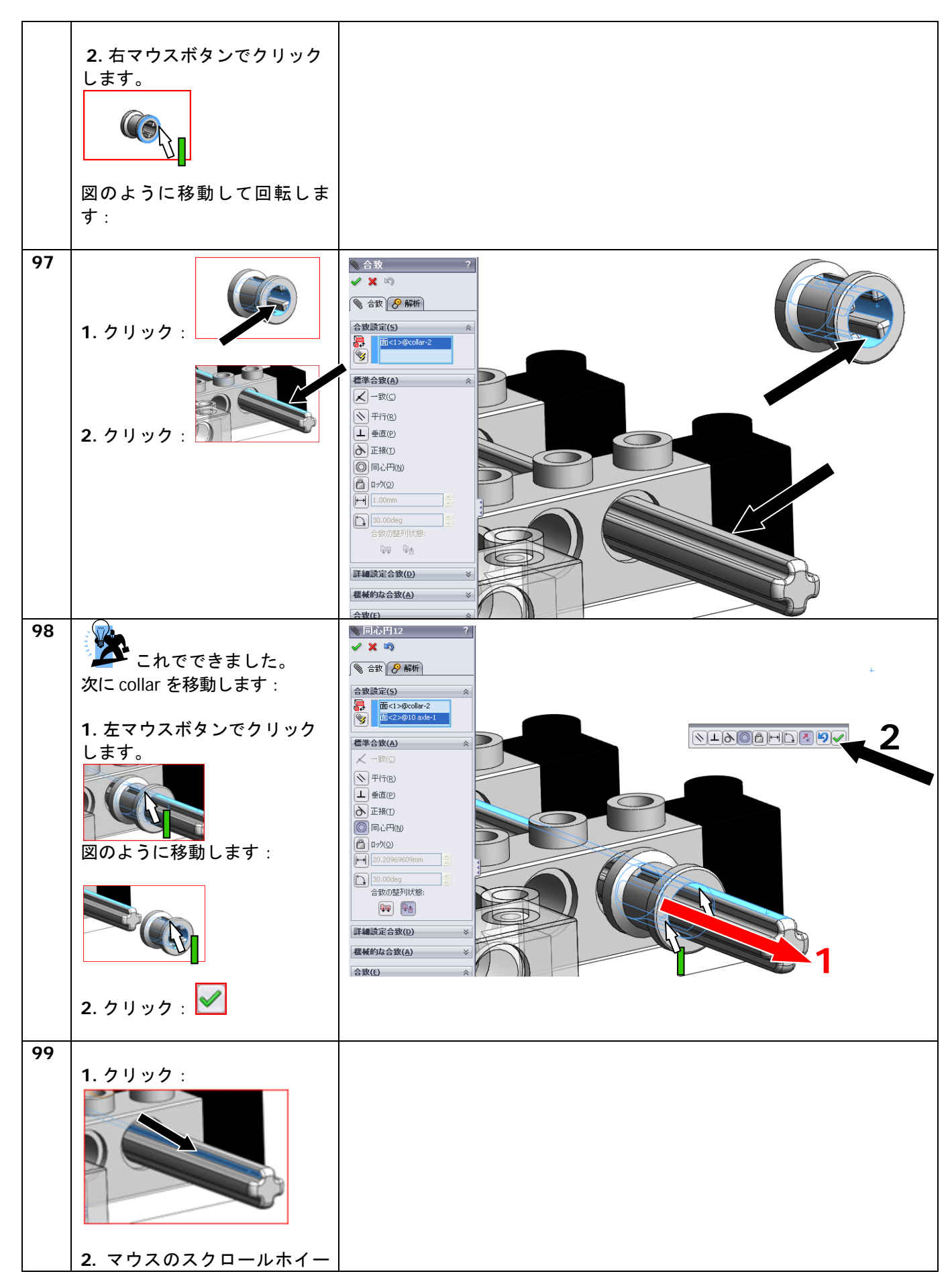

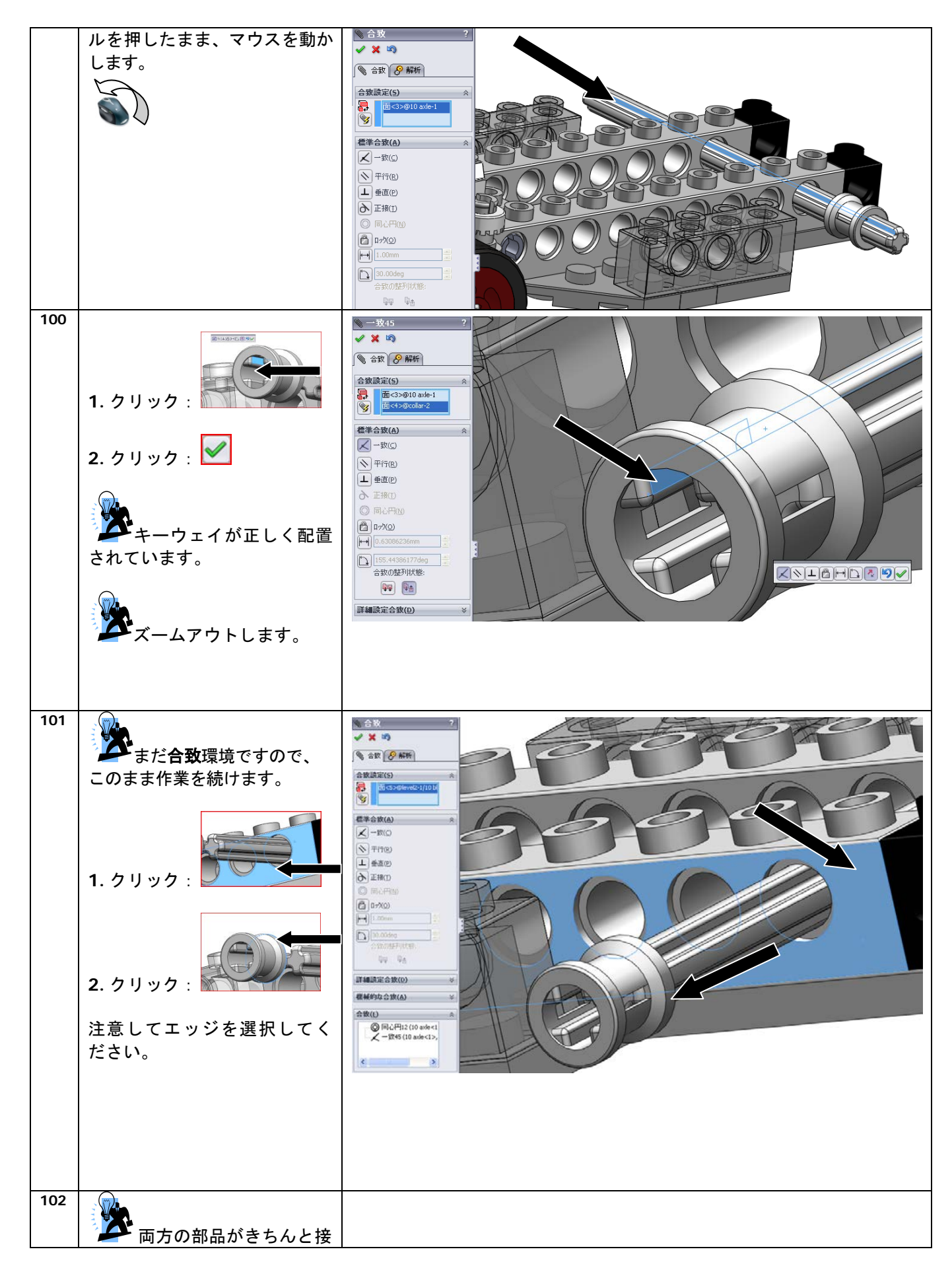

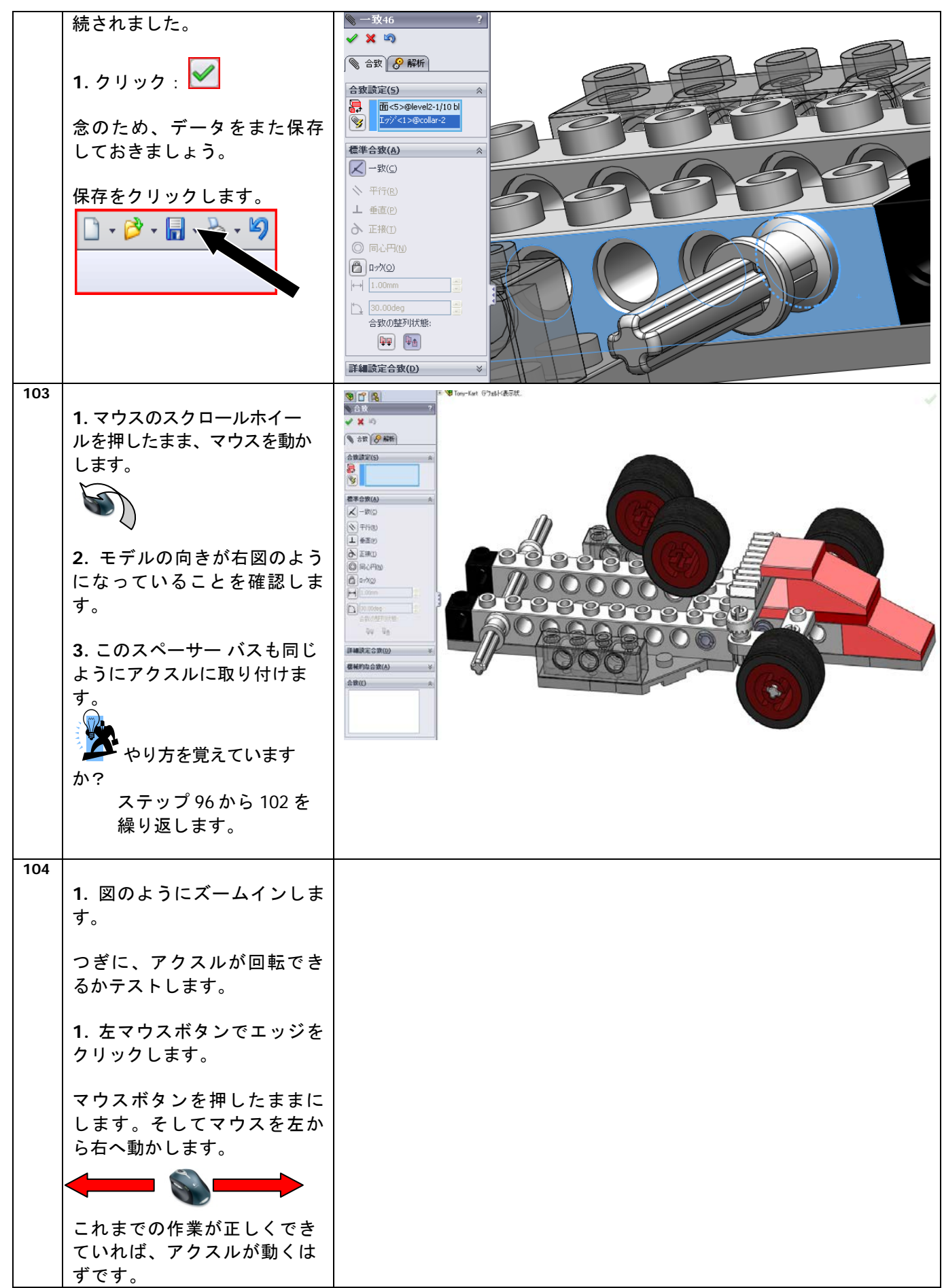

| r   |                                   |                                                                                                    |
|-----|-----------------------------------|----------------------------------------------------------------------------------------------------|
| 105 |                                   |                                                                                                    |
|     | ・ロ政(WAIL)1版肥を於了し<br>ます。           | ◆ 10ny-kart (77批VK表示环-                                                                                                    |
|     | 2. クリック: 🗹                        | 合致設定(5) </th                                                                                                    |
|     |                                   | <ul> <li>○ 〒if(R)</li> <li>上 垂直(P)</li> <li>今 正接(T)</li> <li>⑥ 同心円(M)</li> <li>一 P/Y(2)</li> <li>[m] 1.00mm</li> <li>[m] 30.004eg</li> <li>(m) 500</li> <li>(m) 500</li> <li>(m)</li></ul> |
| 106 | また倉庫に戻って新しい部<br>品を探します。           |                                                                                                    |
|     | 1. クリック: ▼                        |                                                                                                    |
|     | <b>2.</b> クリック: <sup>参照…(B)</sup> |                                                                                                    |
|     | 3. 以下の部品を探します:                    |                                                                                                    |
|     | 1x Rollbar.sldasm                 |                                                                                                    |

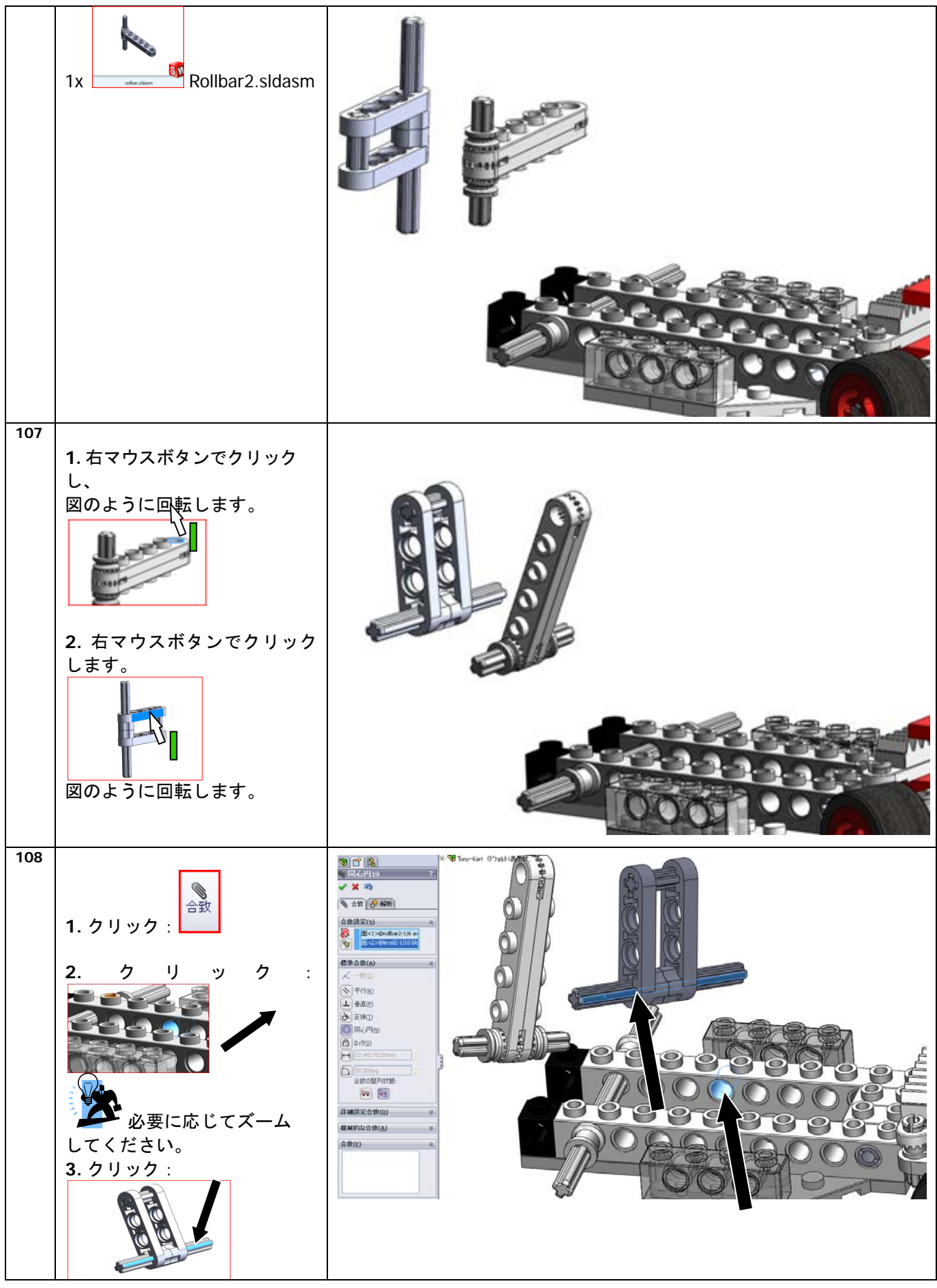

SolidWorks VMBO チュートリアル : 組み立てブロック チュートリアル - Tony Kart

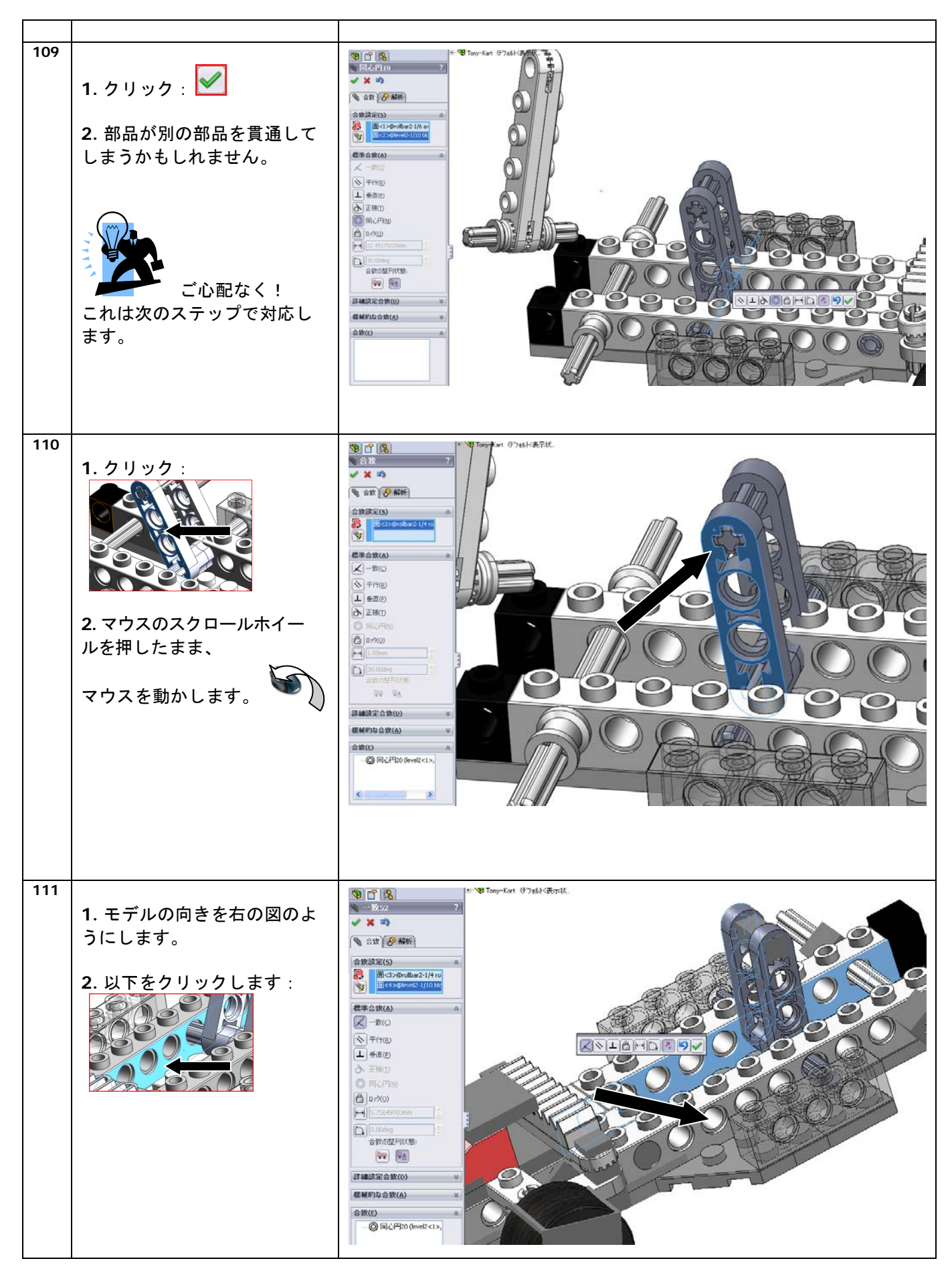

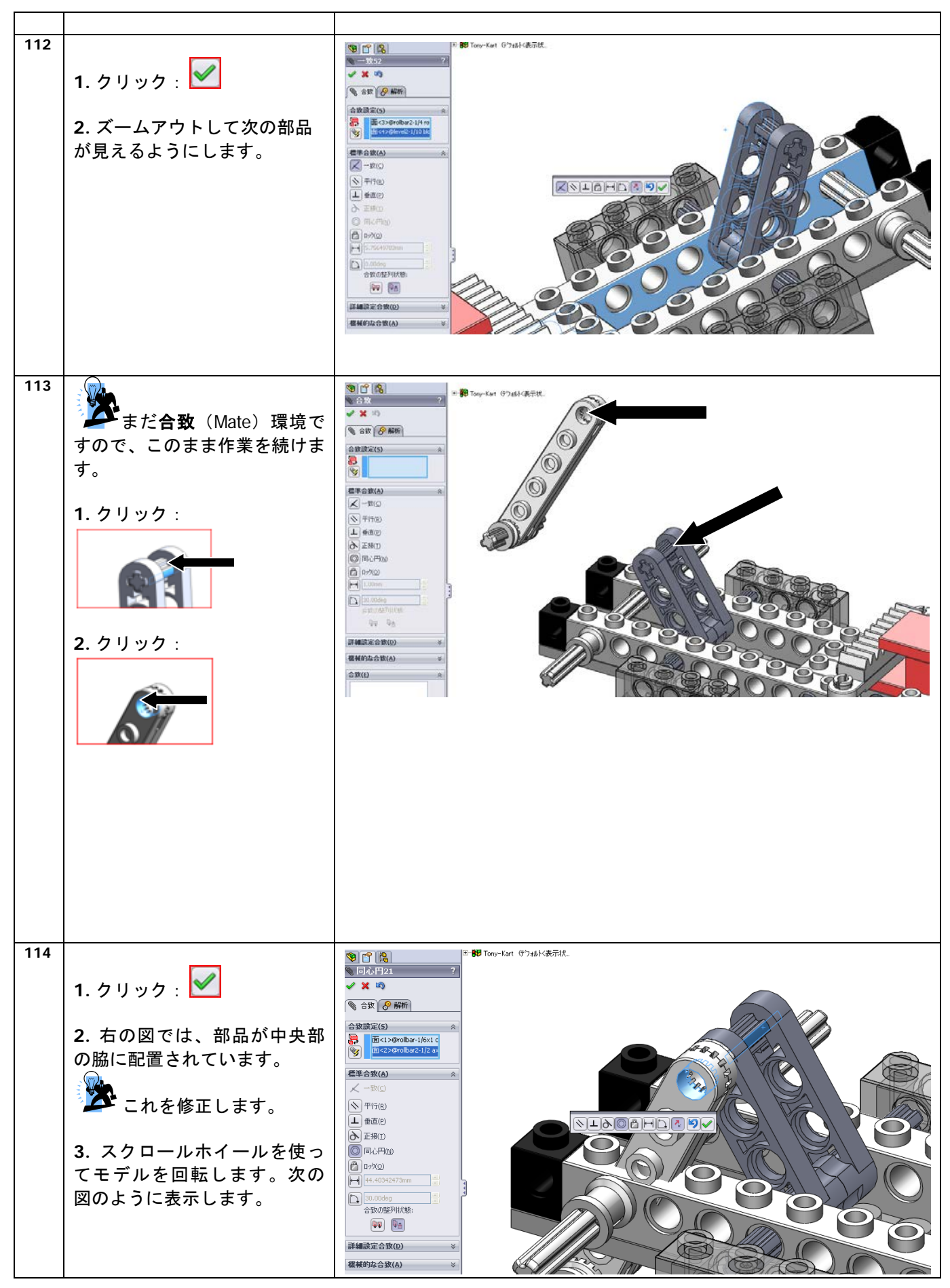

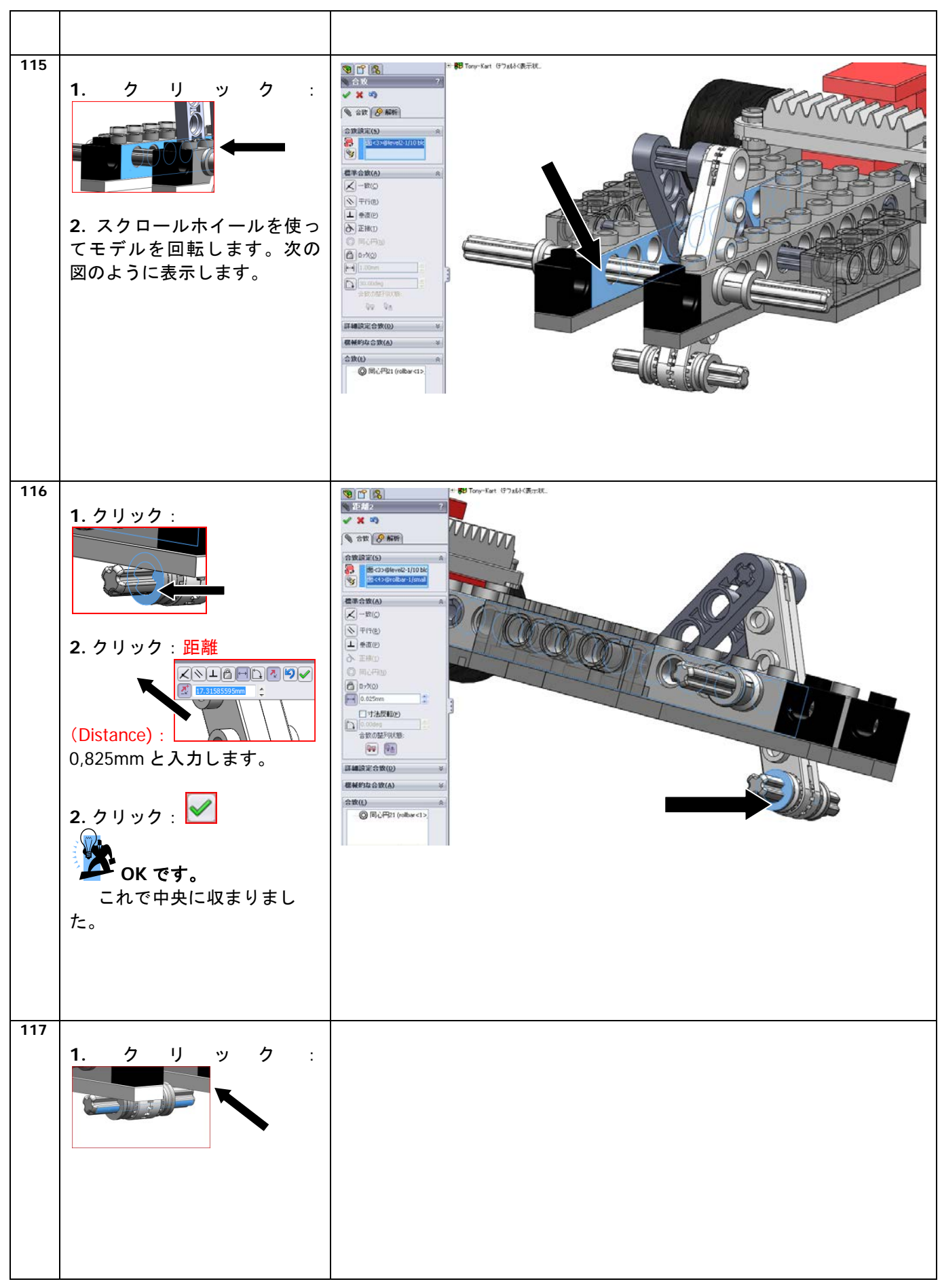

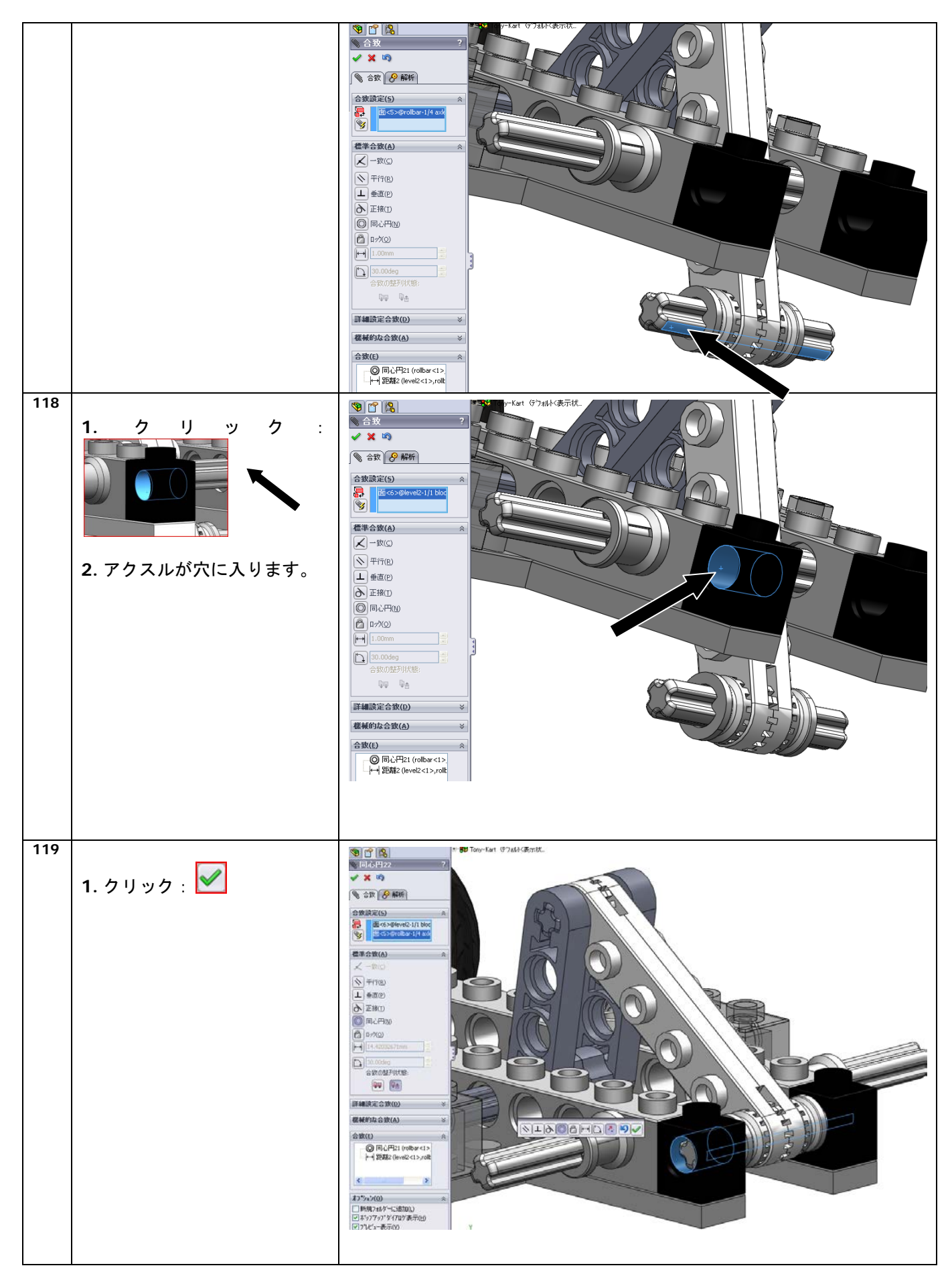

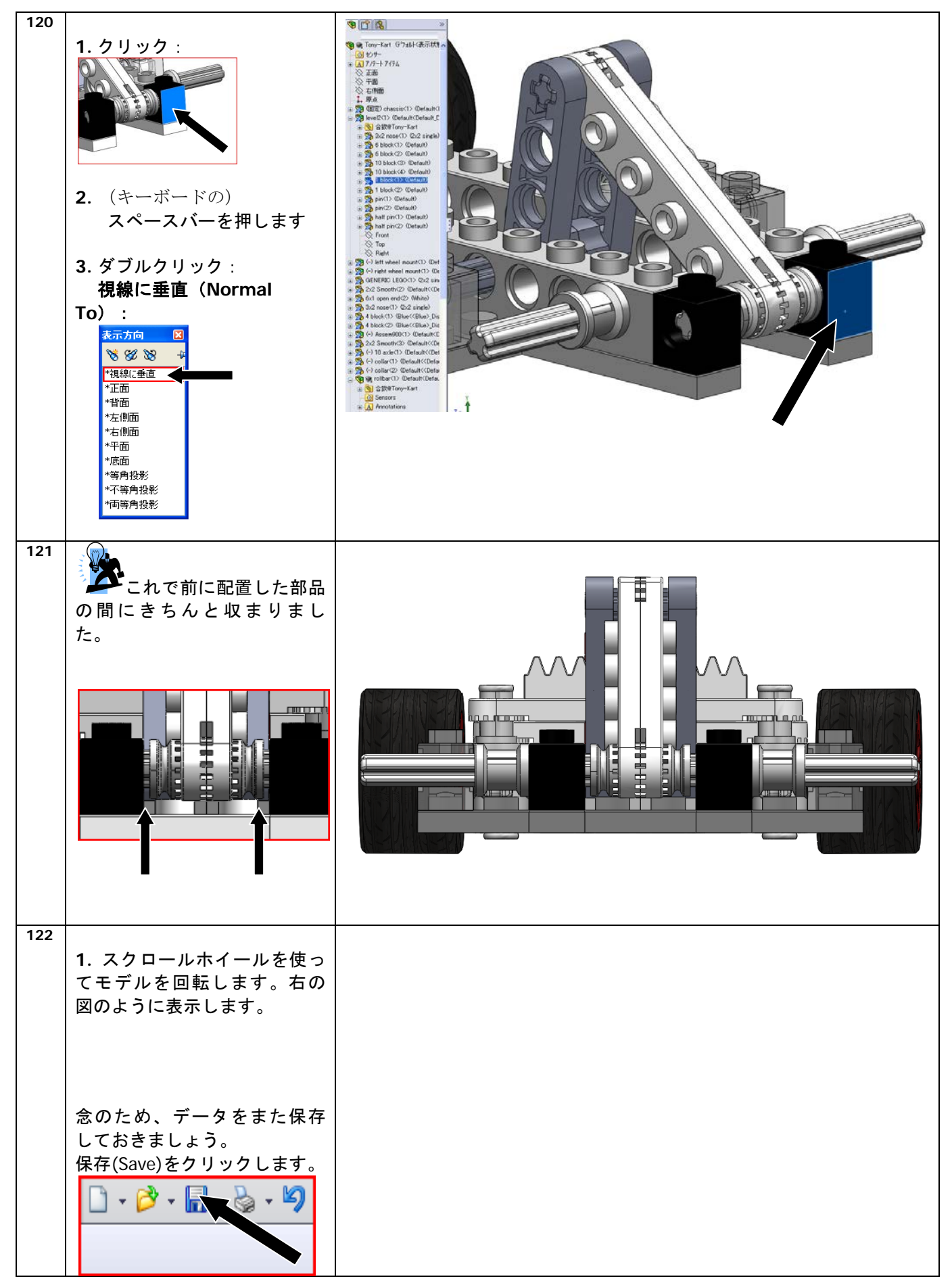

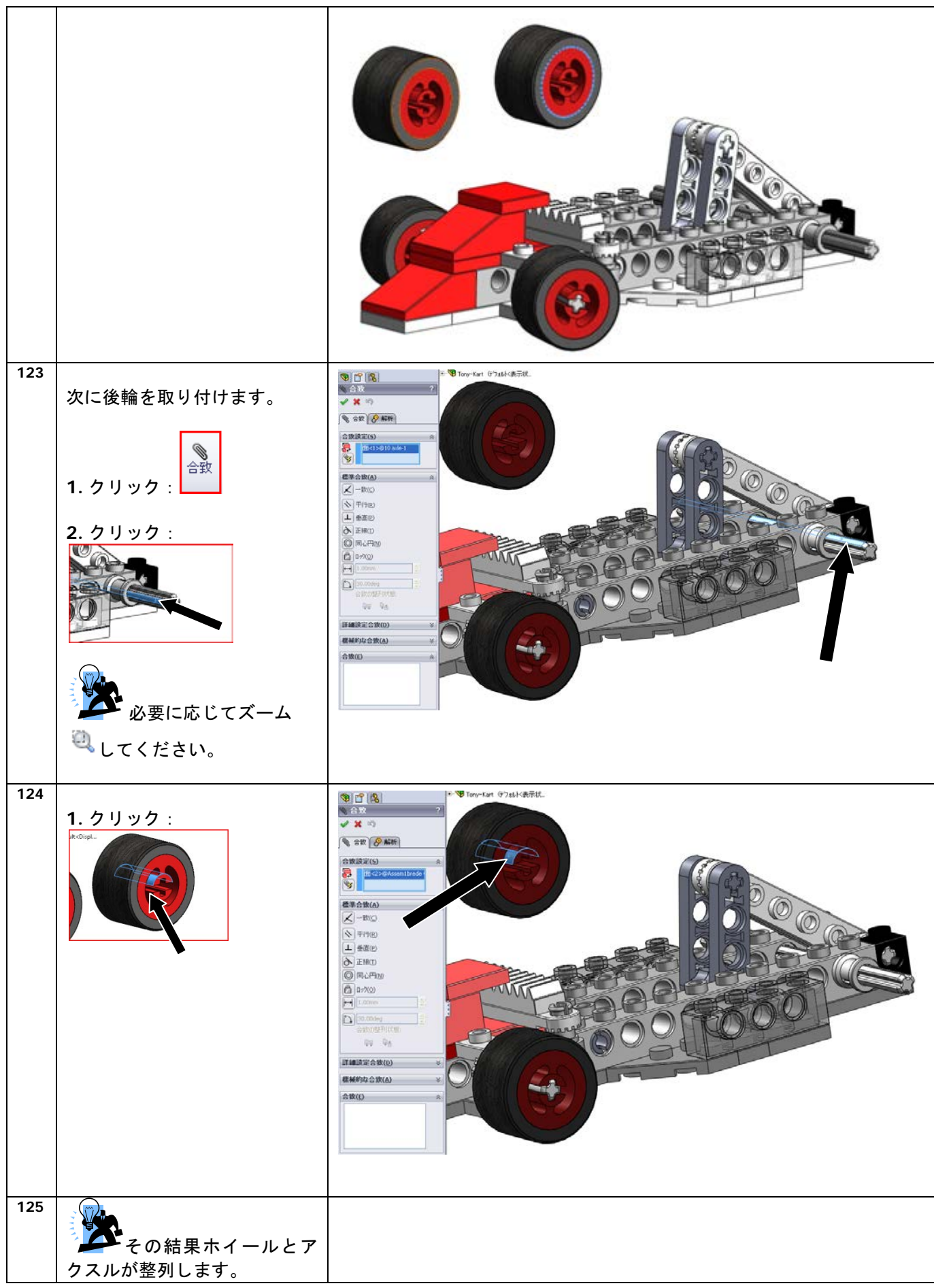

SolidWorks VMBO チュートリアル : 組み立てブロック チュートリアル - Tony Kart

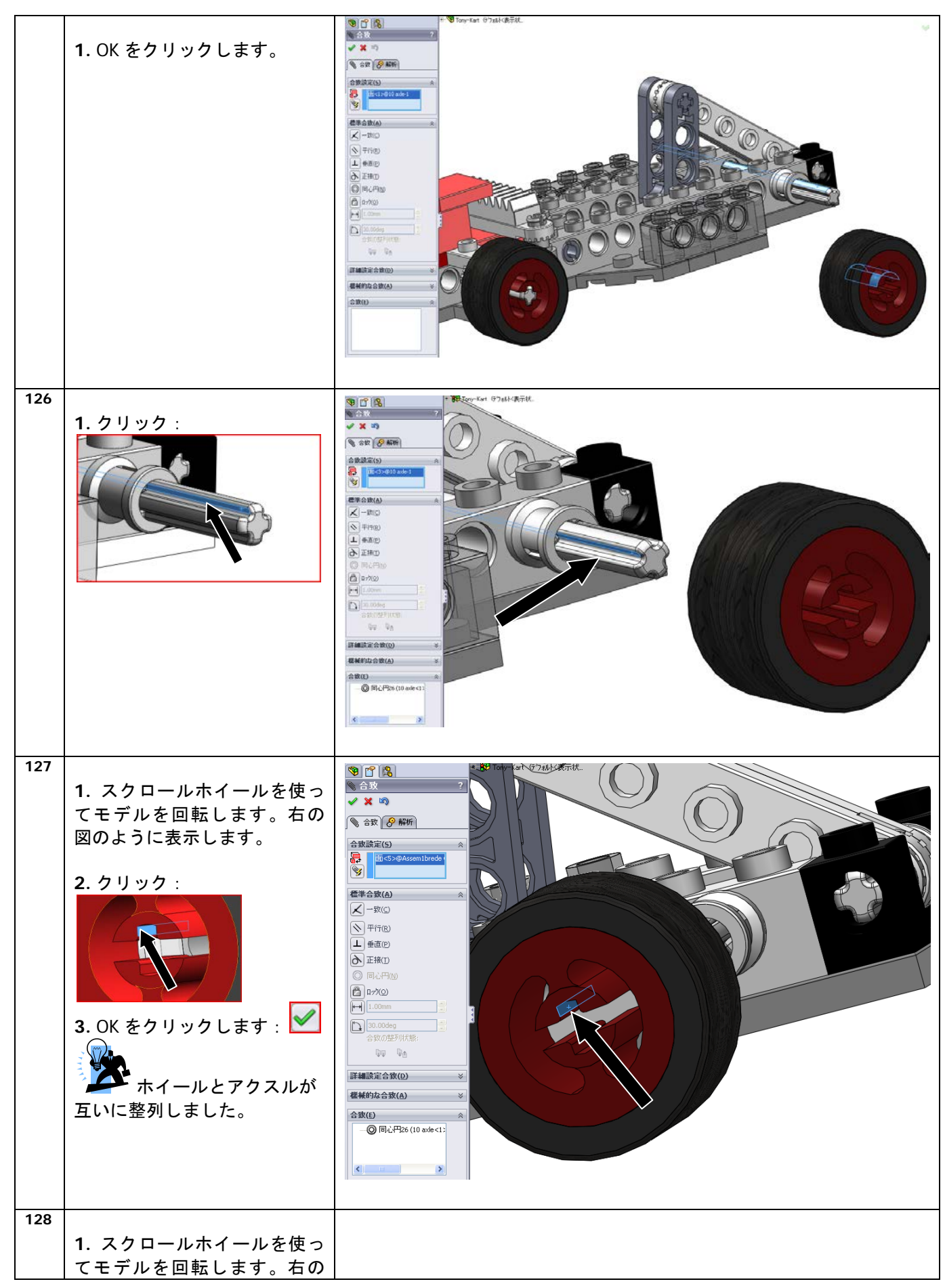

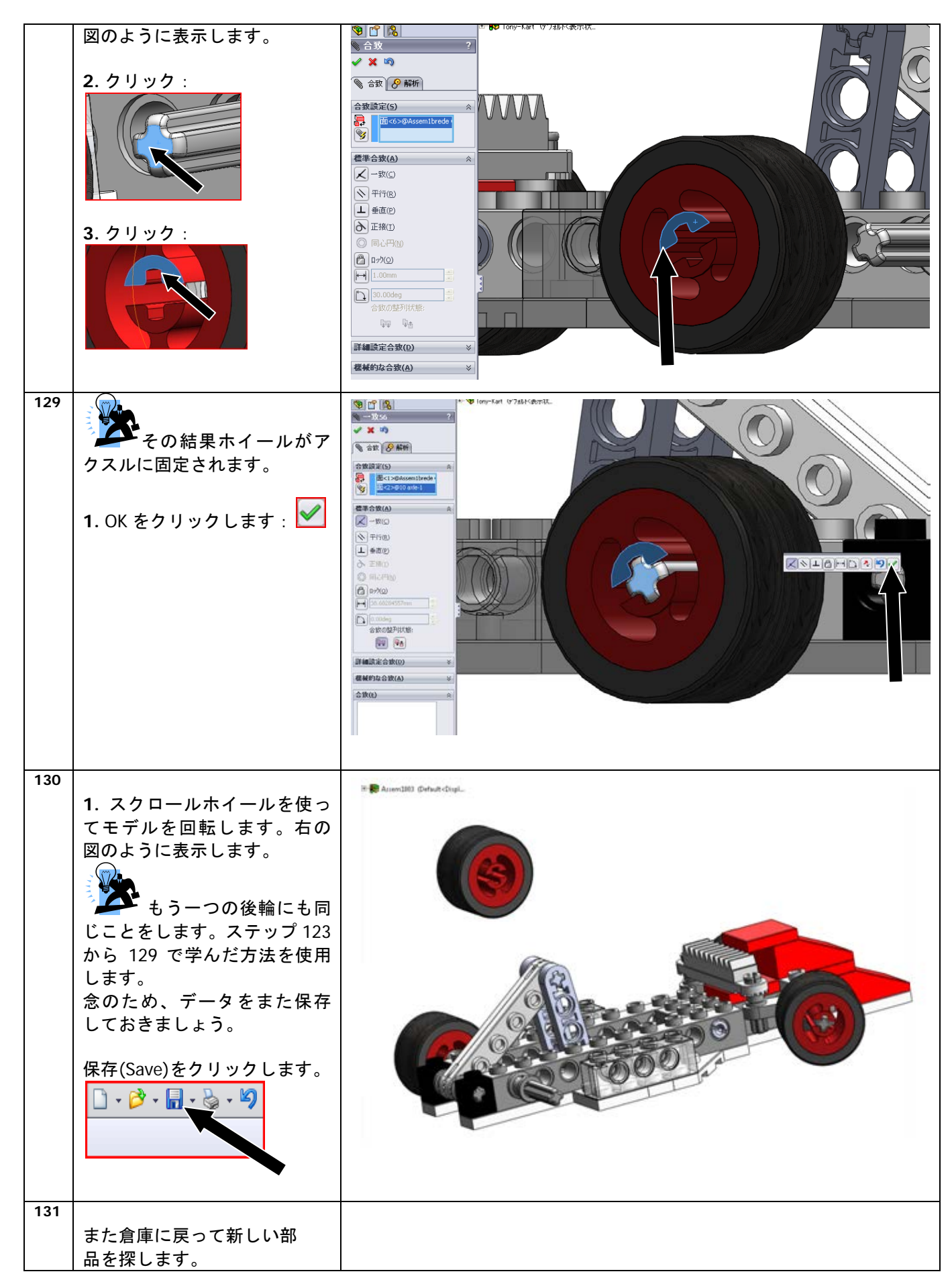

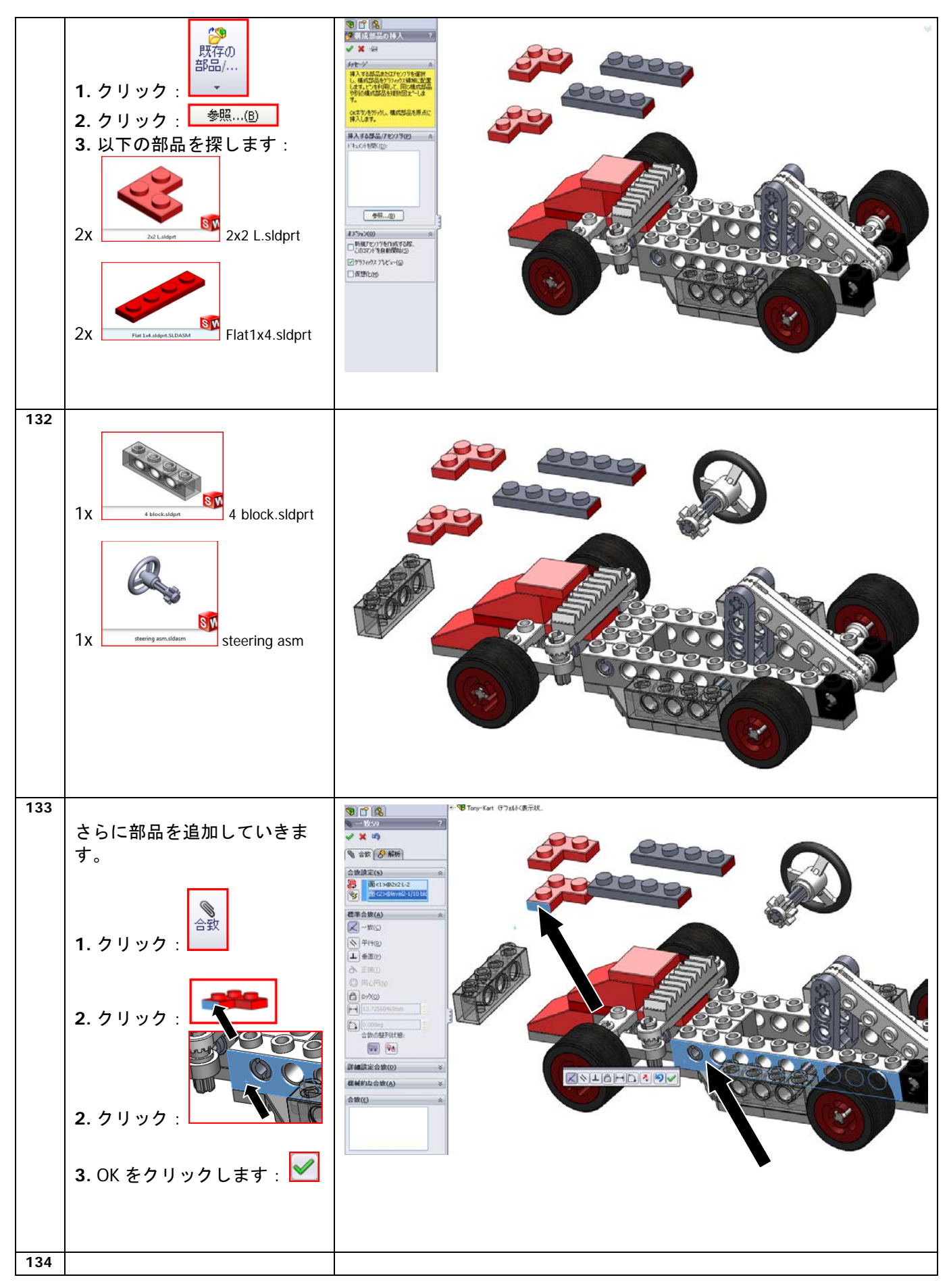

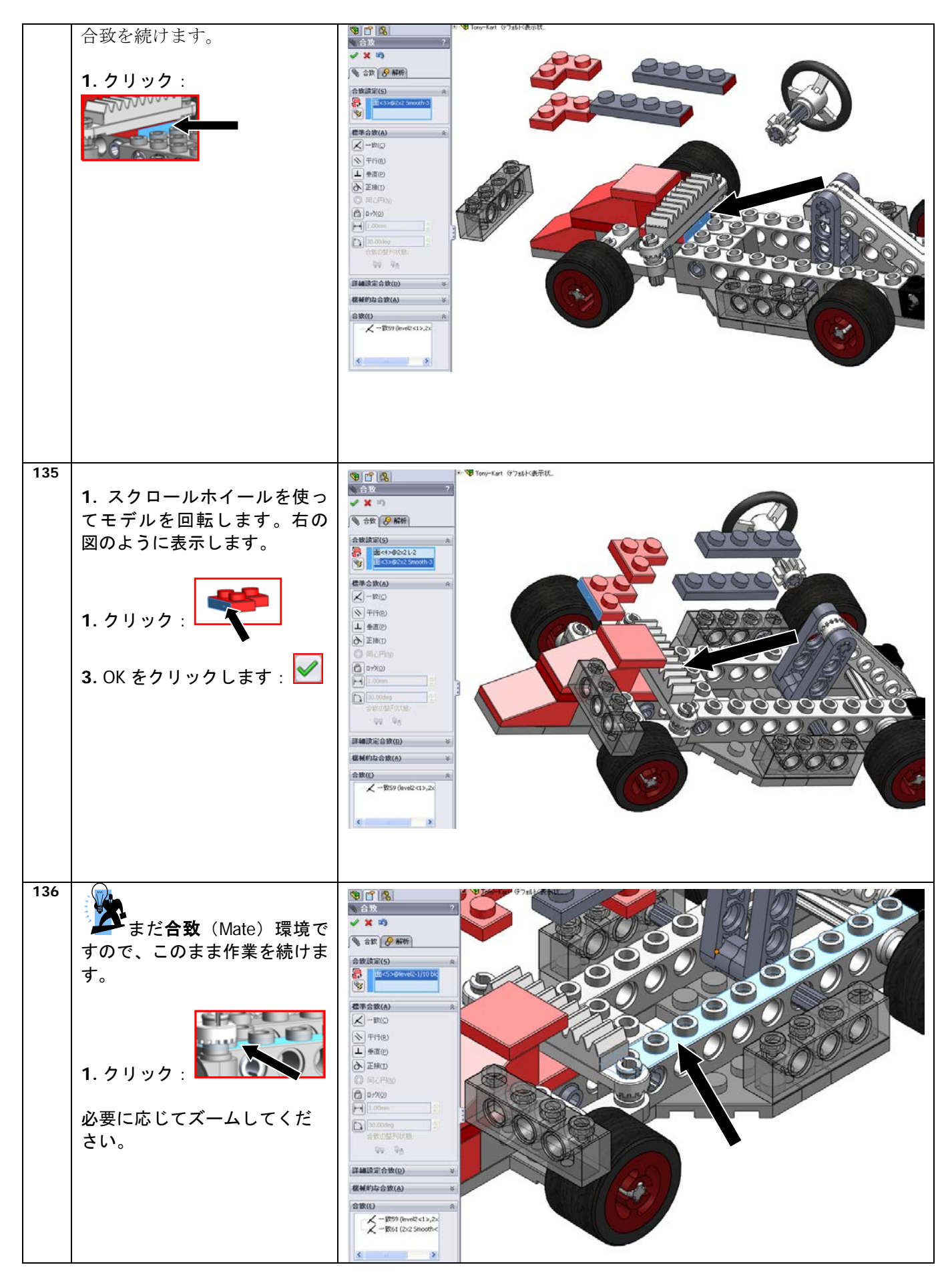

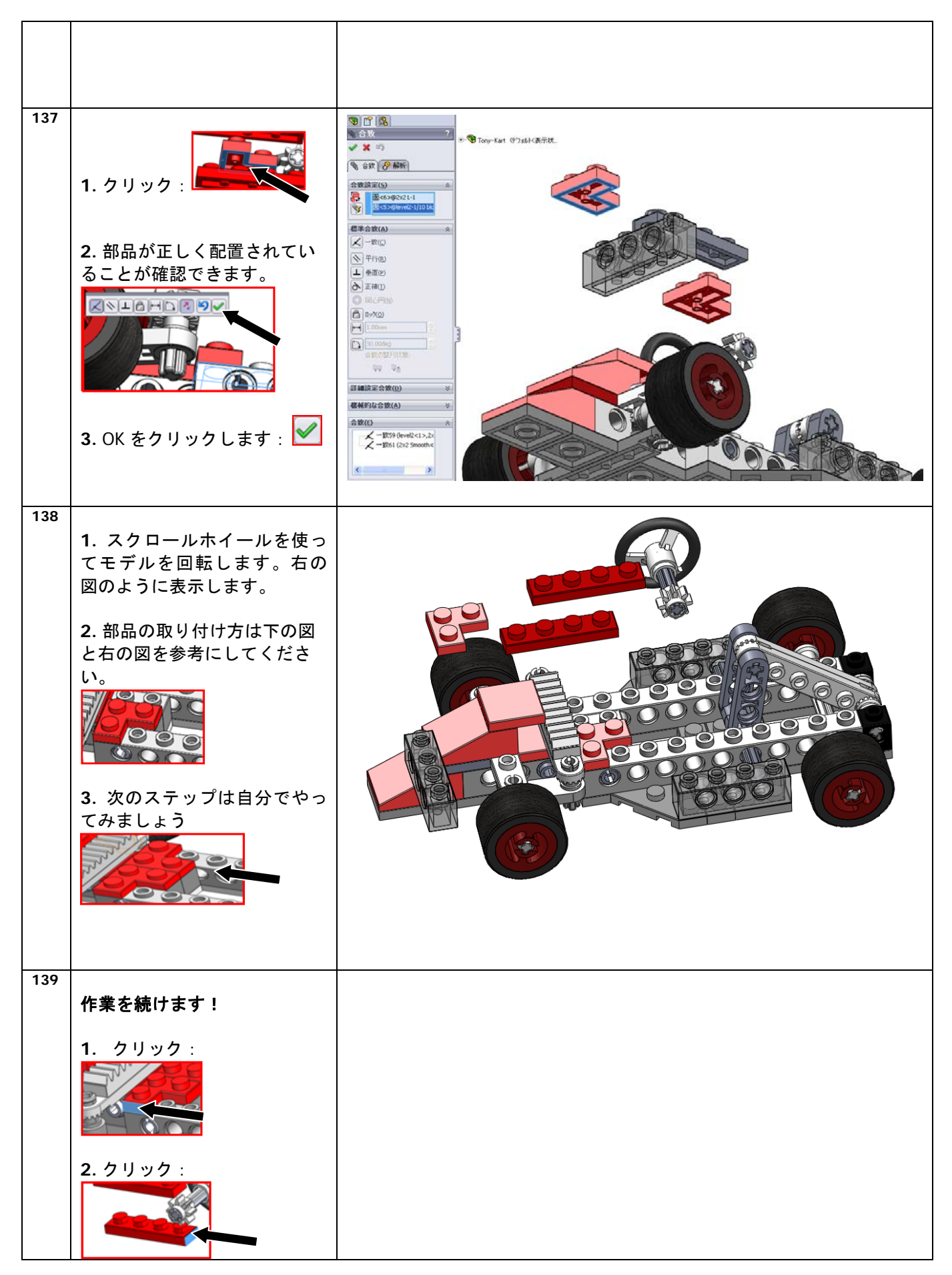

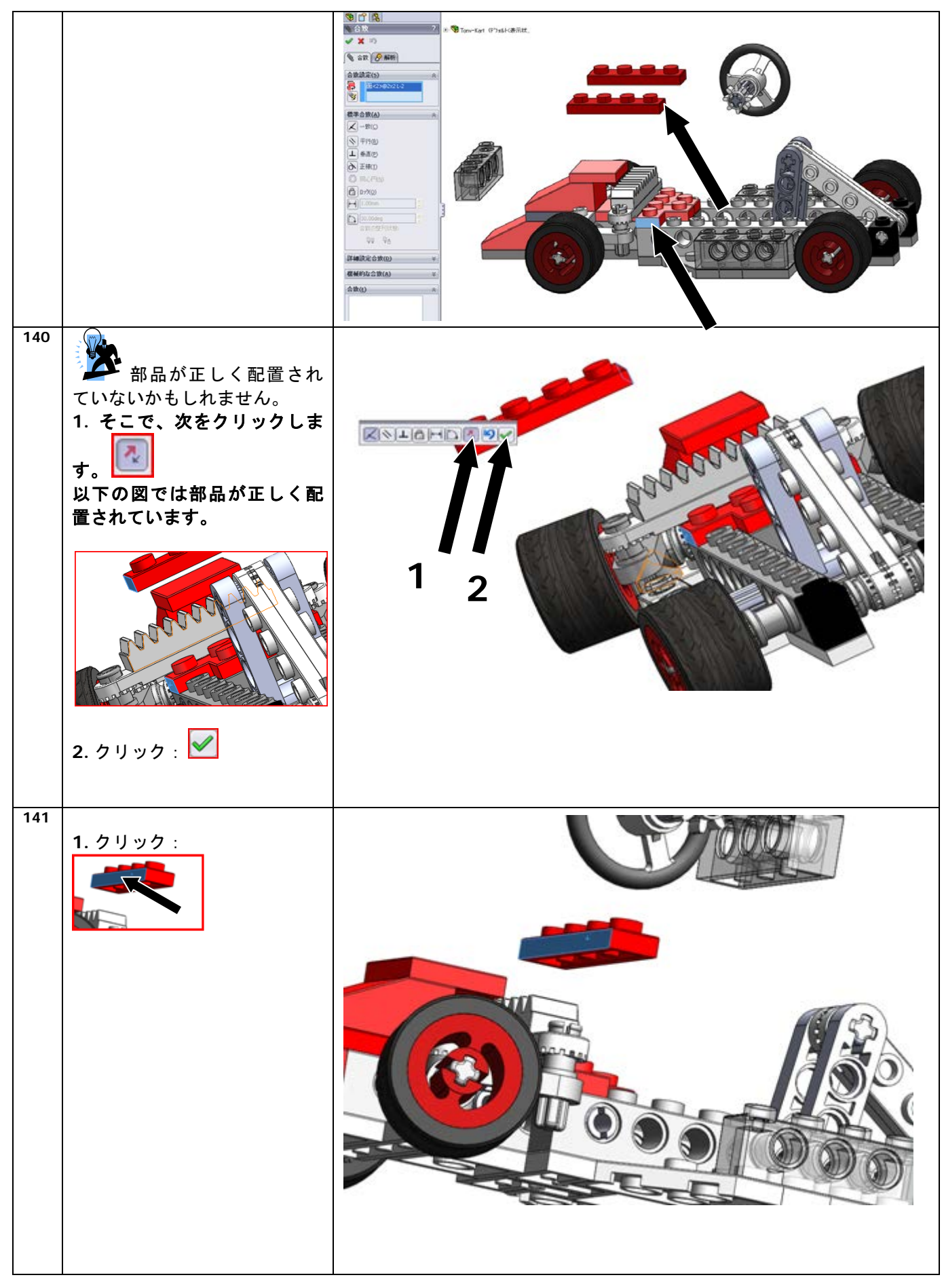

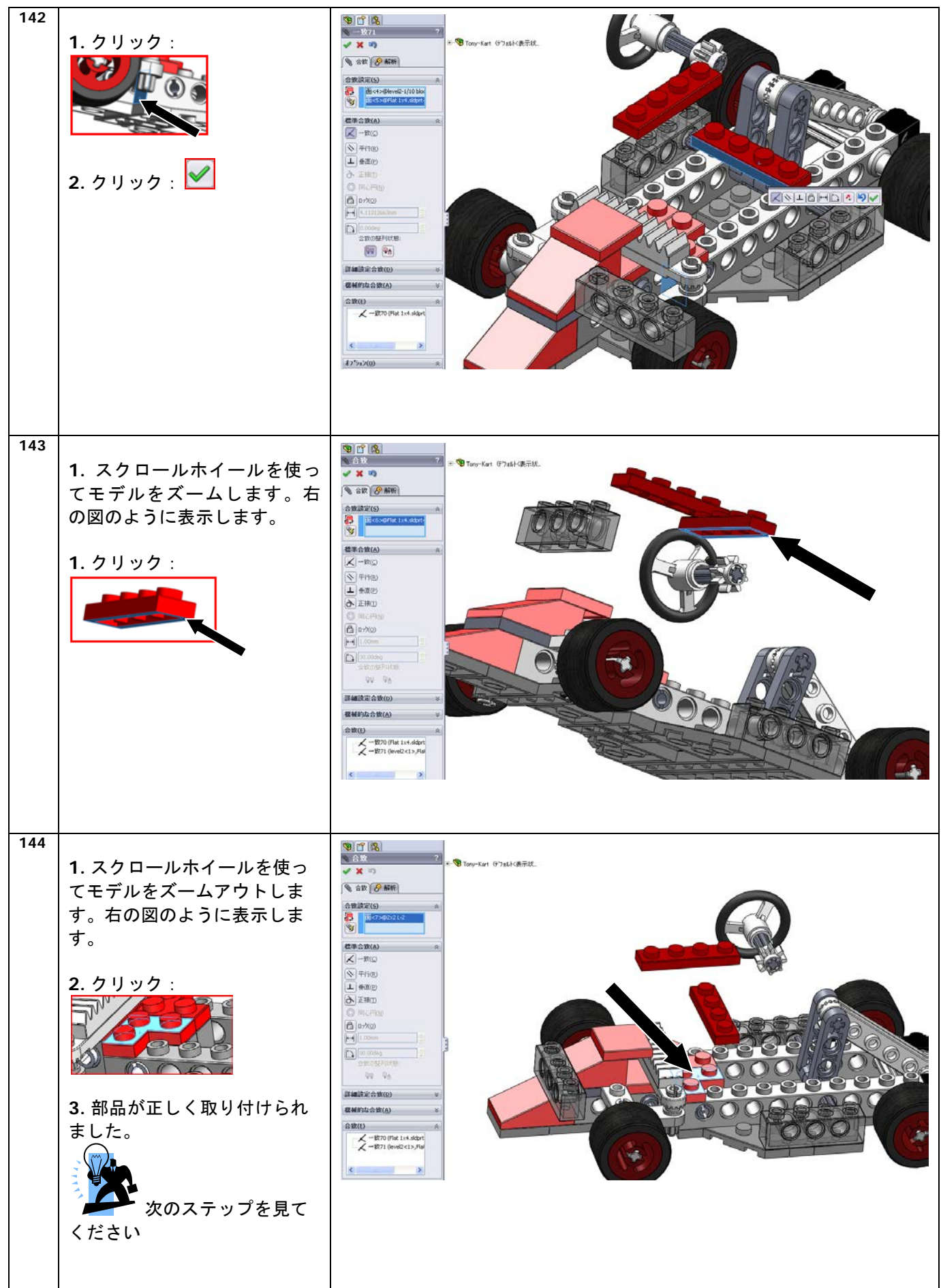

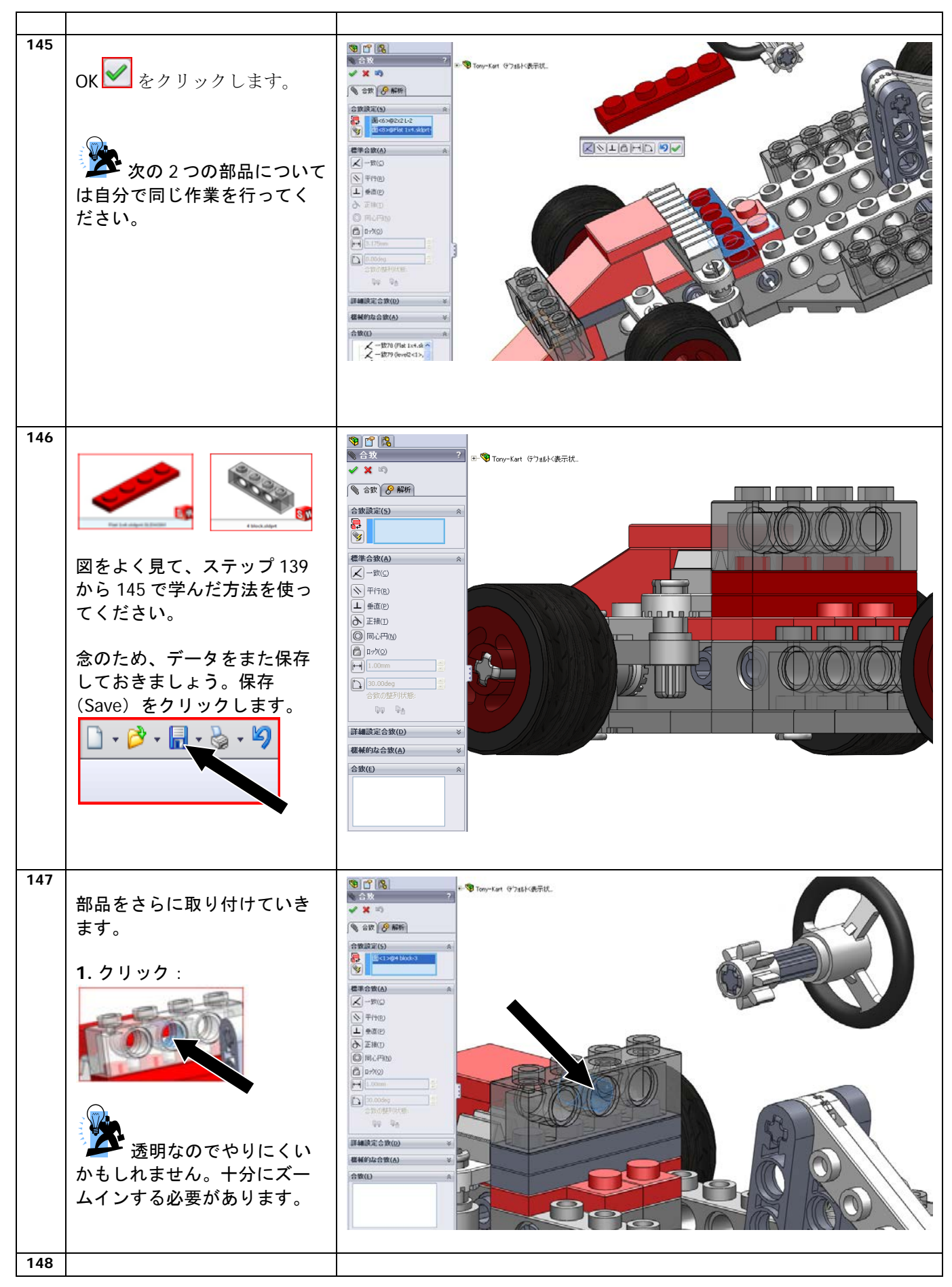

SolidWorks VMBO チュートリアル : 組み立てブロック チュートリアル - Tony Kart

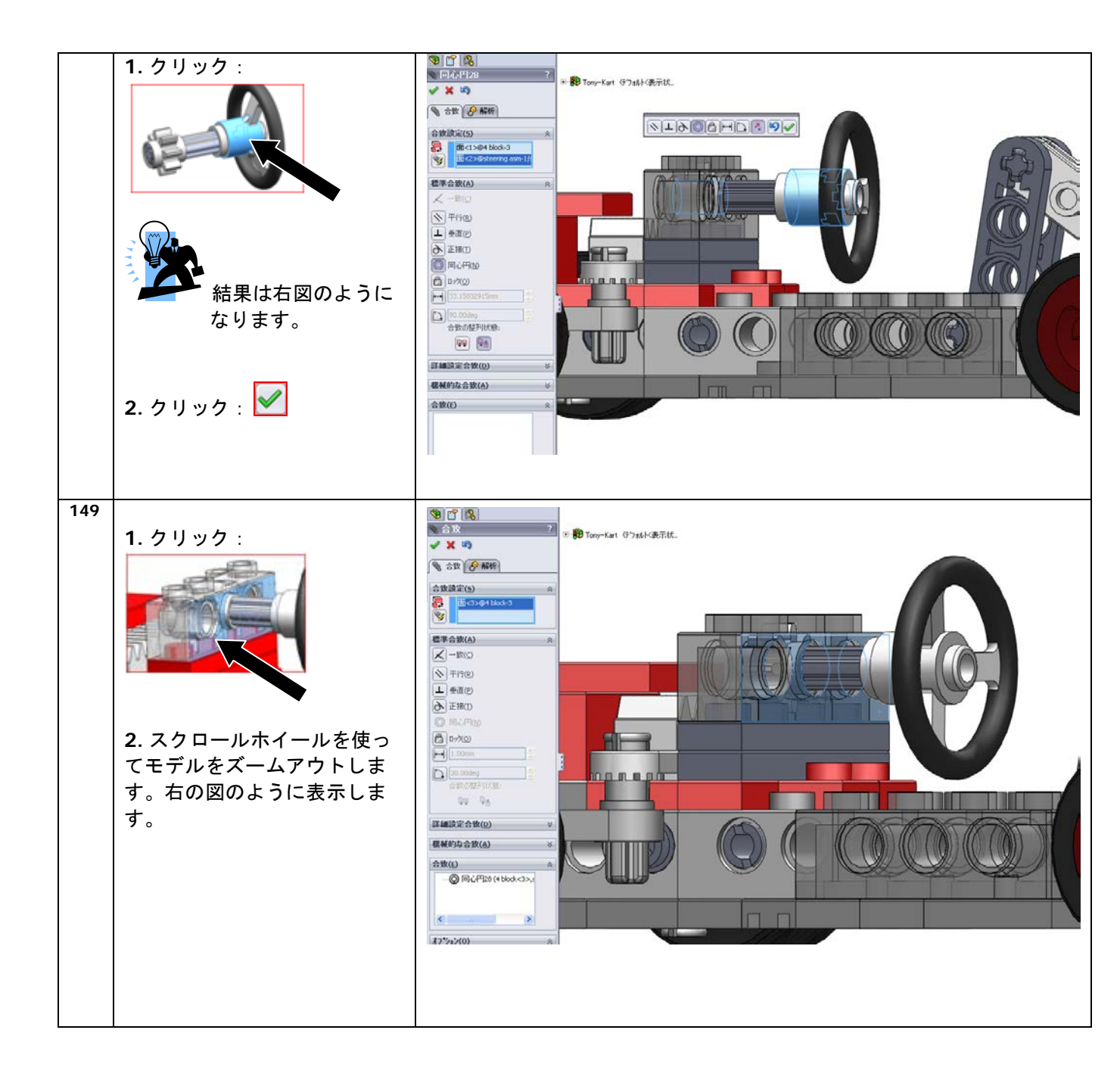

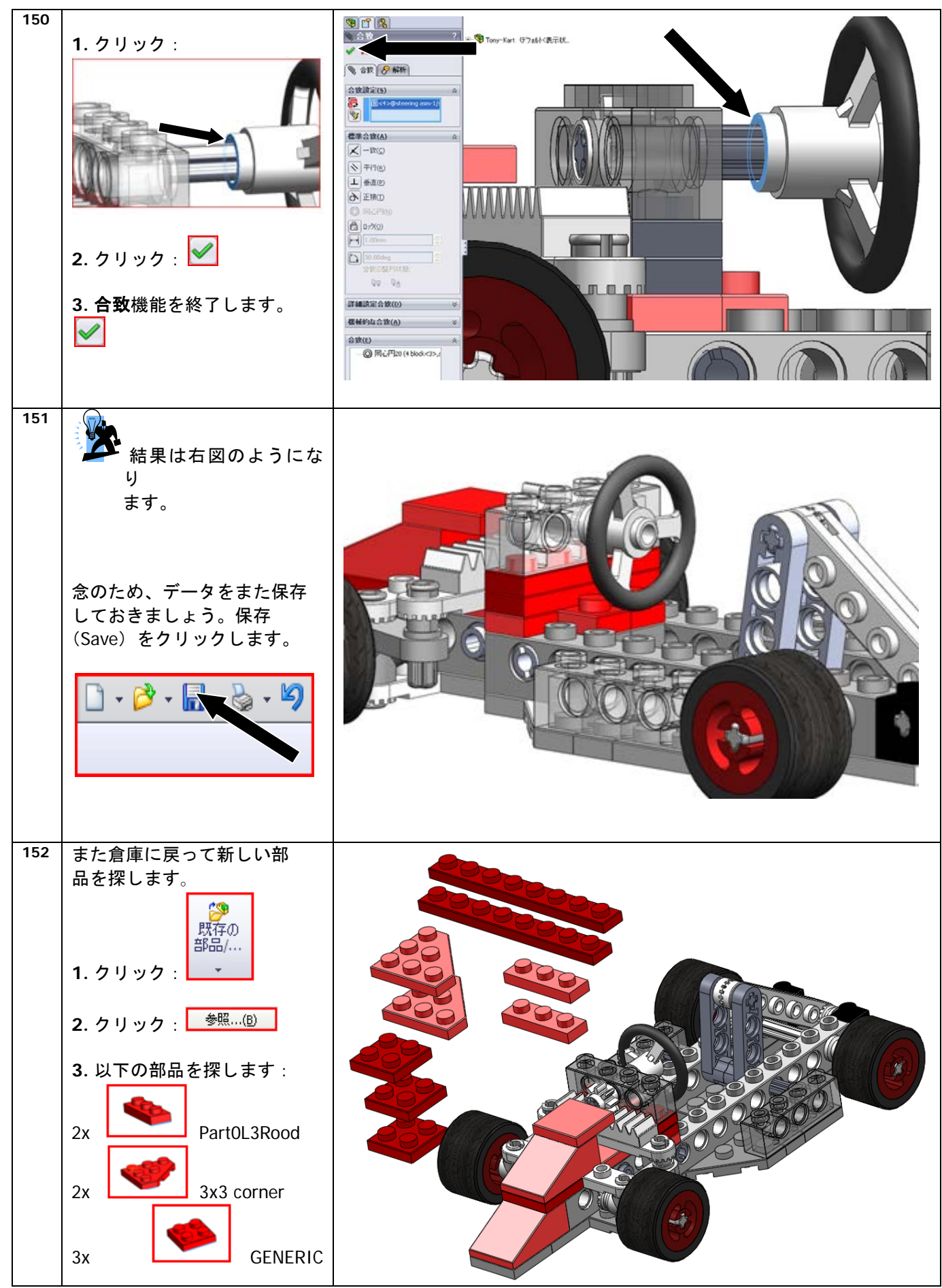

SolidWorks VMBO チュートリアル : 組み立てブロック チュートリアル - Tony Kart

|     | LEGO 2x Flat<br>1x8.sldprt                                                                        |          |
|-----|---------------------------------------------------------------------------------------------------|----------|
| 153 | <ol> <li>たマウスボタンでクリックします:</li> <li>ボタンを押したままにして部品をドラッグ(移動)します。</li> <li>右の図を参考にしてください。</li> </ol> | <image/> |
| 154 | <ol> <li>1. 右マウスボタンでクリックします:</li> <li>ボタンを押したままにして部品を回転します。</li> <li>2. 右の図を参考にしてください。</li> </ol> |          |
| 155 | さらに部品を追加していきま<br>す。<br>1. クリック :<br>2. クリック :                                                     |          |

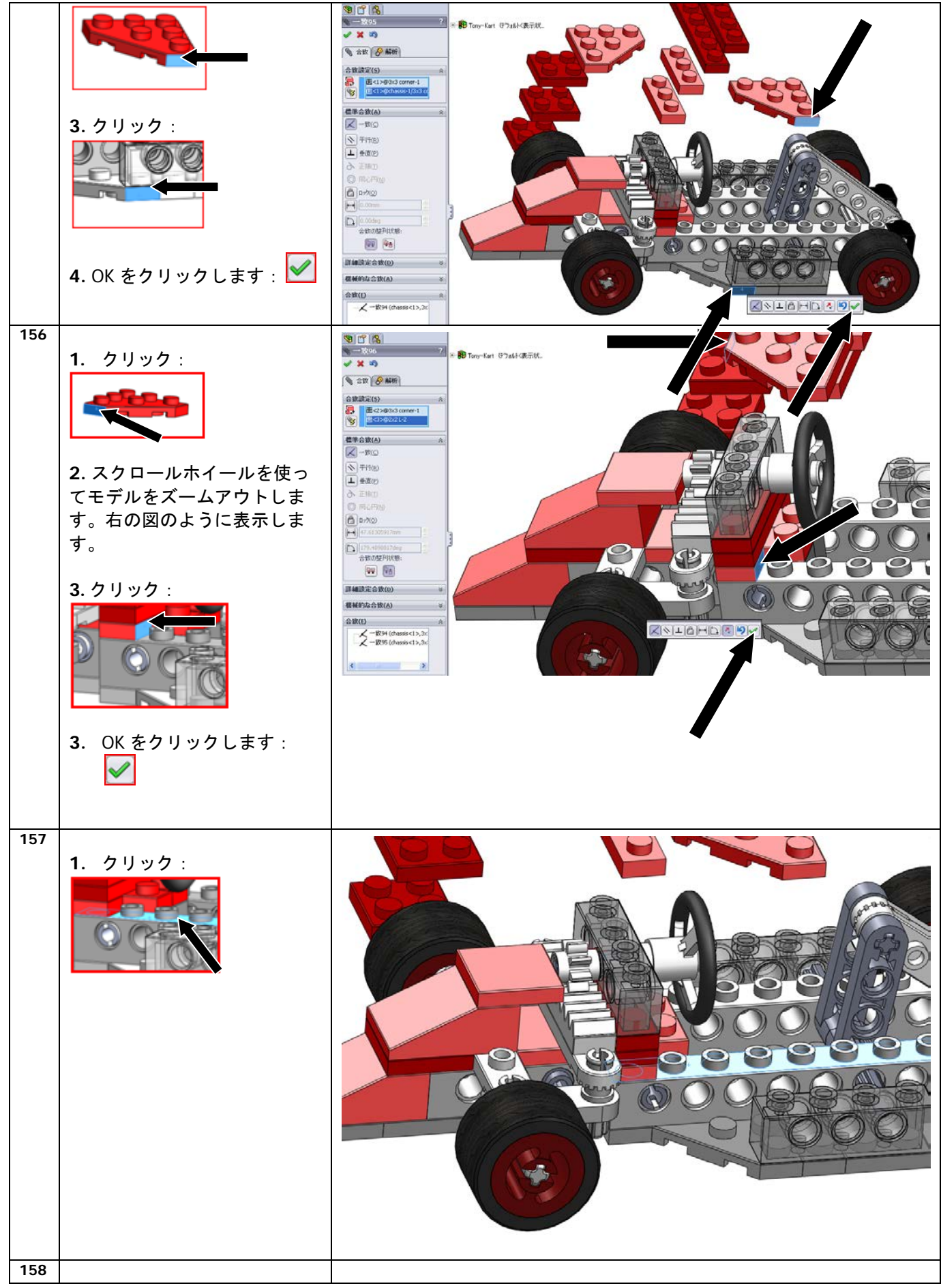

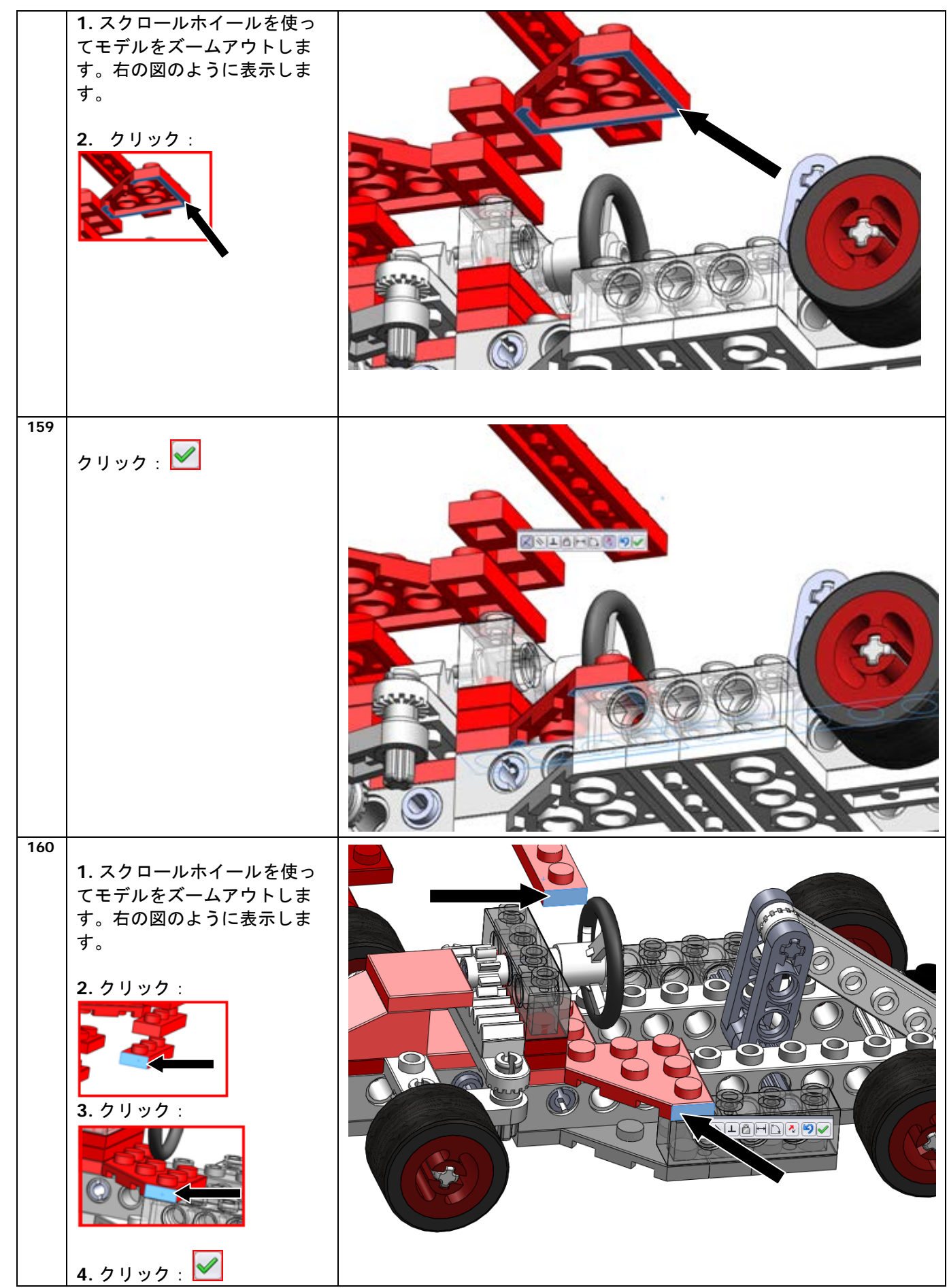

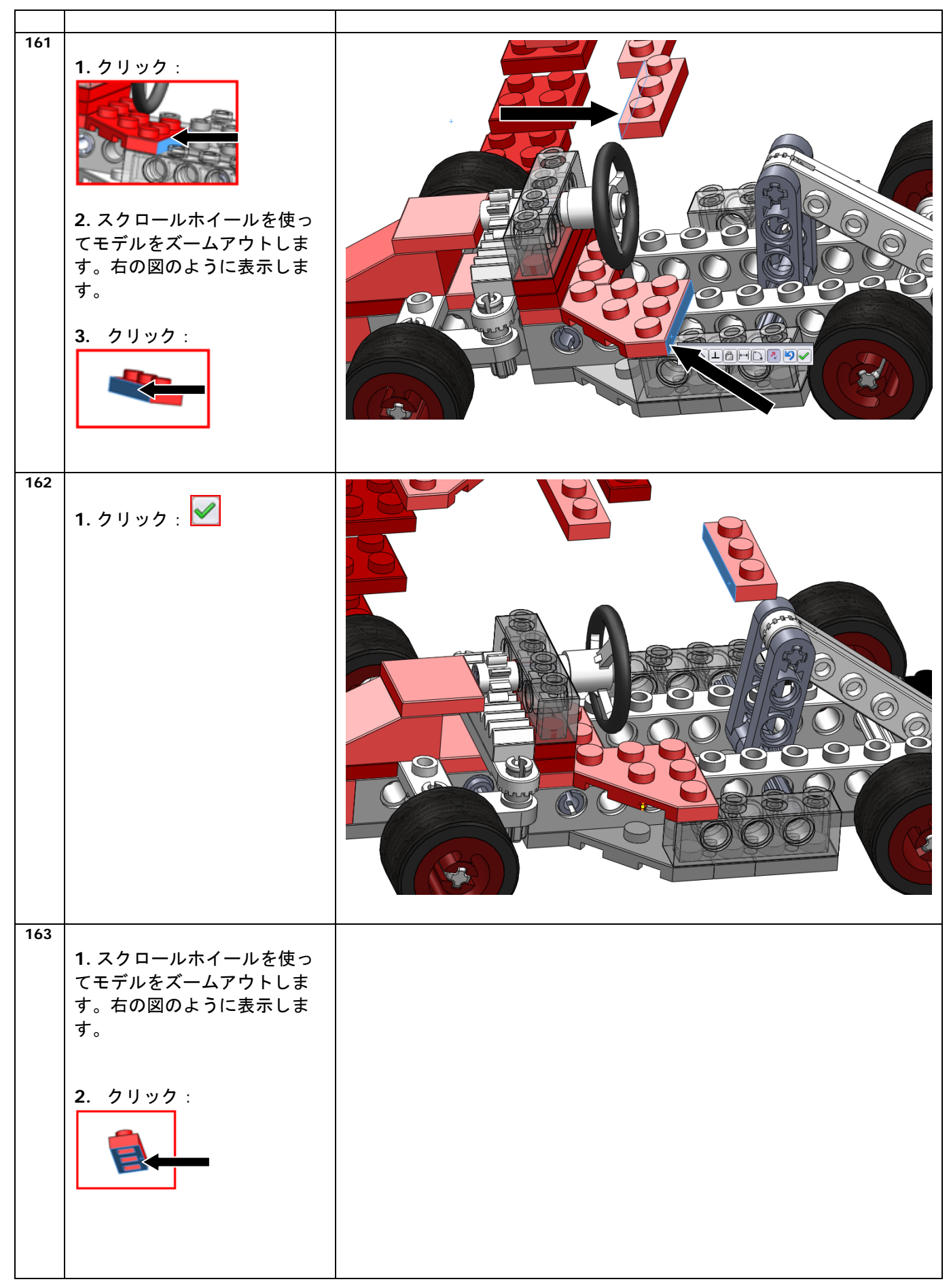

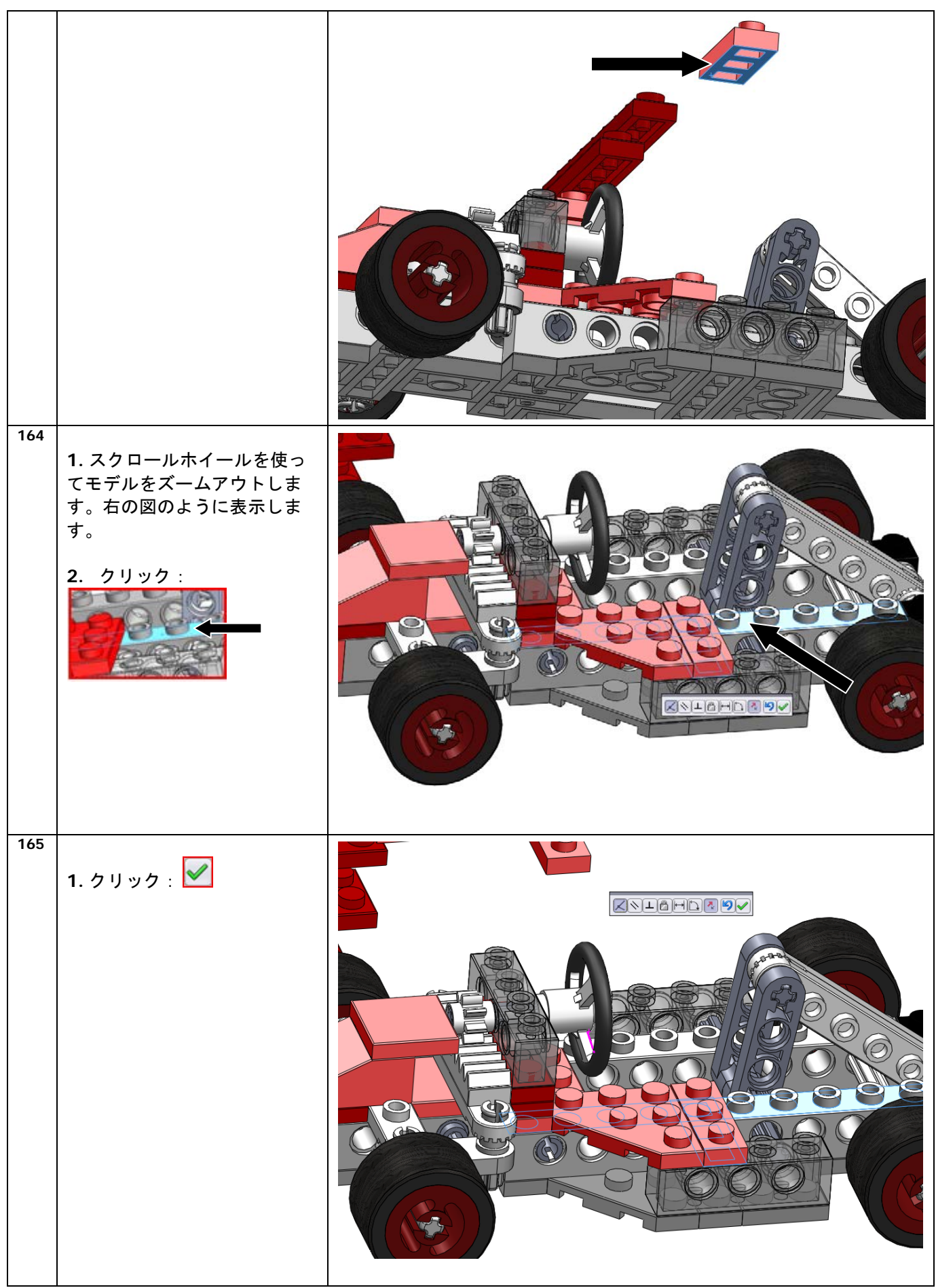

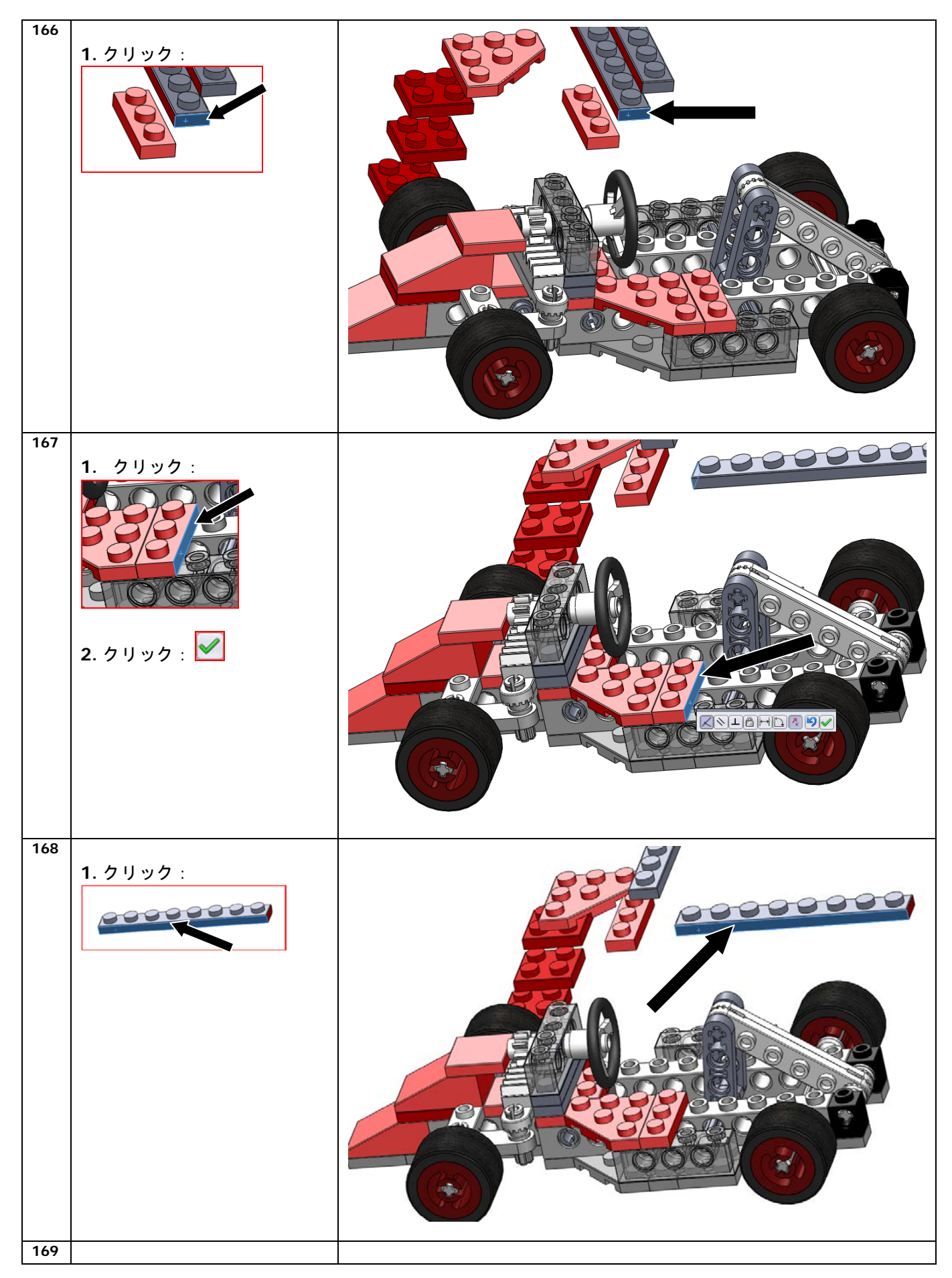

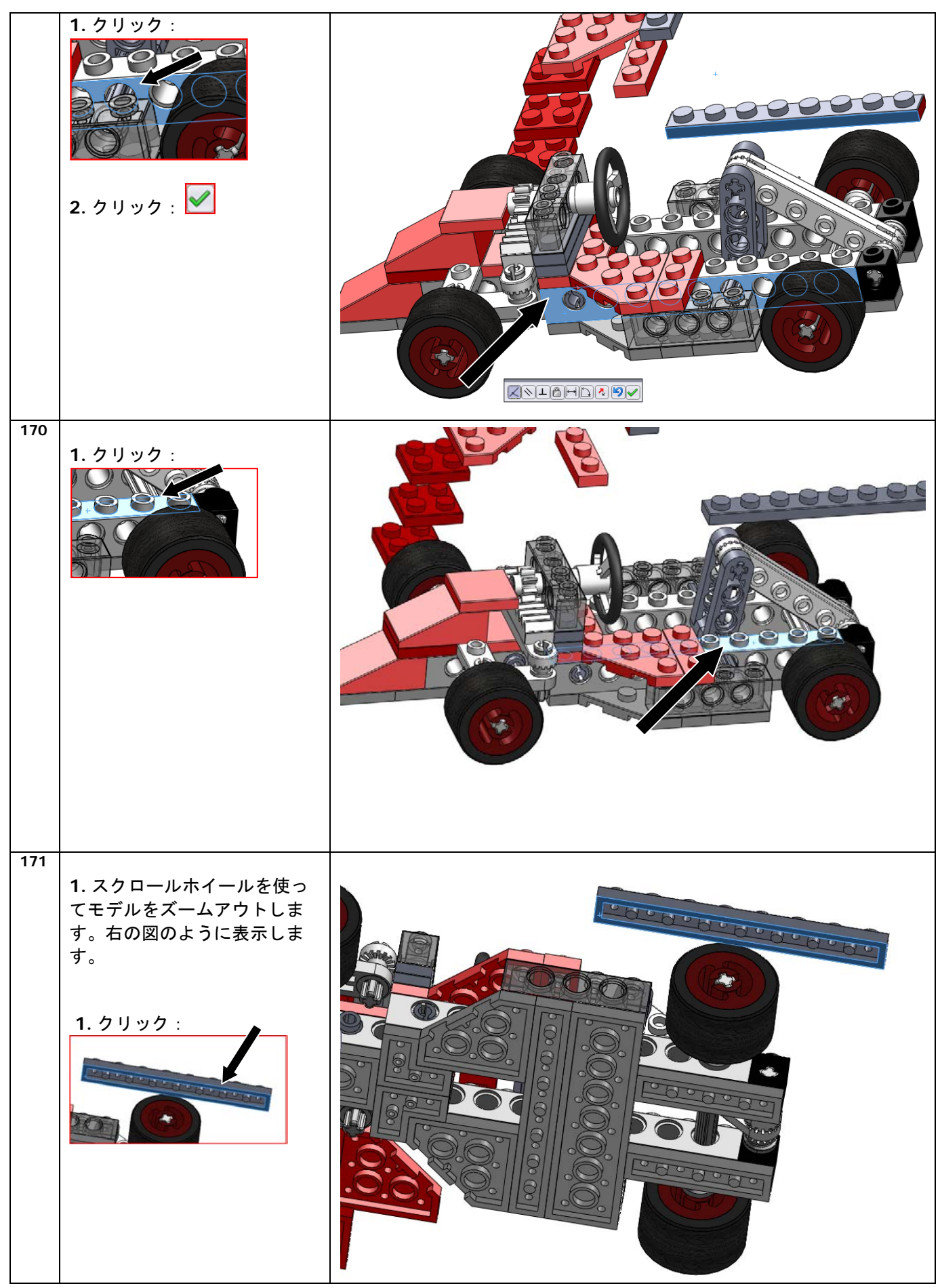

SolidWorks VMBO チュートリアル : 組み立てブロック チュートリアル - Tony Kart

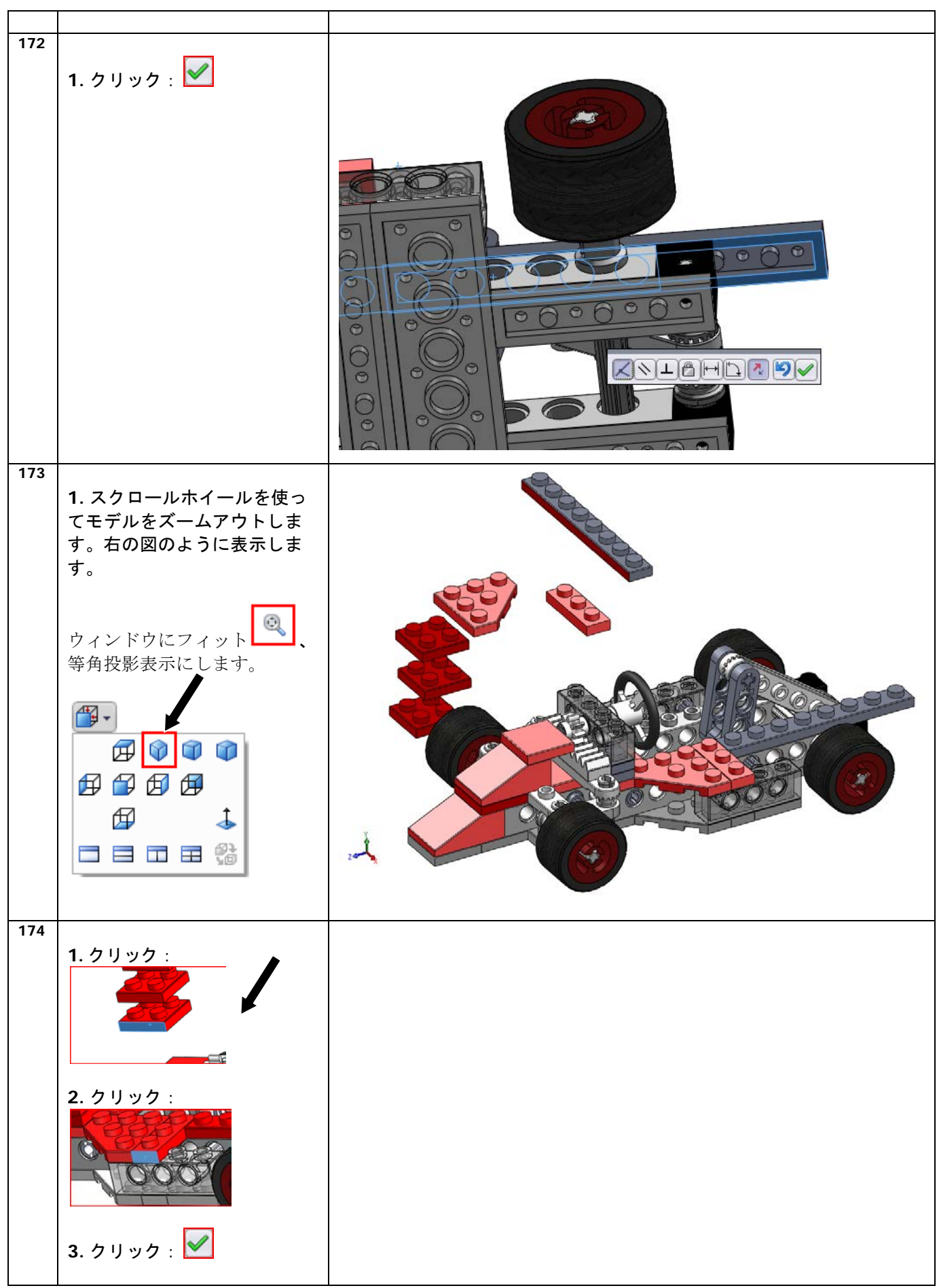

SolidWorks VMBO チュートリアル : 組み立てブロック チュートリアル - Tony Kart

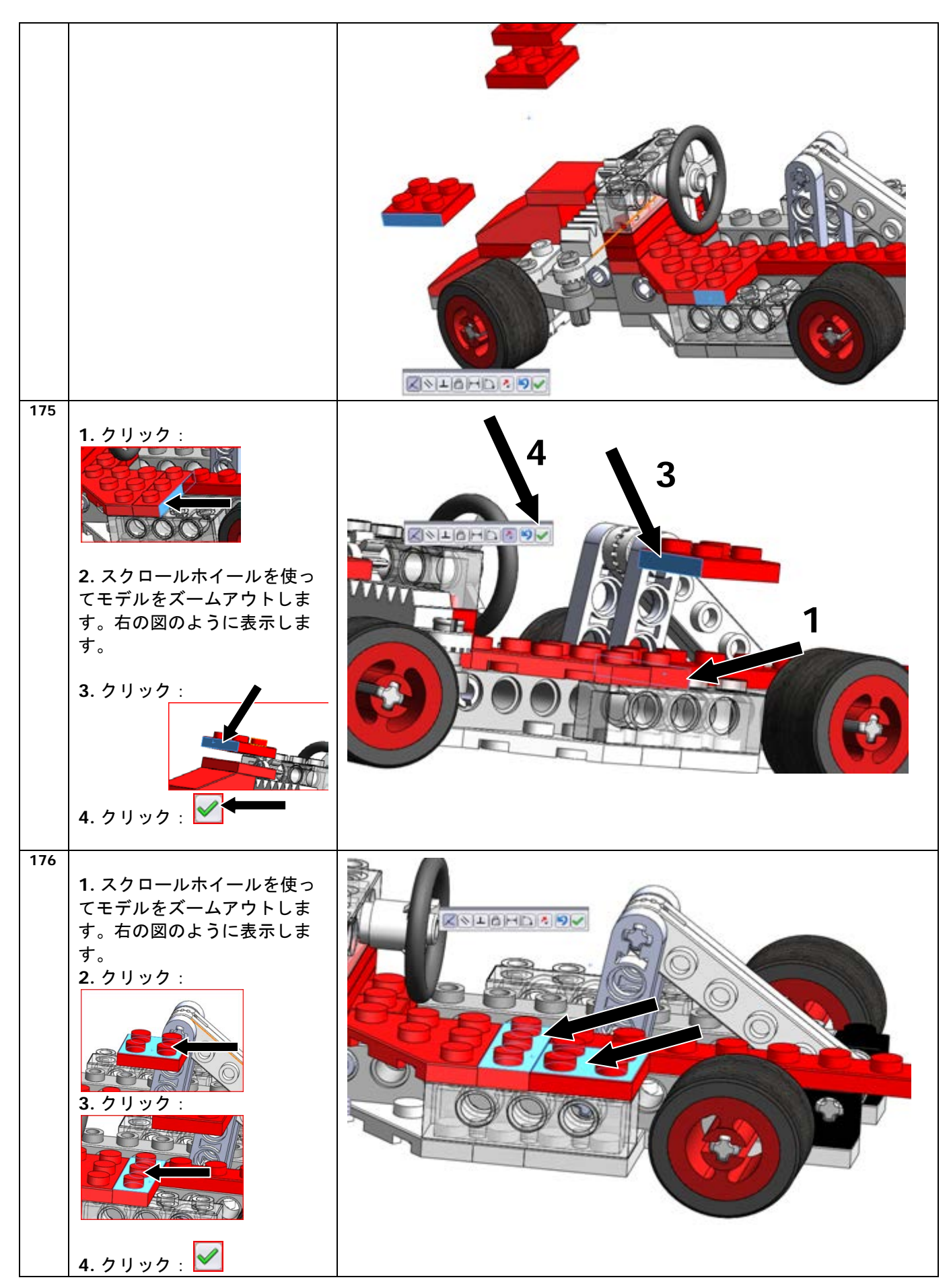

SolidWorks VMBO チュートリアル : 組み立てブロック チュートリアル - Tony Kart

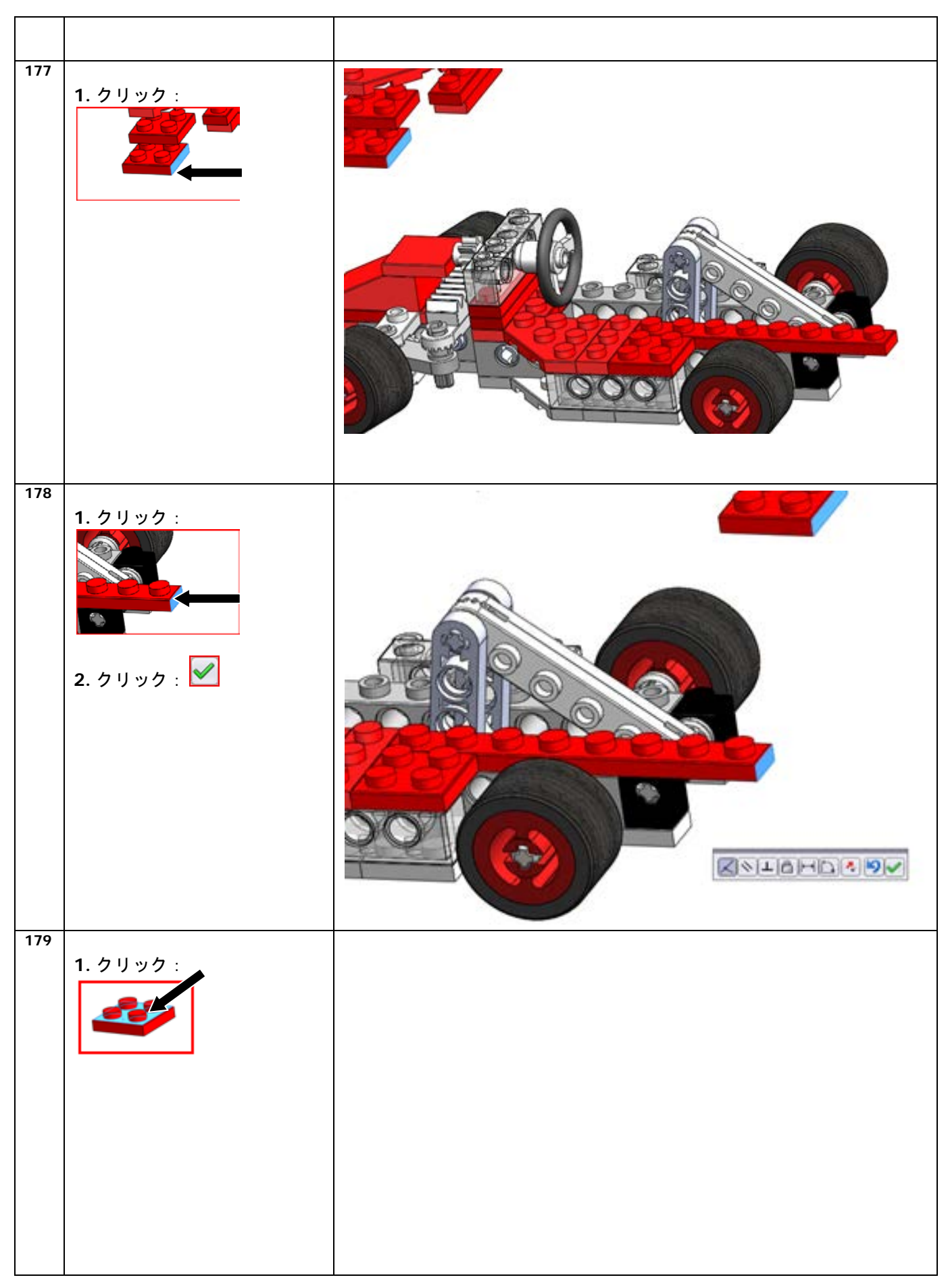

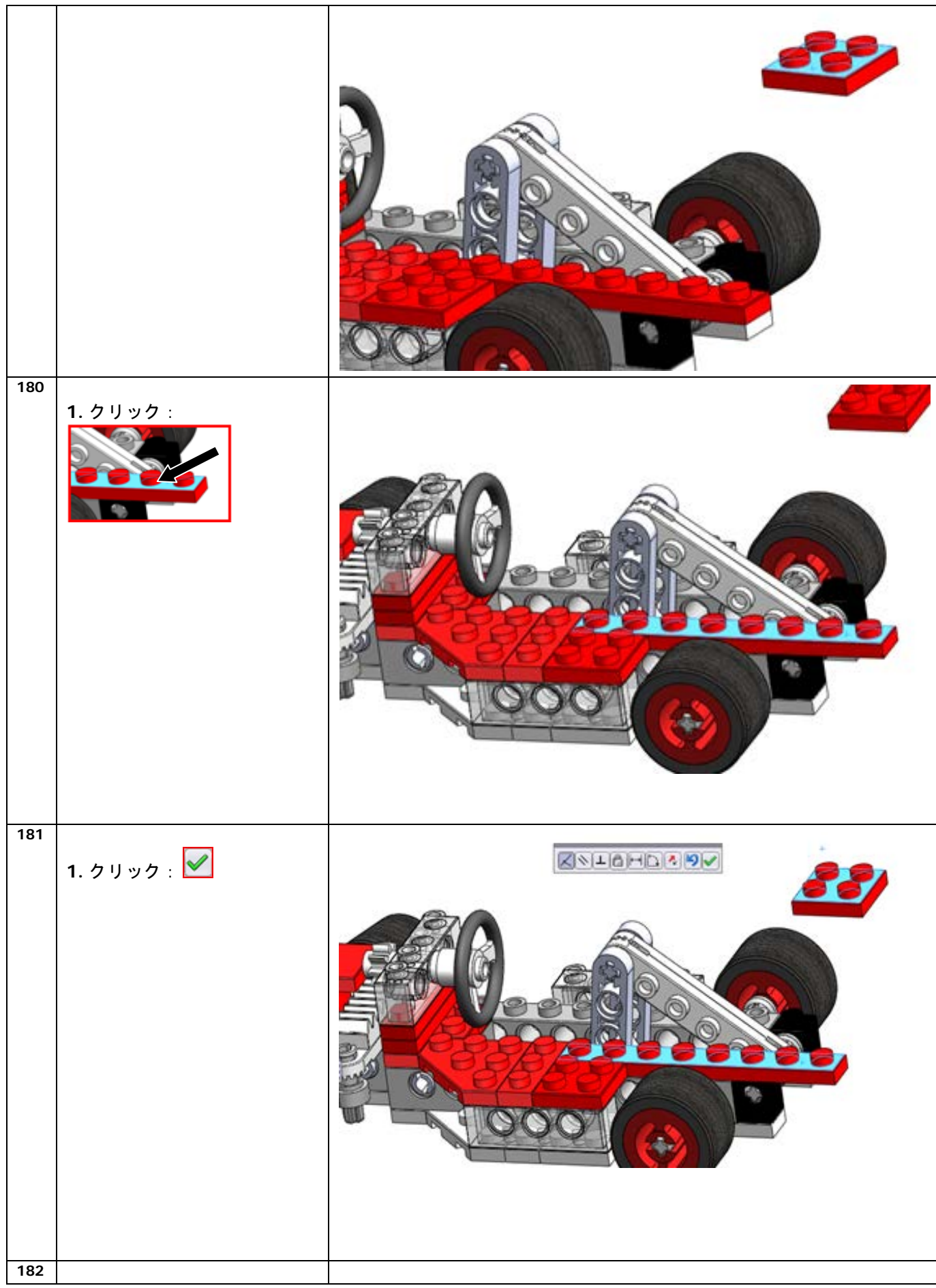

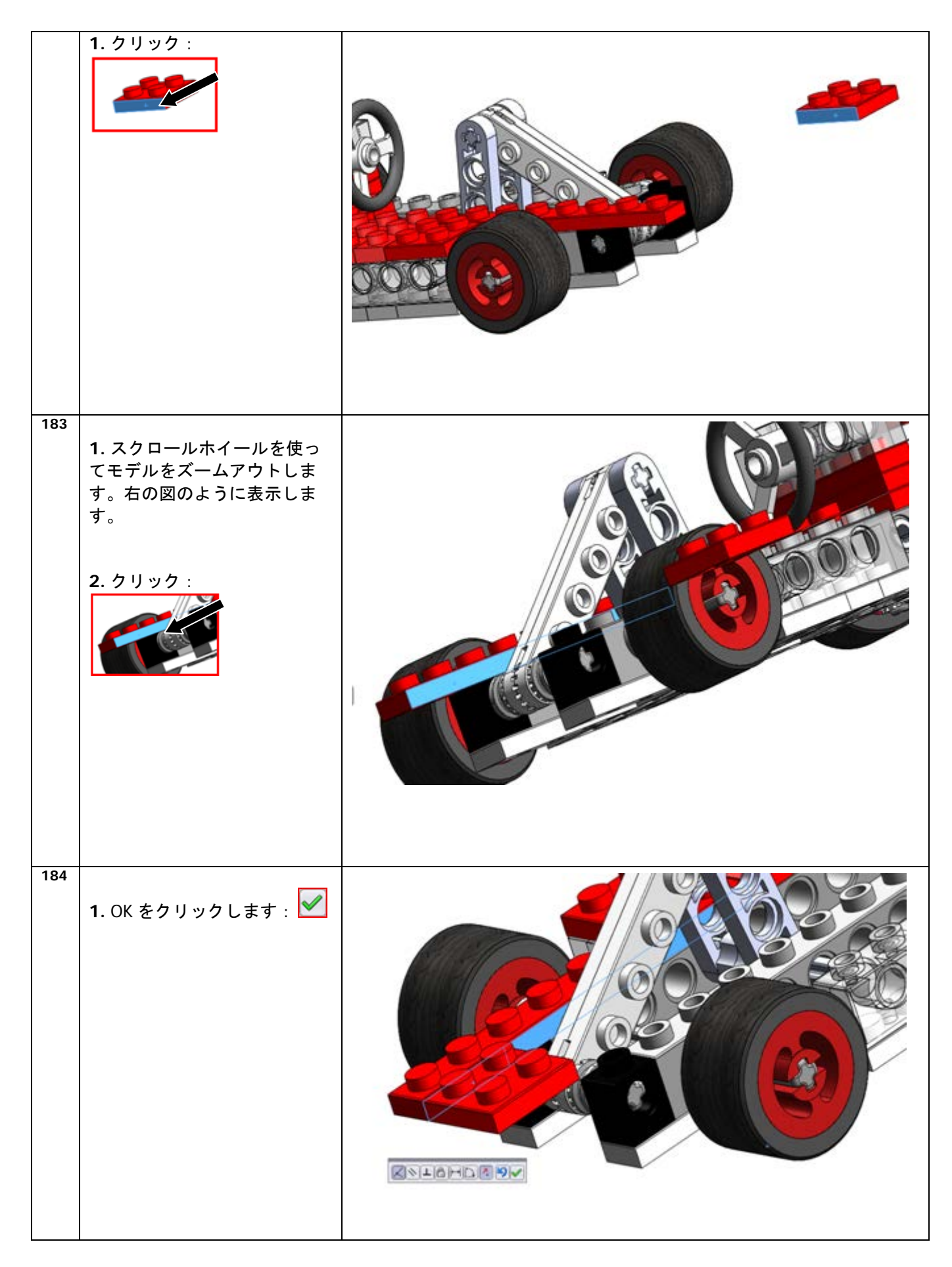

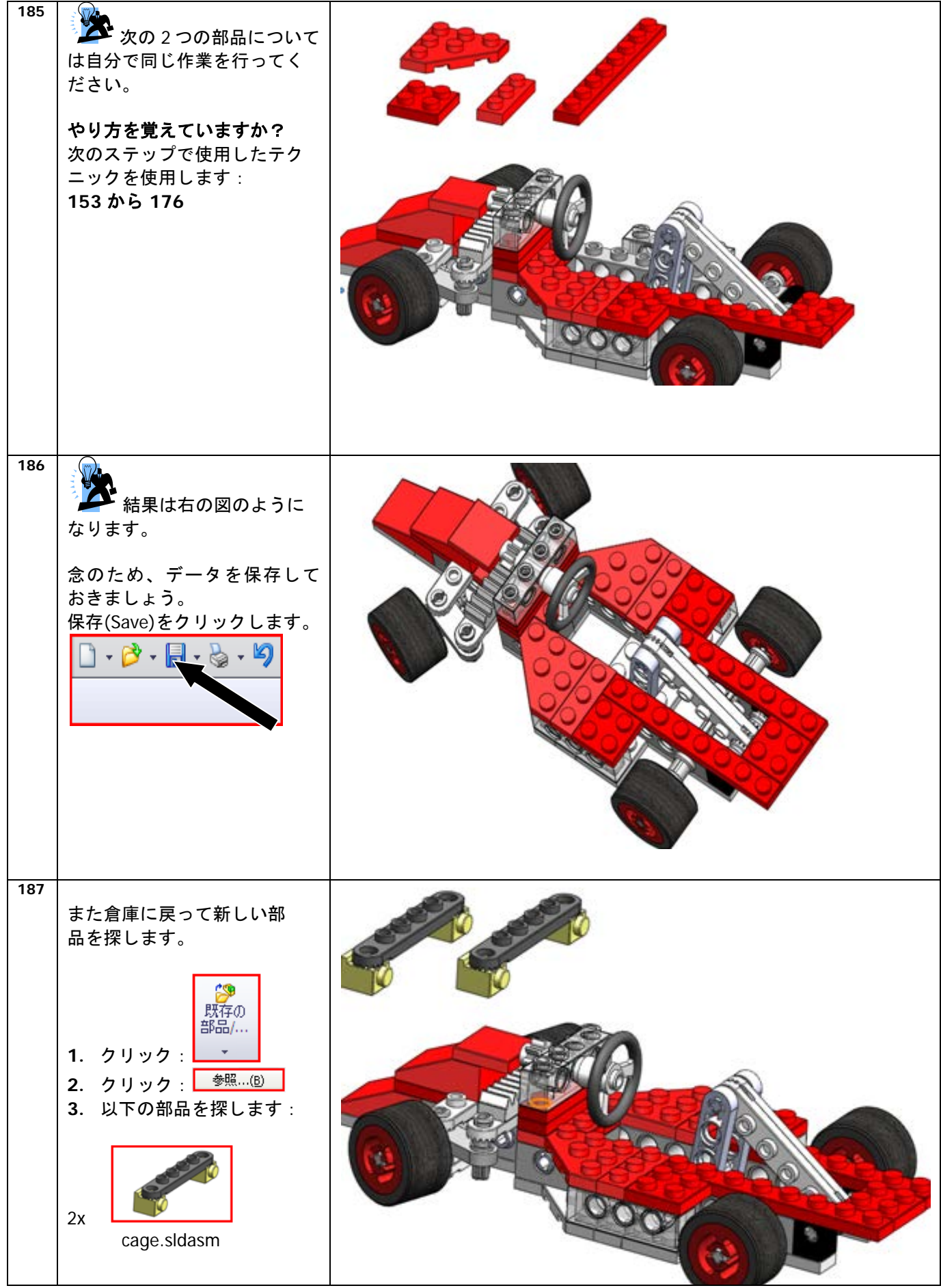
| 188 | さらに部品を追加していきます。  1. 右マウスボタンでエッジをクリックします。  ボタンを押したまま部品を回転し、図のような向きにします。  2. 右の図を参考にしてください。                                                                                                    |  |
|-----|----------------------------------------------------------------------------------------------------|--|
| 189 | <ol> <li>次の部品も同じように回転<br/>します。</li> <li>右マウスボタンでエッジを<br/>クリックします。</li> <li>ボタンを押したまま部品を回<br/>転し、図のような向きにしま<br/>す。</li> <li>右の図を参考にして下さ<br/>い。</li> </ol>                                                                                                    |  |
| 190 | <ol> <li>1. 左マウスボタンでエッジを<br/>クリックします。</li> <li>ジョンクレンション・</li> <li>ジョンション・</li> <li>ジョンション・</li> <li>ジョンション・</li> <li>ジョンション・</li> <li>ジョンション・</li> <li>ジョンション・</li> <li>ジョンション・</li> <li>ジョンション・</li> <li>ジョン・</li> <li>ジ</li></ol> |  |

|     | ます。<br>2. 右の図を参考にして下さ<br>い。                                                                                            |          |
|-----|----------------------------------------------------------------------------------------------------|----------|
| 191 | <ol> <li>たマウスボタンを使って、<br/>2番目の部品のエッジをクリックします。</li> <li>デタンを押したまま部品をシフトし、図のような位置にします。</li> <li>右の図を参考にして下さい。</li> </ol> | <image/> |

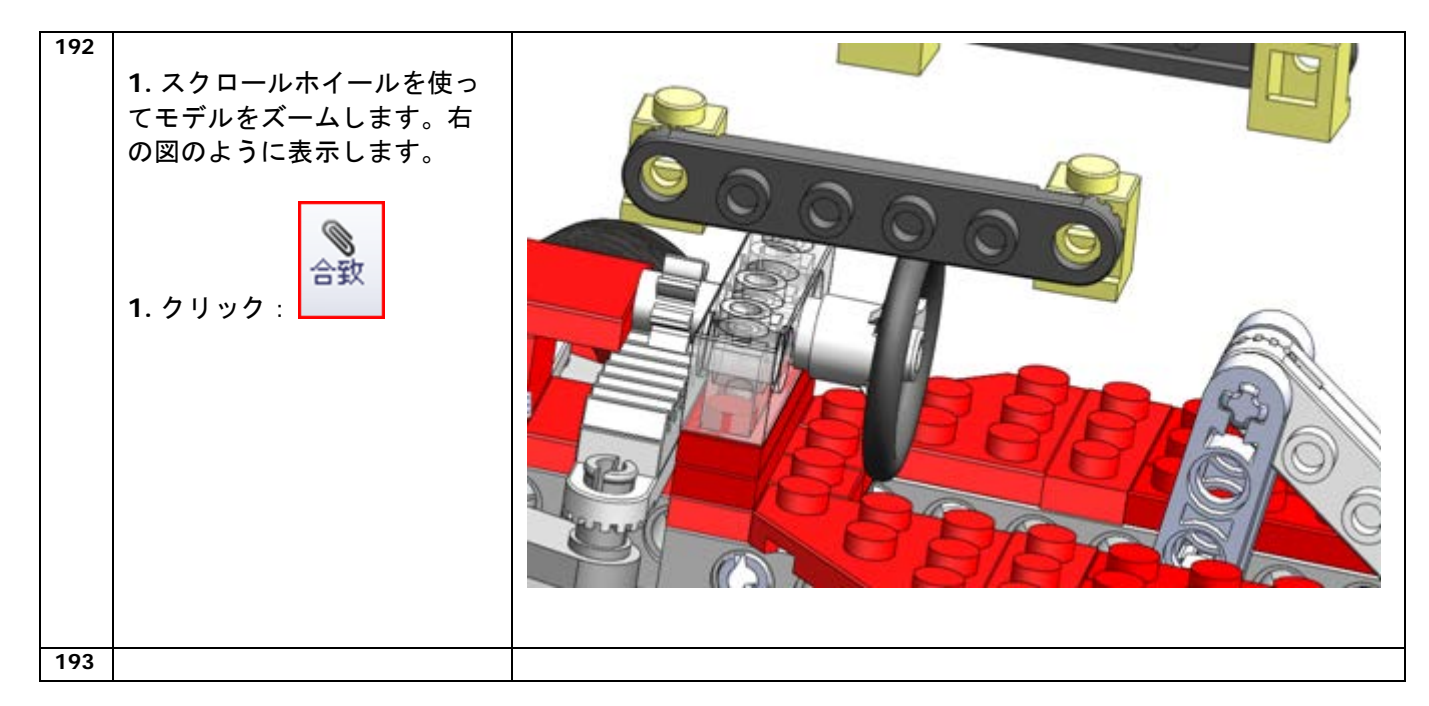

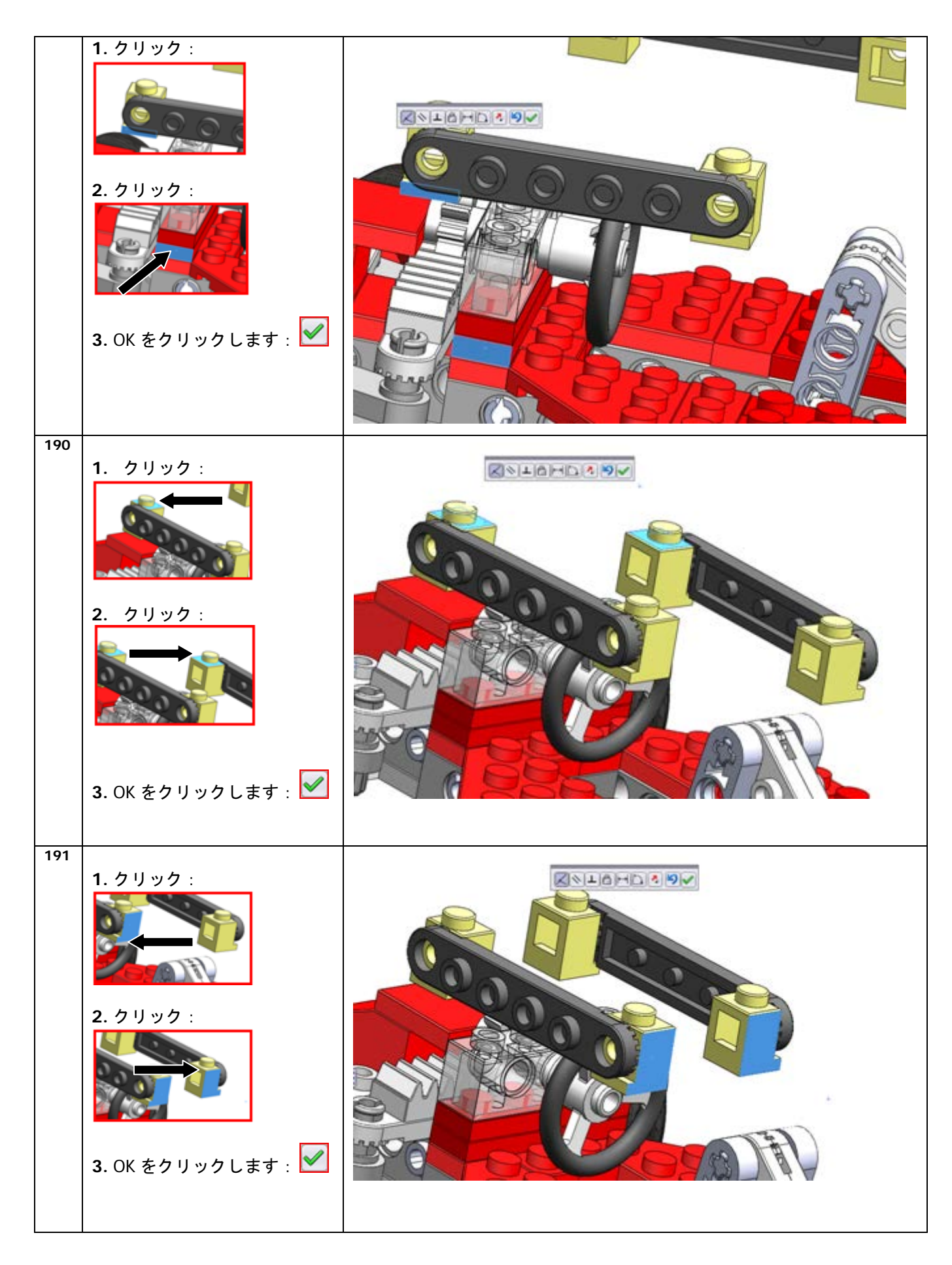

| 192 | <ul> <li>ズームインします。</li> <li>1. クリック:</li> <li>2. クリック:</li> <li>注意: エッジをクリックして</li> </ul> |  |
|-----|-------------------------------------------------------------------------------------------|--|
|     | ください。<br>3. OK をクリックします : ☑                                                               |  |
| 193 | <ul> <li>ズームアウトします。</li> <li>1. クリック:</li> </ul>                                          |  |
| 194 | <ol> <li>スクロールホイールを使っ<br/>てモデルを回転します。右の<br/>図のように表示します。</li> <li>クリック:</li> </ol>         |  |

SolidWorks VMBO チュートリアル : 組み立てブロック チュートリアル - Tony Kart

| 195 | 1. OK をクリックします : 🗹                                                                                                    | <image/> |
|-----|----------------------------------------------------------------------------------------------------|----------|
| 196 | <ol> <li>スクロールホイールを使っ<br/>てモデルを回転します。右の<br/>図のように表示します。</li> <li>クリック:</li> <li>シリック:</li> <li>シリック:</li> <li>シリック:</li> <li>スのK をクリックします:</li> </ol> |          |
| 197 | <ul> <li>         ・ 結果は右の図を参考に<br/>してください。     </li> <li>         念のため、データをまた保存<br/>しておきましょう。<br/>保存(Save)をクリックします。     </li> </ul>                   |          |

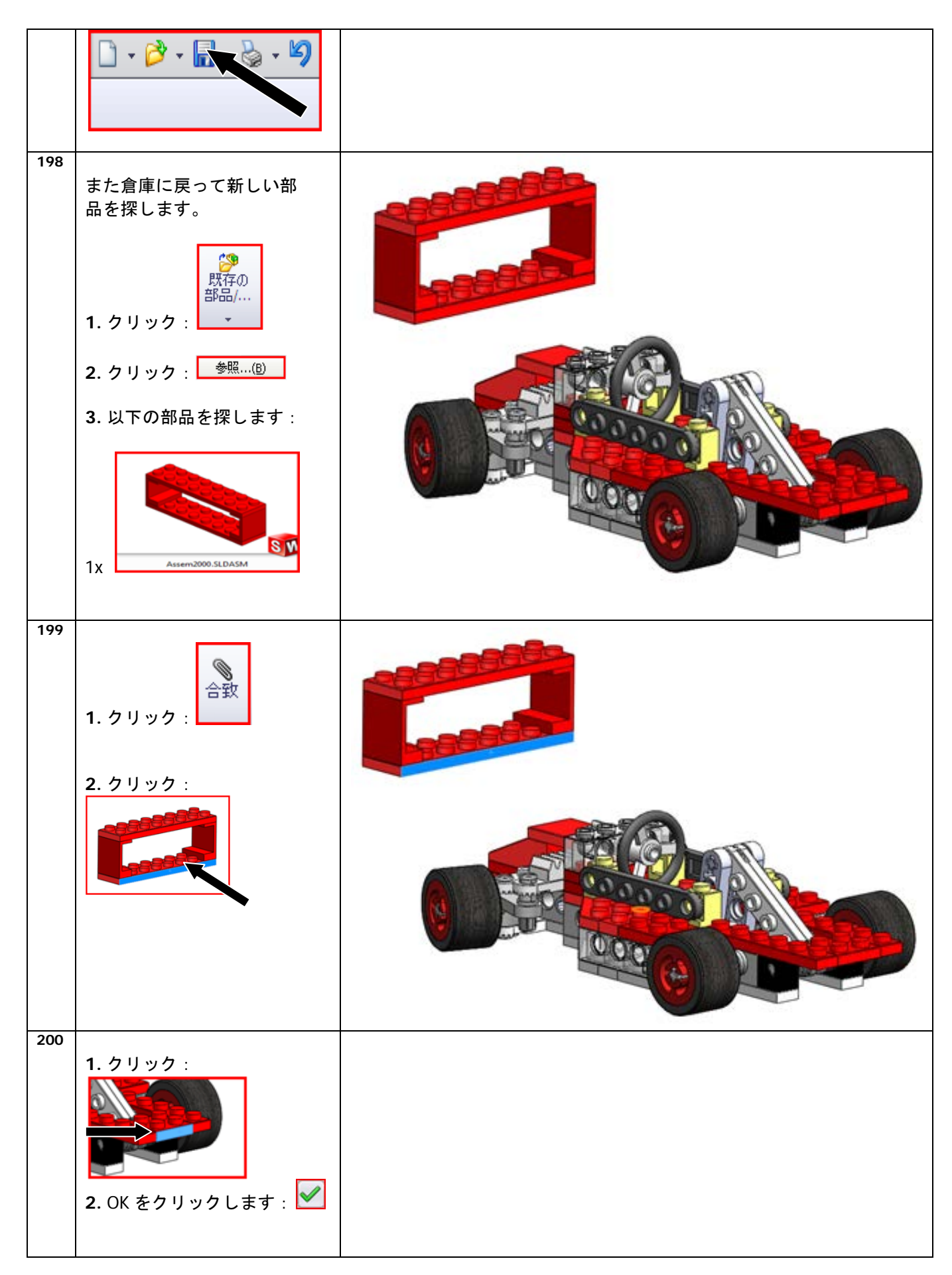

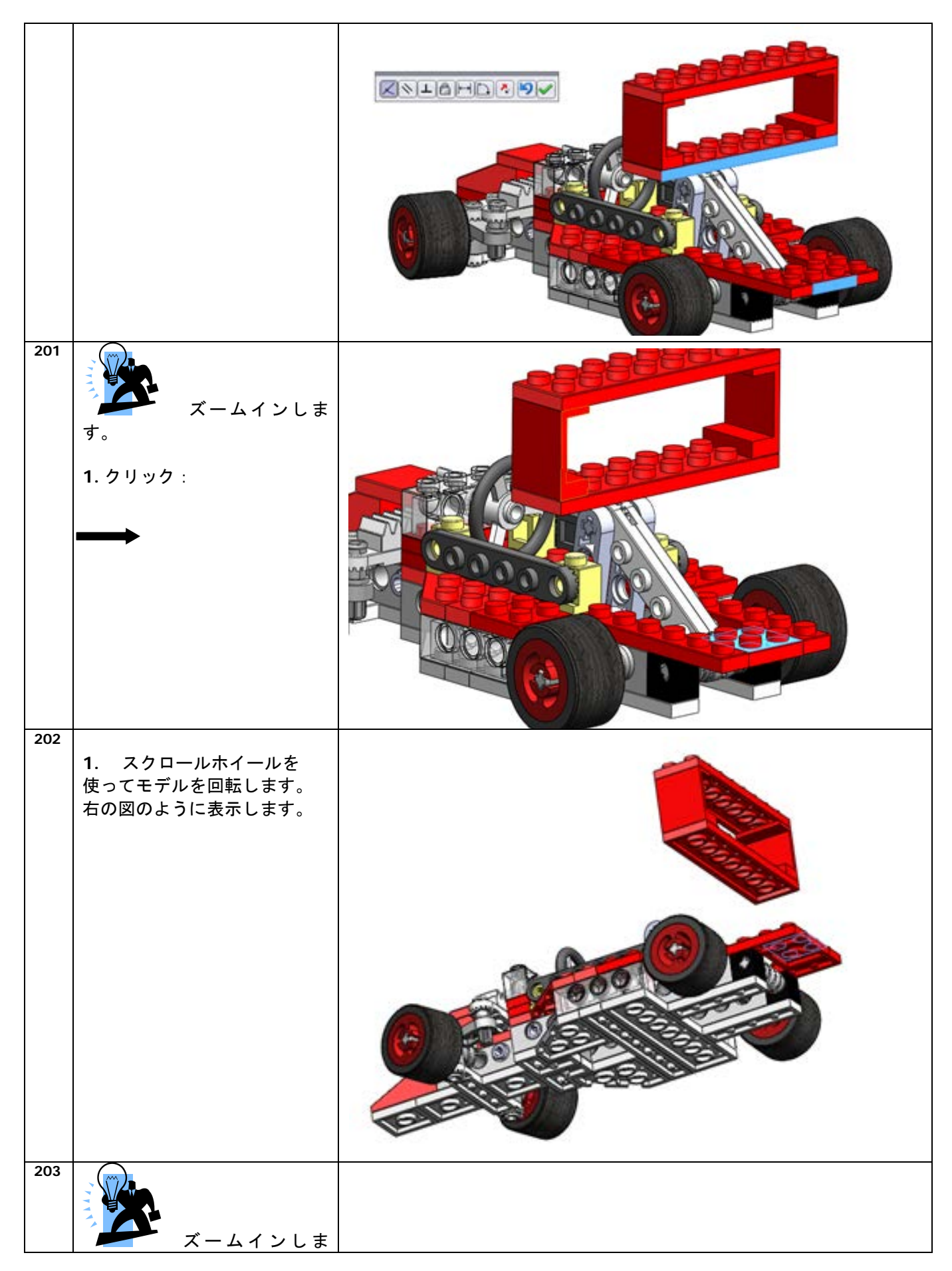

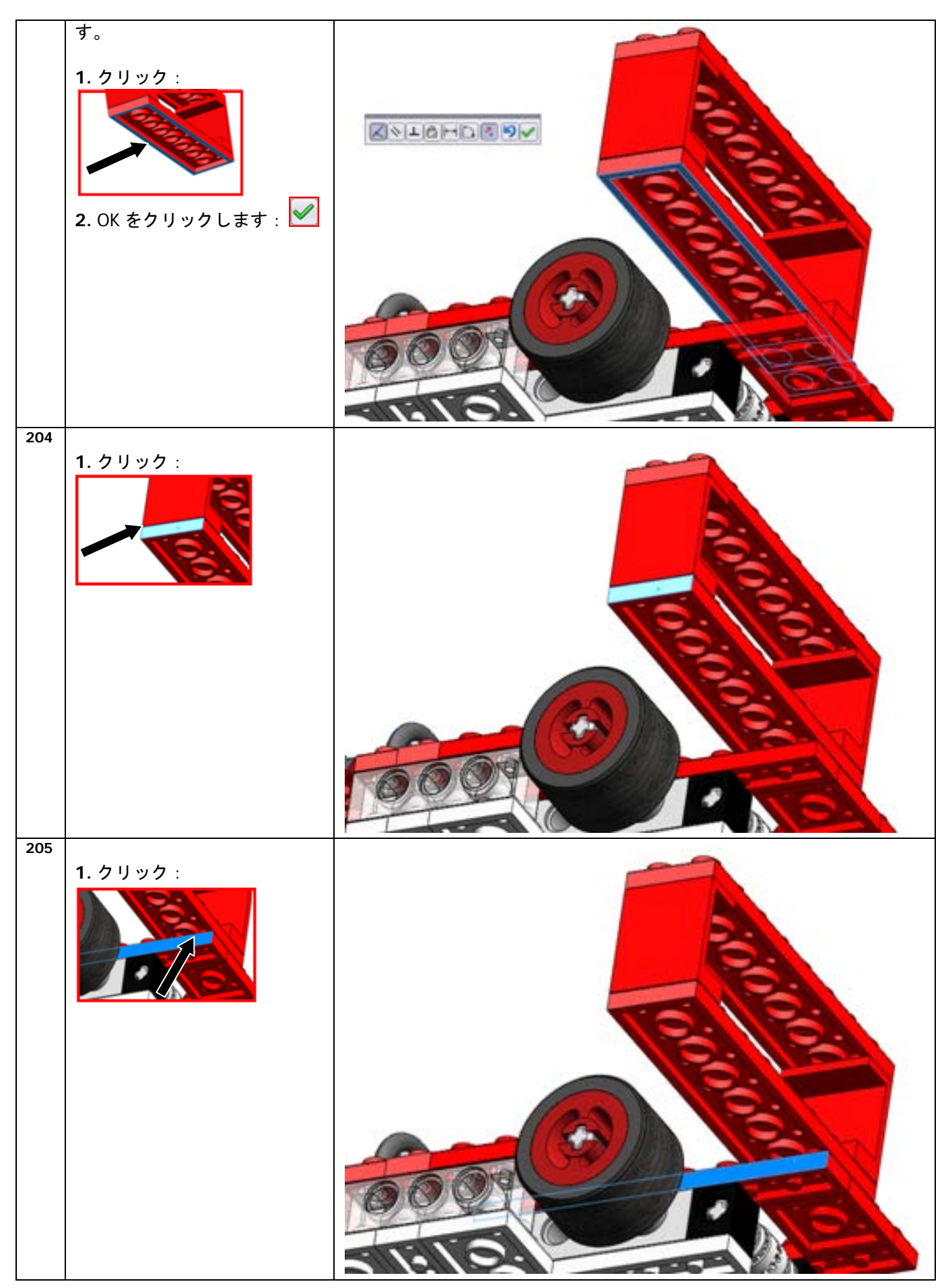

SolidWorks VMBO チュートリアル : 組み立てブロック チュートリアル - Tony Kart

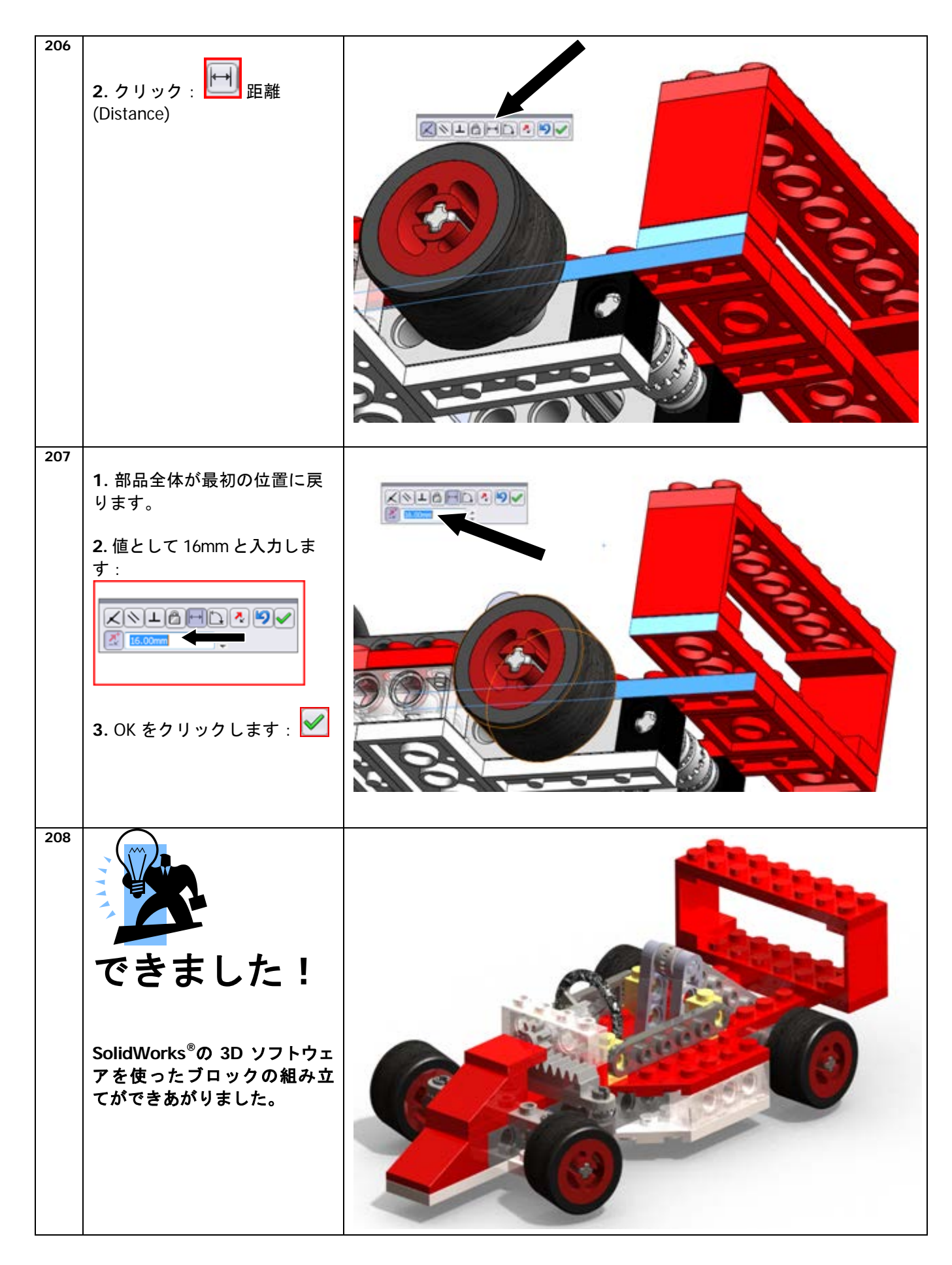

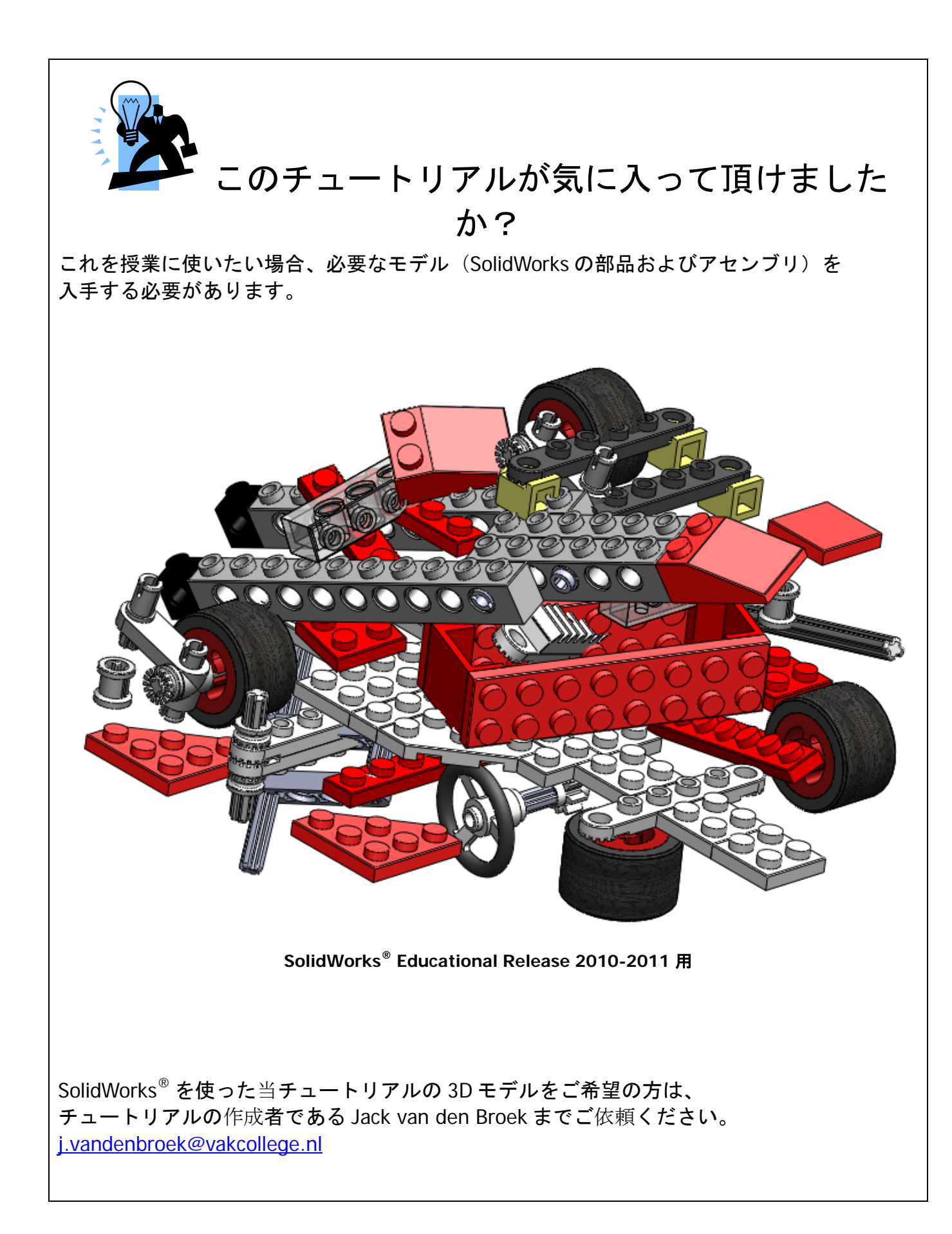